Rev.B 07/10/2024

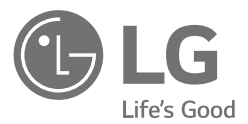

# MANUAL DE INSTALAÇÃO Sistema de Armazenamento de Energia

Leia este manual atentamente antes de instalar o seu equipamento e guarde-o para referência futura.

MODELO LG ESS Home 10 (D010KE1N211) LG ESS Home 8 (D008KE1N211)

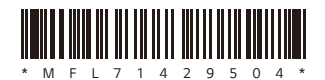

https://www.lg.com/global/business/ess/business-resources/download

Copyright © 2024 LG Electronics. Todos os direitos reservados.

# Informações de Segurança

# IMPORTANTE: ESTE PRODUTO NÃO DEVE SER USADO PARA QUALQUER OUTRO FIM QUE NÃO O DESCRITO NESTE MANUAL DE INSTALAÇÃO.

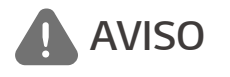

Indica uma situação potencialmente perigosa. Pode resultar em morte ou ferimentos graves se não forem tomadas as precauções adequadas.

- Existe uma grande possibilidade de choque elétrico ou queimaduras graves devido às altas tensões nos circuitos de corrente.
- Altas tensões nos cabos CA e CC. Risco de morte ou ferimentos graves devido a choque elétrico.
- Uma circunstância potencialmente perigosa, como calor excessivo ou uma névoa de eletrólitos, pode ocorrer devido a condições de funcionamento inadequadas, danos, uso indevido e/ou abuso.
- Este produto apresenta potenciais perigos, como morte ou ferimentos graves devido a incêndio, alta tensão ou explosão, se as precauções apropriadas não forem lidas ou totalmente compreendidas.
- Não coloque objetos inflamáveis ou potencialmente explosivos perto do produto.
- Não coloque qualquer tipo de objetos sobre o produto durante o funcionamento.
- Todos os trabalhos nos módulos fotovoltaicos, sistema de condicionamento de energia e sistema de baterias devem ser realizados apenas por pessoal qualificado.
- As instalações elétricas devem ser feitas de acordo com as normas de segurança elétrica locais e nacionais.
- Use luvas de borracha e vestuário de proteção (botas e óculos de proteção) ao trabalhar em sistemas de alta tensão / alta corrente, como inversor e sistemas de baterias.
- Existe risco de choque elétrico. Não remova a cobertura. Não contém peças reparáveis pelo utilizador. Peça a assistência de um técnico de manutenção qualificado e credenciado.
- Risco de choque elétrico. Não toque em fios não isolados quando a cobertura do produto for removida.
- Em caso de falha, o sistema não deve ser reiniciado. A manutenção e reparação do produto deve ser realizada por pessoal qualificado ou por um centro de assistência autorizado.
- Se as baterias conectadas não forem LG, não só as baterias, como também o inversor, não são garantidos pela LG Electronics.
- Se forem ligadas baterias que não baterias LG Electronics ao LG PCS, irá anular a garantia do PCS e da bateria.

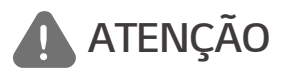

Indica uma situação em que podem ocorrer danos ou ferimentos. Se não for evitada, poderá resultar em ferimentos e/ou danos materiais ligeiros.

- Este produto destina-se apenas a uso residencial e não deve ser utilizado para fins comerciais ou industriais.
- Antes de testar peças elétricas dentro do sistema, aguarde pelo menos 10 minutos em modo de espera para concluir a descarga do sistema.
- Este inversor inclui um dispositivo de corrente residual (RCD) integrado. Se for utilizado um dispositivo de corrente residual (RCD) externo, deve ser utilizado um dispositivo do tipo A ou B, com uma corrente de disparo de 30 mA ou superior.
- Os conteúdos incluídos nesta embalagem são o sistema de condicionamento de energia e os seus acessórios, e o volume é muito pesado. Podem ocorrer ferimentos graves podem ocorrer devido ao peso da embalagem contendo o PCS e acessórios. Portanto, deve ser tomado cuidado especial no seu manuseamento. Certifiquese que a embalagem é entregue e transportada por, pelo menos, duas pessoas.

- Não utilize cabos e conectores elétricos danificados, quebrados ou desgastados. Proteja os cabos elétricos
  de danos físicos ou manipulação mecânica como ficar torcido, dobrado, furado, entalado numa porta ou
  pisado. Examine periodicamente os cabos elétricos do seu produto e, se a sua aparência indicar danos ou
  deterioração, interrompa o uso deste produto até que os cabos sejam substituídos por pessoal qualificado
  com uma peça de substituição exata.
- Certifique-se de que conecta o fio de terra para evitar possíveis choques elétricos. Não tente aterrar o
  produto conectando-o a cabos telefónicos, pára-raios ou canalizações de gás.
- O produto não deve ser exposto à água (pingos ou salpicos) e nenhum objeto cheio com líquidos, como recipientes, deve ser colocado sobre o produto.
- · Para evitar o risco de incêndio ou de choque elétrico, não exponha este produto à chuva ou humidade.
- Não bloqueie as aberturas de ventilação. Garanta um funcionamento fiável do produto e proteja-lo de sobreaquecimento. As aberturas nunca devem ser bloqueadas por objetos colocados sobre este produto.
- A temperatura da caixa de metal pode torna-se elevada durante o funcionamento.
- De modo a evitar interferências de rádio, todos os acessórios (como um contador de energia) destinados à conexão com o produto devem ser adequados para uso em áreas residenciais, comerciais e de indústrias leves. Normalmente, este requisito é cumprido se o equipamento estiver em conformidade com os limites de classe B da norma EN55022.
- O produto deve ser eliminado de acordo com os regulamentos locais.
- A instalação elétrica desta unidade só deve ser realizada por pessoal de assistência da LGE ou um instalador qualificado para instalar PCS.
- Se o disjuntor de CA for desligado e o PCS não for operado por um longo período, a bateria pode sofrer uma descarga excessiva.
- Conecte os cabos CC+ e CC- aos terminais CC+ e CC- corretos no produto.
- Perigo de danificar o PCS por sobrecarga. Conecte apenas o fio adequado ao borne terminal CC. Consulte o diagrama de fiação de instalação para mais detalhes.
- Não pise o produto ou a sua embalagem. O produto pode ficar danificado.
- Não queime as baterias usadas, dado que podem explodir.
- Não abra nem danifique as baterias. Os eletrólitos libertados são nocivos para a pele e os olhos. Podem ser tóxicos.
- Uma bateria pode apresentar um risco de choque elétrico e elevada corrente de curto-circuito. As seguintes
  precauções devem ser tomadas ao trabalhar com baterias.
  - a) Remova relógios, anéis e outros objetos de metal.
  - b) Use ferramentas com alças isolantes.
  - c) Use luvas de borracha, botas e óculos
  - d) Não coloque ferramentas ou peças de metal em cima da bateria.
- Não deixe o ESS em estado de espera por avarias durante muito tempo, dado que a bateria pode descarregar durante o longo estado de espera.
- Se a falha da bateria ocorrer imediatamente após o início do PCS, tal significa uma Avaria da bateria. Verifique também as informações de tensão e falha do estado de carga da bateria e desligue a alimentação do ESS até ser efetuada a reparação.
- Se o estado de carga da bateria for baixo, a bateria poderá ser carregada pela rede para autoproteção (Carregamento de Emergência). Esta função destina-se a evitar o encerramento do ESS, descarga profunda e falha da bateria. Um Carregamento de Emergência não é uma falha do ESS.

- Se o estado da carga da bateria for demasiado baixo durante o funcionamento de reserva após uma falha de energia, o PCS só irá carregar a bateria a partir de energia solar fotovoltaica. Significa que não é fornecida qualquer alimentação para a carga doméstica. O Carregamento de emergência (reserva) irá carregar a bateria para o nível de carga de reserva que definir (por predefinição, 30%). O Carregamento de emergência (reserva) não é uma avaria do ESS.
- Instale o PCS num local onde o ruído do PCS não irá incomodar os vizinhos. Caso contrário, poderá resultar numa discussão entre vizinhos.

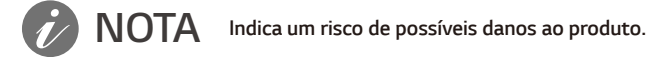

- Antes de estabelecer ligações, certifique-se de que a tensão do circuito aberto do PV está dentro dos 1000 V. Caso contrário, o produto pode ficar danificado.
- Nunca use solventes, abrasivos ou materiais corrosivos para limpar este produto.
- Não armazene sobre nem apoie objetos contra o produto. Pode causar defeitos ou avarias graves.
- Antes de efetuar uma ligação, certifique-se de que o interruptor fotovoltaico neste produto está desligado.
- Esta unidade está concebida para injetar energia apenas na rede pública. Não conecte esta unidade a uma fonte CA ou gerador. A conexão do produto a dispositivos externos pode resultar em danos graves para o seu equipamento.
- A manutenção das baterias deve ser efetuada ou supervisionada por pessoal de assistência LG ou um instalador qualificado.
- A bateria não descarrega quando a carga é inferior a determinado nível.
- Este produto pode causar uma corrente com uma componente de CC. Onde um dispositivo diferencial de
  corrente residual de proteção (RCD) ou de monitorização (RCM) é usado para proteção em caso de contacto
  direto ou indireto, apenas um RCD ou RCM do tipo A (ou tipo B) é permitido no lado da alimentação deste
  produto.
- Este produto foi concebido para instalação apenas em ambientes interiores. Não instale este produto ao ar livre.
- Este documento serve apenas para sua referência. Consulte o manual de instalação no website seguinte.
- Consulte a política de garantias no seguinte website. <u>https://www.lg.com/global/business/ess/business-resources/download</u>
- Para um funcionamento estável e atualização periódica do sistema do produto, a LG Electronics recomenda vivamente que o utilizador se registe na EnerVu e se mantenha ligado.
- O LG ESS está em constante desenvolvimento e o seu firmware é atualizado regularmente. Para assegurar que o produto funciona corretamente, o LG ESS tem de ser atualizado para o firmware mais recente.
- As avarias que possam ser associadas à utilização de um firmware desatualizado não estão cobertas pela garantia do produto da LG Electronics. A atualização automática do firmware é feita quando o LG ESS está registado na EnerVu (fortemente recomendado) e ligado à internet. Para mais informações, consulte o capítulo "Definições EnerVu" do manual de instalação do LG ESS.

# Características do Produto

Este produto destina-se ao armazenamento de eletricidade na forma de corrente direta (CC) produzida a partir de painéis fotovoltaicos (PV) para a bateria de iões de lítio conectada, e à conversão desta eletricidade em corrente direta (CC) da bateria e painéis fotovoltaicos conectados em eletricidade na forma de corrente alternada (CA), e a injetar esta na rede elétrica. Adicionalmente, a bateria fornece energia à carga doméstica numa emergência.

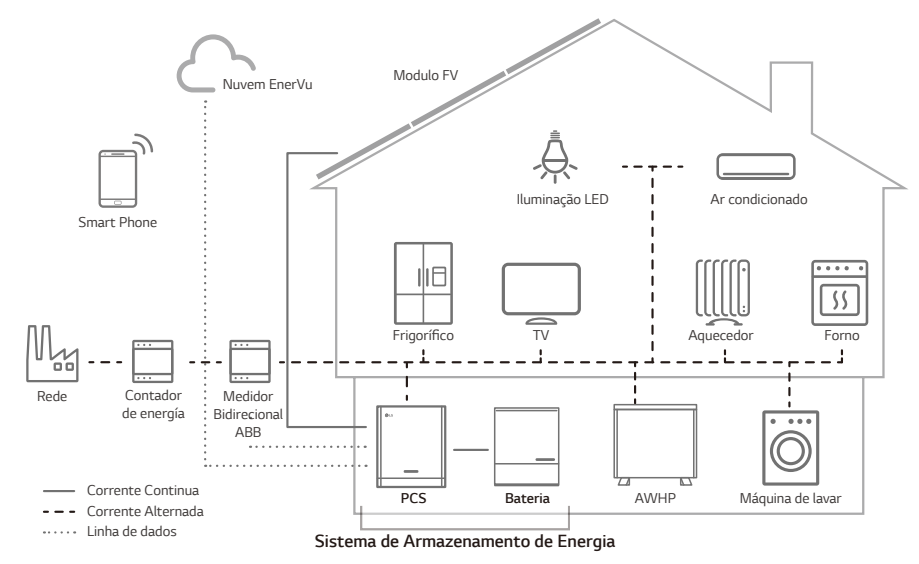

A eletricidade gerada a partir de um PV pode ser armazenada na bateria conectada ou vendida a empresas de fornecimento de energia.

#### • ESS acoplado a CC

O LG ESS pode alcançar uma maior eficiência do sistema graças a um processo de conversão de energia mais simples.

#### Conexão trifásica

A conexão trifásica assegura o equilíbrio das fases.

#### • Gestão inteligente

Com o sistema inteligente de gestão de potência integrado, analisa a produção de energia solar e o consumo da carga e implementa-a à carga e descarga imediatamente. Além disso, monitoriza as condições do sistema principal e das baterias para manter a sua condição sempre estável.

#### • Serviço de monitorização online

Os clientes e instaladores podem supervisionar o seu ESS por diversos dispositivos, como o PC, tablet ou smartphone.

#### Modo de back-up

Numa emergência, a bateria fornece energia à carga doméstica.

# Índice

### Introdução

| Informações de Segurança               | 2  |
|----------------------------------------|----|
| Características do Produto             | 5  |
| Desembalamento                         | 11 |
| Conteúdos deste produto                |    |
| Componentes adicionais para instalação | 12 |
| Componentes                            | 13 |
| Parte frontal e traseira               | 13 |
| Indicações LED.                        | 14 |
| Parte inferior                         | 15 |

#### Instalação

| Escolha do local                                         | 16 |
|----------------------------------------------------------|----|
| Local de montagem                                        | 16 |
| Folga mínima                                             |    |
| Montagem mural                                           | 19 |
| Ligações                                                 |    |
| Vista geral da ligação                                   |    |
| Esquema de ligações                                      | 23 |
| Ligação do sistema fotovoltaico                          | 24 |
| Ligações da bateria                                      |    |
| Ligações de Comunicação ATS, BMS, EV METER               |    |
| Ligação à rede elétrica                                  |    |
| Contador de energia, bomba de calor e conexão à internet |    |
| Conexão por USB dongle WLAN                              |    |
| Ligar o produto                                          |    |
| Desligar o produto                                       |    |
| Ligação de carga de reserva                              |    |

### Configurações

| Configurações do Instalador               | 41 |
|-------------------------------------------|----|
| Instalação da aplicação "LG EnerVu Plus"  | 41 |
| Conexão a um dispositivo móvel            | 42 |
| Aceder ao ecrã [Installer Settings]       | 45 |
| Configurações obrigatórias                | 46 |
| Definições adicionais                     | 52 |
| Guia de definição de tempo ATS            | 55 |
| Configurações EnerVu                      | 56 |
| Criação de uma nova conta (proprietário)  | 56 |
| Criação de uma Nova Conta (Administrador) | 59 |
| Adicionar um Novo Instalador              | 60 |
| Registo do PCS (navegador Web)            | 61 |
| Registo do PCS (aplicação móvel)          | 63 |

### Resolução de Problemas

| Códigos e mensagens de erro                         | 66 |
|-----------------------------------------------------|----|
| Códigos de erro do PCS                              | 66 |
| Código de erro da bateria HB/HBP                    | 71 |
| Código de erro do conversor CC-CC da bateria HB/HBP | 74 |
| Código de erro da bateria HBC                       | 75 |

### Anexo

| Manutenção                                                                                         | 81  |
|----------------------------------------------------------------------------------------------------|-----|
| Limpeza do Produto.                                                                                | .81 |
| Inspeções Regulares                                                                                | .81 |
| Eliminação do produto                                                                              | .81 |
| Especificações                                                                                     | 82  |
| Outros                                                                                             | 85  |
| Fator de desvio / característica efetiva cos $oldsymbol{\phi}$ (P) $\dots \dots \dots \dots \dots$ | .85 |
| Fator Q(U) de potência reativa/tensão                                                              | .86 |
| Alimentação de potência ativa a sobrefrequência P(f)                                               | .87 |
| Controlo da potência ativa pela tensão P(U)                                                        | .88 |

### Símbolo utilizado no Rótulo

| Etiqueta                                                                                                    | Símbolo                                      | Descrição                                                                                                    |
|----------------------------------------------------------------------------------------------------|----------------------------------------------|----------------------------------------------------------------------------------------------------|
| EXCEL         # MODEL: DO LOVE 1N2 11           # MODEL: TO LO DO LET N2 11 ADE2N           # MODEL: TO LO DO LET N2 11 ADE2N           MARK/ACTURE R: 16 DEtermines Low           DEVIN // MARK ACTURE R: 10 DOON           INVIT // MARK ACTURE R: 10 DOON           INVIT // MARK ACTURE R: 10 DOON                                                                                                    | DC<br>INPUT<br><br>(OVC II)                  | Entrada de corrente contínua                                                                                                    |
| Output         fbc Nom.         504e           WH ~         Fbc Nom.         10000W           WH ~         Fbc Nom.         10000W           Park Nom.         10000W         Fbc Nom.           WH ~         Fbc Nom.         10000W           Park Nom.         10000W         Fbc Nom.           Nom Annual National Nation                                                                                                    | AC<br>OUTPUT<br>(3/N/PE~)<br>3N<br>(OVC III) | Condutor de corrente alternada trifásica de quatro fios                                                                                                    |
| Vice. Non., 34/2014 Add Wiles, 2001         Lc, Mark, 14/2014         High         High <td< th=""><td>IP21</td><td>Este produto está protegido contra a inserção de dedos<br/>e não será danificado durante um teste especificado,<br/>no qual é exposto a água a pingar verticalmente.</td></td<>                                                                                                    | IP21                                         | Este produto está protegido contra a inserção de dedos<br>e não será danificado durante um teste especificado,<br>no qual é exposto a água a pingar verticalmente. |
| WARNING     WARNING     error to use to product product ways     error to use to product product ways     error to use to product product ways     working     working                   |                                              | Este produto não deve ser eliminado com outros<br>resíduos domésticos. Devem ser observados os<br>regulamentos de eliminação nacionais.                            |
| Loter mere sopy et.                                                                                                    |                                              | Atenção, risco de perigo                                                                                                    |
| LG Electronics Inc.<br>Steph Contract Pointer (Group)<br>Althoet Hernback Neir 3-5,<br>65760 Eschborn, Germany<br>www.gconvigtolshburnersitess<br>bergenet Steph Steph |                                              | Consulte o manual de instalação ou o manual de<br>utilização.                                                                                                    |
| View         Incourt rol: 00000611021 Alabezh           Incourt rol: 00000611021 Alabezh         Incourt rol: 00000611021 Alabezh           Incourt rol: 000007         Incourt rol: 000007           Information         Incourt rol: 000007           Information         Incourt rol: 000007           Information         Information           Information         Information           Informatio                                                                                                    |                                              | Atenção, superfície quente                                                                                                    |
| Nove Factor         -0.08           Operation Temperature Regime 10- 40 C         -0.01           Strategies Temperature Regime 10- 40 C         -0.01           Strategies Toward Conference         -0.01           Strategies Toward Conference         -0.01           OVERSE DATE AND STRATE UNA TOWARD AND STRATE         -0.01           OVERSE DATE AND STRATE UNA TOWARD AND STRATEGIES         -0.01           OVERSE DATE AND STRATEGIES OF STRATEGIES OF STRATEGIES         -0.01           UNA TRATEGIES DATE AND STRATEGIES OF STRATEGIES         -0.01           UNA TRATEGIES DATE AND STRATEGIES         -0.01           UNA TRATEGIES DATE AND STRATEGIES OF STRATEGIES         -0.01           UNA TRATEGIES DATE AND STRATEGIES         -0.01           UNA TRATEGIES DATE AND STRATEGIES         -0.01           UNA TRATEGIES DATE AND STRATEGIES         -0.01           UNA TRATEGIES DATE AND STRATEGIES         -0.01           UNA TRATEGIES DATE AND STRATEGIES         -0.01           UNA TRATEGIES DATE AND STRATEGIES         -0.01           UNA TRATEGIES DATE AND STRATEGIES         -0.01           UNA TRATEGIES DATE AND STRATEGIES         -0.01           UNA TRATEGIES DATE AND STRATEGIES         -0.01           UNA TRATEGIES DATE AND STRATEGIES         -0.01           UNA TRATEGIES                                                                                                    |                                              | Atenção, risco de choque elétrico, descarga programada<br>do armazenamento de energia                                                                              |
| Style 6409 (Nem, 4007)         15.8%           Vic: Nom, Style 5407 (Nem, 5007)         1c. Max, 177A           Styre 64807 (Nem, 4007)         1c. Max, 177A           Styre 64807 (Nem, 4007)         1c. Max, 177A           BARGERR         DARGERR           Media To Life Duil To May NODAcES of The PY ARRIVE           Dedication Duil FD Duil To May NODACES of The PY ARRIVE           Dedication Duil FD Duil To May NODACES of The PY ARRIVE           Dedication Duil Duil To Life To May NODACES of The PY ARRIVE                                                                                                    | CE                                           | O equipamento relevante está em conformidade com<br>os requisitos das diretrizes UE.                                                                               |
|                                                                                                    |                                              | As baterias não devem ser descartadas com outros resíduos domésticos. As regulamentações de descarte doméstico devem ser observadas.                               |
| Image: Section of the section of the section of t                            |                                              |                                                                                                    |

### Abreviaturas neste Manual

| Abreviatura | Designação                                            | Explicação                                                                                                    |
|-------------|-------------------------------------------------------|----------------------------------------------------------------------------------------------------|
| ESS         | Sistema de<br>Armazenamento de<br>Energia             | Sistema inversor que armazena energia numa<br>bateria e a utiliza.                                                                                                    |
| PCS         | Sistema de<br>condicionamento de<br>energia           | Um dispositivo destinado a converter a<br>eletricidade CC produzida pelo sistema<br>fotovoltaico em eletricidade CA e a usá-la nos<br>eletrodomésticos.                                                  |
| PV ou FV    | Sistema Fotovoltaico                                  | Sistema de painéis solares que converte energia<br>solar em eletricidade na forma de corrente<br>contínua                                                                                                |
| SOC         | Estado de carga                                       | Estado atual de uma bateria                                                                                                    |
| BMS         | Sistema de gestão da<br>bateria                       | Sistema eletrónico que controla uma bateria recarregável.                                                                                                    |
| CC          | Corrente contínua                                     | -                                                                                                    |
| AC          | Corrente alternada                                    | -                                                                                                    |
| DHCP        | Protocolo de<br>configuração de anfitrião<br>dinâmico | Protocolo de rede padronizado usado em redes<br>de protocolo de Internet (IP) para distribuição<br>automática de parâmetros de configuração<br>da rede, como endereços IP para interfaces e<br>serviços. |
| LAN         | Rede de área local                                    | Rede que interliga computadores dentro de uma<br>área limitada.                                                                                                    |
| IP          | Protocolo de Internet                                 | Um conjunto de regras para o envio de dados<br>através de uma rede                                                                                                    |

### Glossário

| Termos                  | Explicação                                                                                                    |
|-------------------------|----------------------------------------------------------------------------------------------------|
| Azimute                 | No hemisfério norte, o ângulo azimute indica por quanto graus a superfície<br>do módulo se desvia de uma orientação completamente para sul. No<br>hemisfério sul, indica o desvio de uma orientação completamente para<br>norte. O ângulo azimute é determinado com valores positivos no intervalo<br>de sul (0°) a oeste (90°) e com valores negativos no intervalo de sul (0°) a<br>este (-90°). |
| Ângulo de<br>inclinação | O ângulo de inclinação indica por quantos graus a inclinação da superfície<br>do módulo se desvia da horizontal.                                                                                                    |
| Módulo<br>fotovoltaico  | O módulo fotovoltaico refere-se a um painel concebido para absorver os raios solares como fonte de energia para a produção de eletricidade.                                                                                                    |
| PV array                | Dispositivo técnico para a conversão da energia solar em energia elétrica.<br>Todos os módulos em série e paralelos instalados e conectados a módulos<br>fotovoltaicos de um sistema fotovoltaico são designados como um PV<br>array.                                                                                                    |

 Para um funcionamento estável e atualização periódica do sistema do produto, a LG Electronics recomenda vivamente que o utilizador se registe na EnerVu e se mantenha ligado.

 O LG ESS está em constante desenvolvimento e o seu firmware é atualizado regularmente. Para assegurar que o produto funciona corretamente, o LG ESS tem de ser atualizado para o firmware mais recente.

 As avarias que possam ser associadas à utilização de um firmware desatualizado não estão cobertas pela garantia do produto da LG Electronics. A atualização automática do firmware é feita quando o LG ESS está registado na EnerVu (fortemente recomendado) e ligado à internet. Para mais informações, consulte o capítulo "Definições EnerVu" do manual de instalação do LG ESS.

# Desembalamento

# Conteúdos deste produto

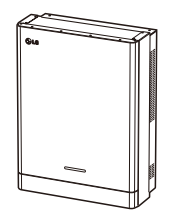

Sistema de condicionamento de energia (1x)

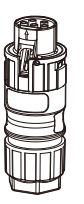

Ficha do cabo de rede elétrica

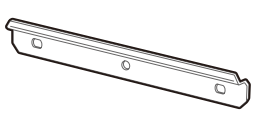

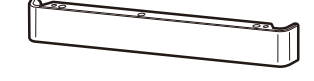

Suporte de instalação mural (1x)

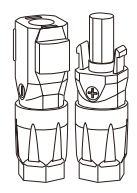

Fichas de cabo de bateria (2x cada)

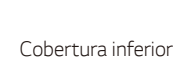

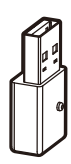

Dongle WLAN (inserido)

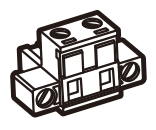

Ficha do contador de energia

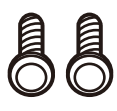

Parafusos da cobertura inferior (2x)

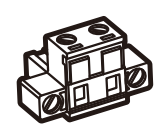

Ficha da Bomba de Calor

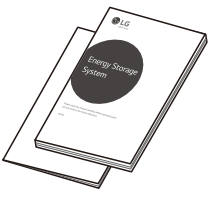

Manual de Instalação Rápida e Manual do Utilizador (1× cada)

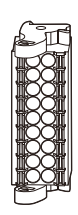

Conector de comunicação

# Componentes adicionais para instalação

| Aplica-se a                                     | Componentes adicionais                                                                                                    |
|-------------------------------------------------|----------------------------------------------------------------------------------------------------|
| Montagem mural                                  | <ul> <li>Parafusos de aço inoxidável com diâmetro de 6 - 8 mm</li> <li>Buchas de fixação</li> </ul>                                 |
| Ligações fotovoltaicas                          | <ul> <li>Conectores MC4</li> <li>Fios de ligação com área transversal de 4 - 6 mm<sup>2</sup></li> </ul>                            |
| Ligações da bateria                             | • Fios de ligação com área transversal de 4 - 6 mm <sup>2</sup>                                                                     |
| Ligações à rede elétrica                        | <ul> <li>Fios de ligação com área transversal de 4 mm<sup>2</sup> ou superior<br/>(incluindo cabo riscado amarelo-verde)</li> </ul> |
| Ligações ao contador de<br>energia e à Internet | <ul><li>Cabo LAN</li><li>Ficha RJ-45</li><li>Cabo do contador de energia</li></ul>                                                  |
| Ligação à terra                                 | <ul><li>Cabo LAN</li><li>Ficha RJ-45</li><li>Cabo do contador de energia</li></ul>                                                  |
| ATS                                             | <ul><li>Conectores ATS</li><li>Cabos do conector ATS</li></ul>                                                                      |

# Componentes

### Parte frontal e traseira

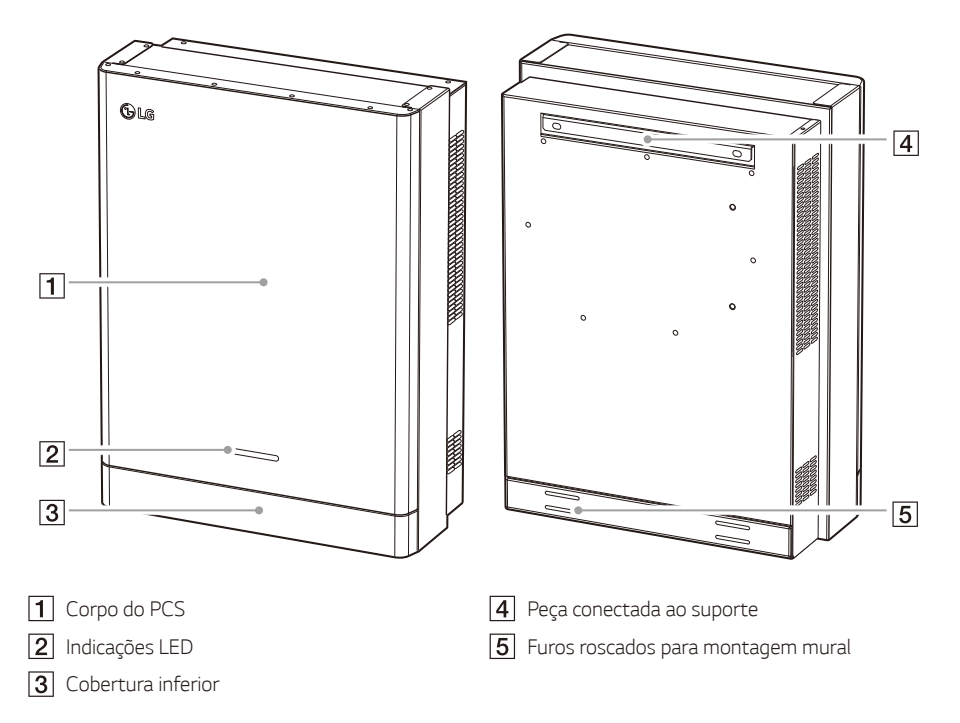

# Indicações LED

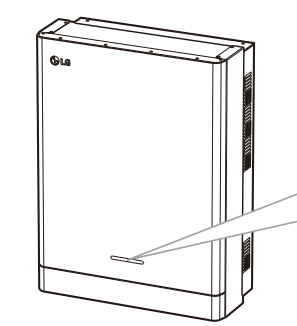

| Power | Solar | Battery | WLAN) |
|-------|-------|---------|-------|
| 1     |       |         |       |

| LED            | Cor                        | Descrição                    |
|----------------|----------------------------|------------------------------|
| Power          | Desligado                  | A rede não está conectada.   |
|                | Branco                     | A rede está conectada.       |
|                | Branco<br>(intermitente)   | Falha no PCS                 |
| Solar          | Desligado                  | Não há produção de energia.  |
|                | Verde                      | Há produção de energia.      |
|                | Branco<br>(intermitente)   | Falha no PCS                 |
| -<br>Battery - | Desligado                  | Modo de espera               |
|                | Verde                      | Bateria a carregar           |
|                | Azul                       | Bateria a descarregar        |
|                | Vermelho<br>(intermitente) | Erro da bateria              |
|                | Branco<br>(intermitente)   | Falha no PCS                 |
| -<br>WLAN -    | Desligado                  | USB Dongle WLAN desconectado |
|                | Verde                      | Rede conectada               |
|                | Azul                       | Rede WLAN conectada          |
|                | Vermelho<br>(intermitente) | Rede desconectada            |

### **Parte inferior**

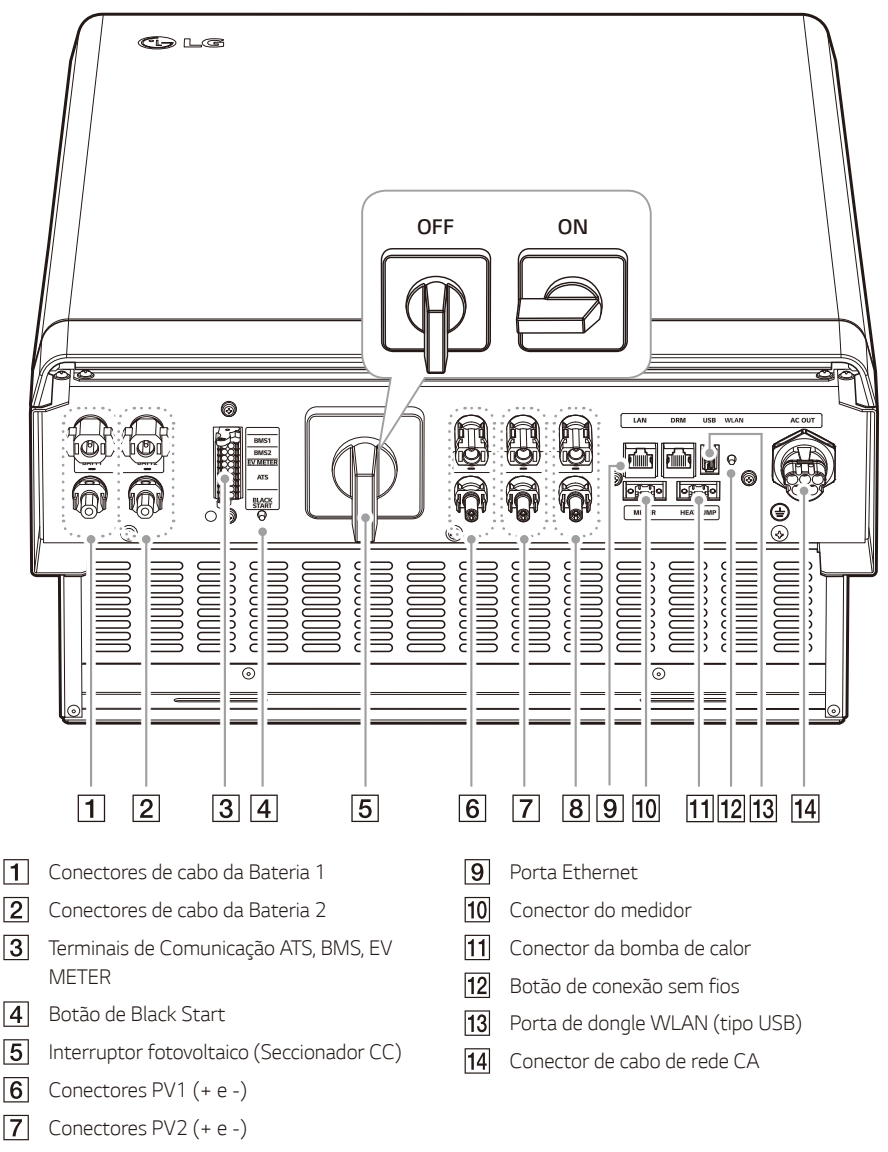

8 Conectores PV3 (+ e -)

# Escolha do local

### Local de montagem

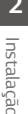

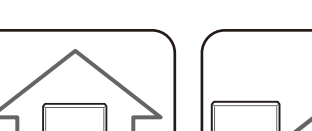

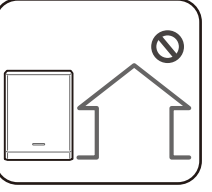

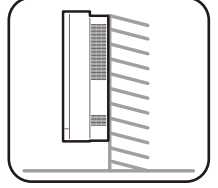

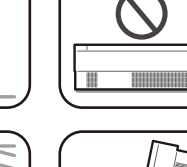

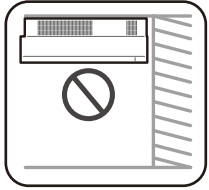

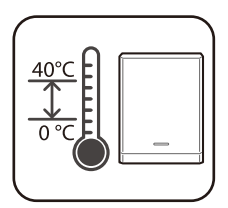

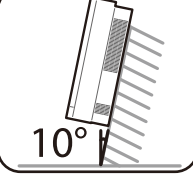

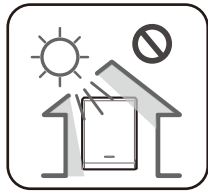

- Este produto foi concebido para instalação ٠ apenas em ambientes interiores. Não instale este produto ao ar livre.
- Instale este produto no local em que os cabos do PV, os cabos do contador de energia, os cabos de rede e da bateria sejam facilmente acessíveis.
- Este produto foi concebido apenas para instalação mural. Não instale este produto no chão.
- A superfície de montagem deve ser capaz de suportar o peso deste produto (34 kg).
- Não instale o produto no teto.
- Não instale o produto no sentido transversal ou numa parede com inclinação superior a 10 graus.
- Não instale o produto inclinado para a frente.
- Instale o produto com o lado da conexão para baixo.
- A temperatura de funcionamento adequada é entre 0 e 40 °C.
- Não instale este produto em locais expostos a luz solar direta.
- Instale o produto numa sala limpa e fresca.

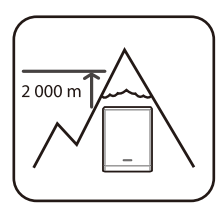

• Este produto não deve ser instalado ou utilizado a altitudes superiores a 2000 m

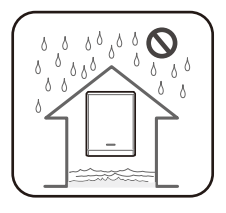

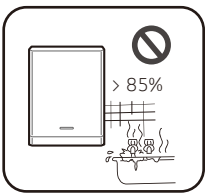

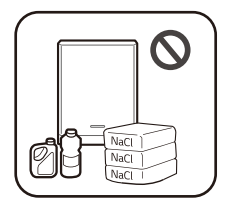

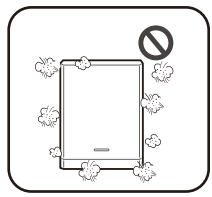

- Não instale este produto em locais sujeitos a inundações frequentes.
- Não instale este produto em zonas altamente húmidas, tais como casas de banho.
- Este produto gera baixos níveis de ruído em determinados momentos, não deve ser instalado perto de áreas de estar.
- O nível de ruído pode diferir dependendo do local de instalação.
- Não instale o produto onde houver vibrações.
- Não instale este produto num local com amoníaco, vapores corrosivos, ácidos ou sais.
- Instale este produto fora do alcance de crianças e animais.
- Não instale este produto em locais e ambientes sujeitos a forte acumulação de poeiras.
- Não bloqueie as aberturas de ventilação para arrefecimento.
- Ao limpar a conduta de ar, desligue todos os sistemas, incluindo o PCS, módulo fotovoltaico, bateria e disjuntor CA.

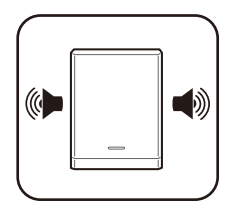

 Peça ao seu instalador para verificar o local para instalações em locais sujeitos a ruído.

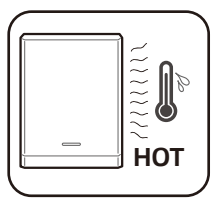

• O lado direito do PCS instalado pode ficar quente devido ao calor da saída de ar. Não coloque quaisquer objetos perto da saída de ar.

### Folga mínima

Este produto deve ser instalado deixando uma folga do lado esquerdo, direito, superior, inferior e à frente do produto, conforme ilustrado na figura.

Certifique-se que não bloqueia o lado direito do PCS instalado. Risco de ferimentos graves devido à altas temperaturas.

#### Bateria HB (única e dupla)

Apenas a bateria pode ser instalada no espaço livre deixado na parte inferior do produto. Se instalar a unidade da bateria no espaço livre na parte inferior, deixe uma folga entre a bateria e o produto superior a 300 mm.

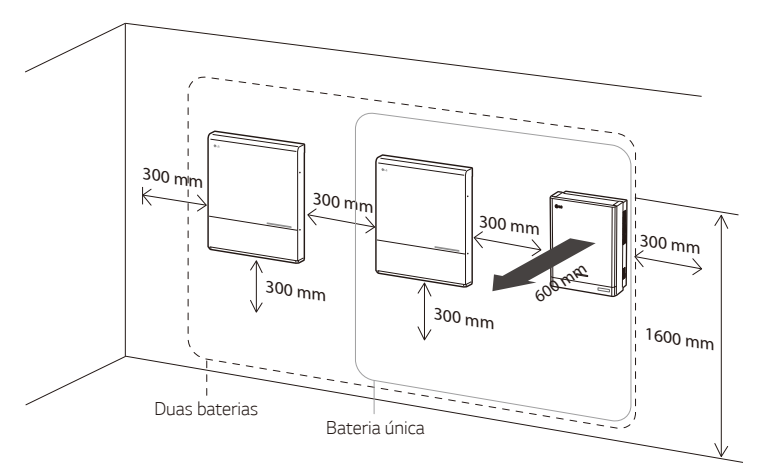

### Bateria HBP/HBC (única e dupla)

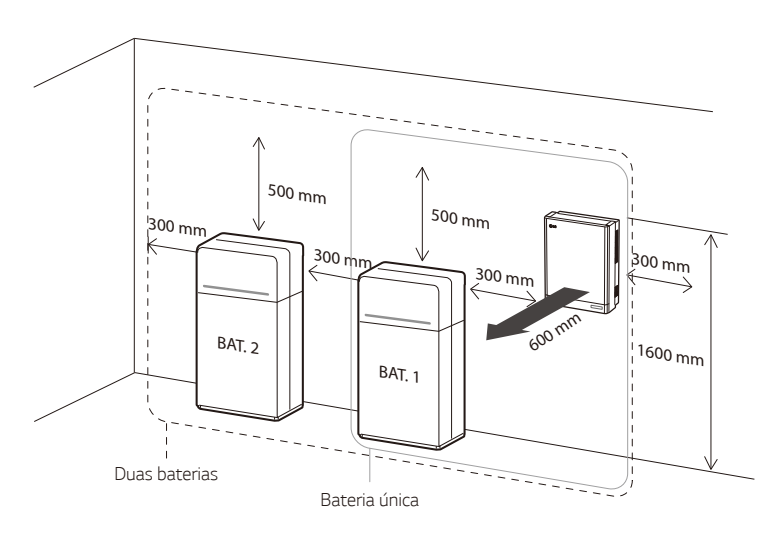

# Montagem mural

Este produto deve ser instalado numa parede considerando os ambientes adequados descritos na secção "Escolha do local" na página 16. Siga as instruções de montagem descritas abaixo de forma exata e segura.

1

2

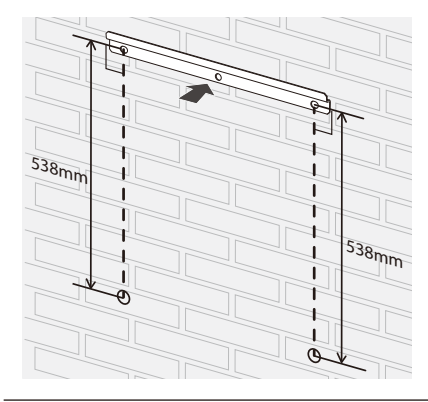

Coloque o suporte de instalação numa parede que cumpra todas as condições de instalação e folga.

Indique as posições a perfurar com um lápis ou similar. Faça furos nas posições indicadas.

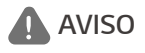

É importante garantir que os locais de perfuração não se situam sobre fios elétricos dentro da parede.

### 🧭 ΝΟΤΑ

Ao fixar o suporte de instalação na parede, ajuste o nível horizontal com o inclinómetro.

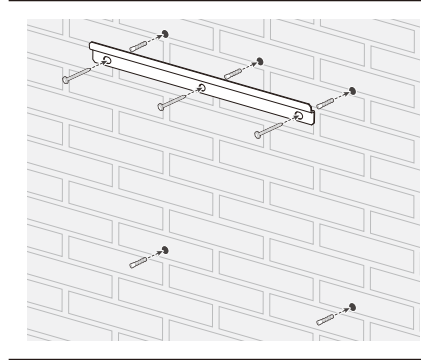

Fixe o suporte de instalação com parafusos e buchas de fixação.

Insira buchas de fixação nos orifícios na parte inferior.

# > NOTA

- Antes de fixar os parafusos do suporte, verifique novamente o nível horizontal usando o inclinómetro.
- Dependendo da superfície, diferentes parafusos e buchas de fixação podem ser necessários para instalar o suporte. Assim, estes parafusos e buchas de fixação não estão incluídos no produto. O instalador do sistema é responsável pela seleção dos parafusos e buchas de fixação adequados.
- É recomendado usar parafusos de aço inoxidável com M6 M8.

4

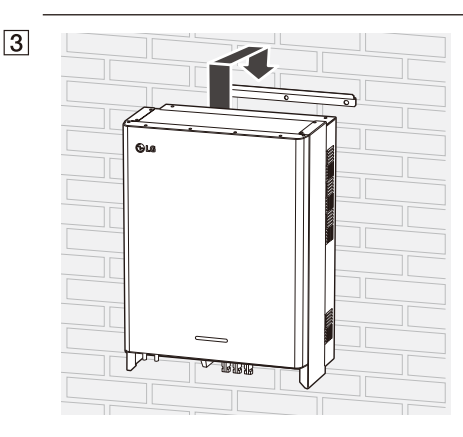

Pendure este produto no suporte de instalação. Certifique-se de que pelo menos duas pessoas trabalham em conjunto para mover o produto.

# ATENÇÃO

Não segure e levante a cobertura inferior durante o manuseamento e instalação

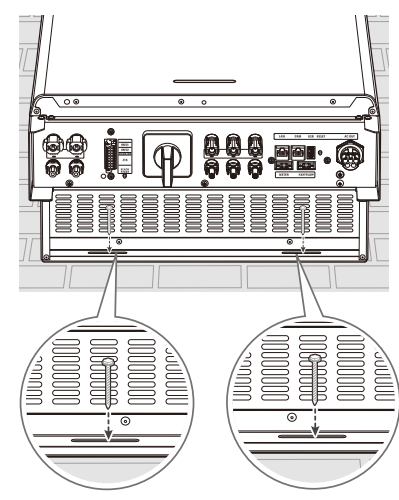

Faça furos nas posições marcadas e fixe o produto à parede com os parafusos e as buchas de fixação.

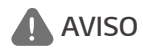

É importante garantir que os locais de perfuração não se situam sobre fios elétricos dentro da parede.

# 🕖 NOTA

- Dependendo da superfície, diferentes parafusos e buchas de fixação podem ser necessários para a instalação dos suportes de parede. Assim, estes parafusos e buchas de fixação não estão incluídos no produto. O instalador do sistema é responsável pela seleção dos parafusos e buchas de fixação adequados.
- É recomendado usar parafusos de aço inoxidável com M6 M8.

5

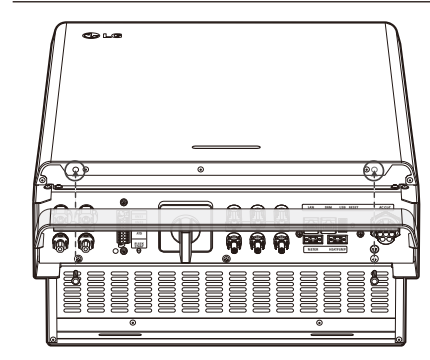

Após terminar todas as conexões elétricas, monte a cobertura inferior fornecida e aperte os parafusos como ilustrado na figura.

# 🧭 NOTA

Segure a cobertura inferior ao fixá-la ou removê-la. Cuidados no manuseamento da cobertura inferior.

# Ligações

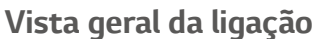

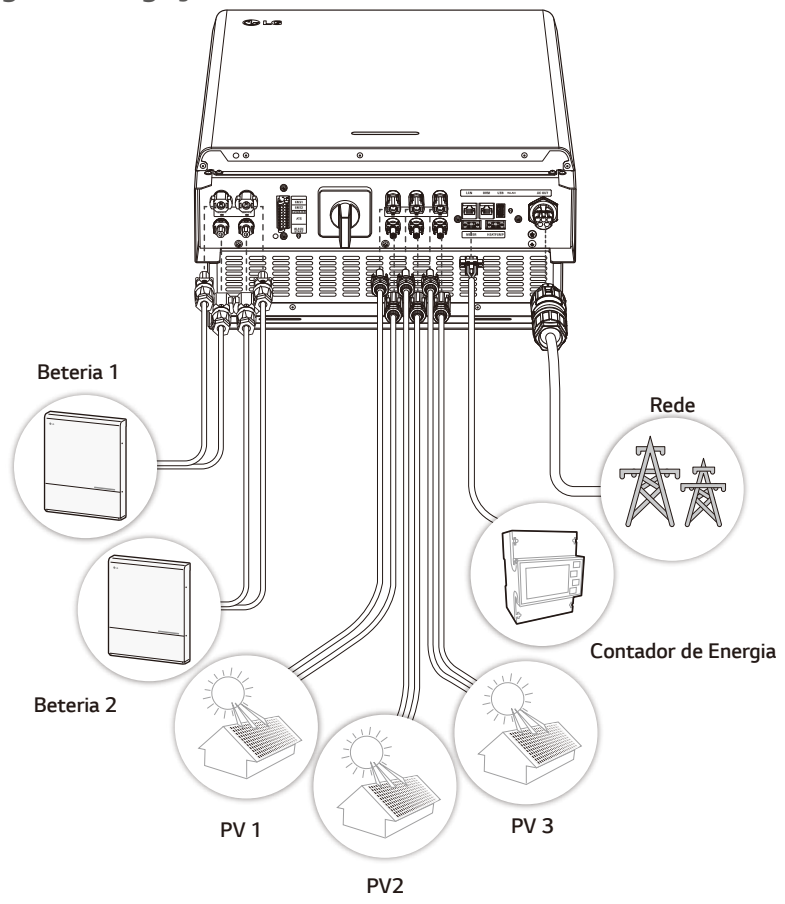

# AVISO

- Risco de choque elétrico. Não toque em fios não isolados quando a cobertura do PCS for removida.
- Antes de começar a instalar as conexões dos cabos elétricos ou a remover a cobertura, desligue o disjuntor CA, o interruptor fotovoltaico e o disjuntor CC da bateria. (Em caso de reinstalação, desligueos e aguarde pelo menos 10 minutos em modo de espera para uma descarga completa dentro deste produto).
- Quando o PV é exposto à luz, fornece uma tensão CC ao PCS.

# **ATENÇÃO**

- A instalação elétrica destes PCS e bateria apenas deve ser realizada por eletricistas ou técnicos qualificados para instalar PCS e baterias.
- Ao remover a cobertura, certifique-se que não danifica os componentes de conexão.
- Após conectar as cargas normais e de reserva (backup) aos terminais correspondentes do ATS, verifique se a eletricidade é propriamente fornecida com ou sem queda de energia.
- Consulte o manual ATS BOX no seguinte website para informações detalhadas sobre a instalação da ATS BOX: https://enwitec.eu/

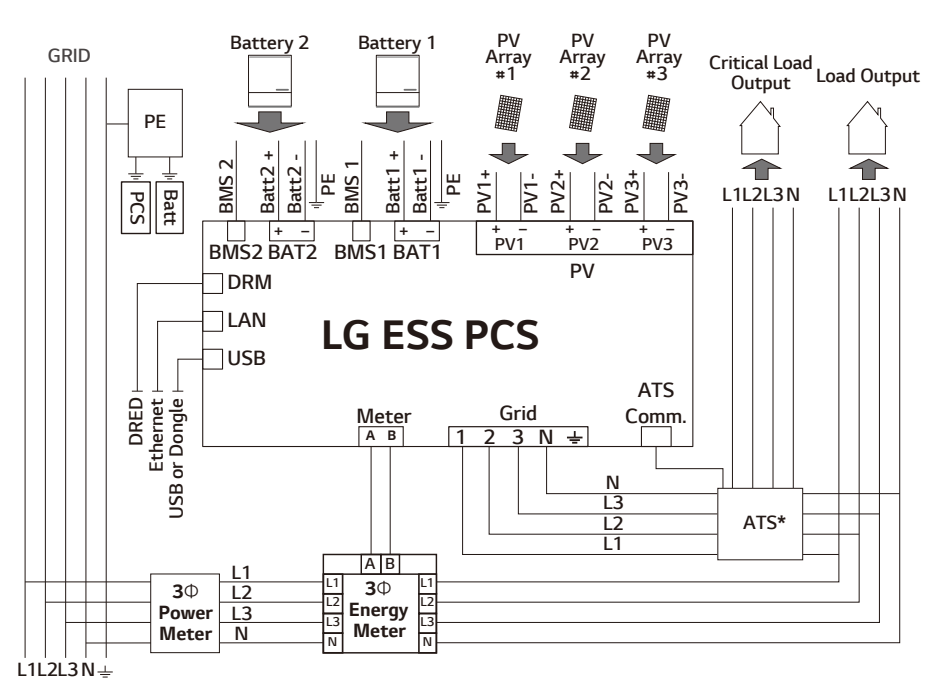

Esquema de ligações

\* ATS: Interruptor de transferência automatizada (componente opcional)

### Ligação do sistema fotovoltaico

Pode conectar até três arrays fotovoltaicos diretamente aos conectores MC4 neste produto.

# AVISO

Certifique-se que o disjuntor CA, o interruptor fotovoltaico e o disjuntor CC da bateria estão desconectados antes de efetuar as conexões dos cabos elétricos.

# ATENÇÃO

- Antes de conectar o array fotovoltaico, verifique se a tensão do seu circuito aberto é inferior a 1000 V. Caso contrário, este produto poderá ser danificado.
- Não conecte um elemento de ligação à terra a um conector PV+ ou PV-. Poderá provocar choques elétricos ou danos permanentes ao produto.

# 🧭 NOTA

- Os módulos fotovoltaicos devem ter uma classificação IEC61730 de Classe de Aplicação A ou equivalente.
- Para cabos CC para ligação do sistema fotovoltaico, é recomendado usar um cabo de ligação com área transversal de 4 - 6 mm<sup>2</sup>.
- Quando conecta apenas array fotovoltaico ao PCS, este painel deve ser conectada aos conectores PV1 (+ e -).
- Quando usa todos os conectores PV1, PV2 e PV3, use os conectores PV1 para obter um array fotovoltaico maior.

### Conexão PV 1

Conecte cabos CC de um array fotovoltaico aos conectores PV1 neste produto.

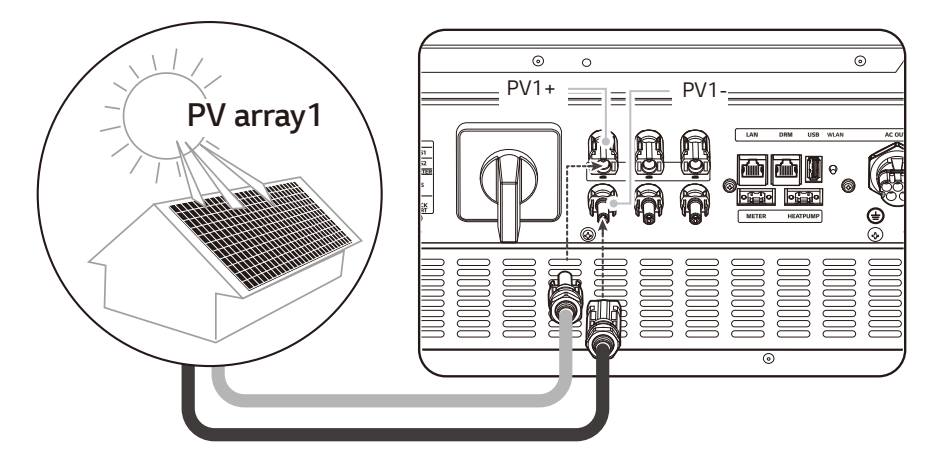

### Conexão PV 2

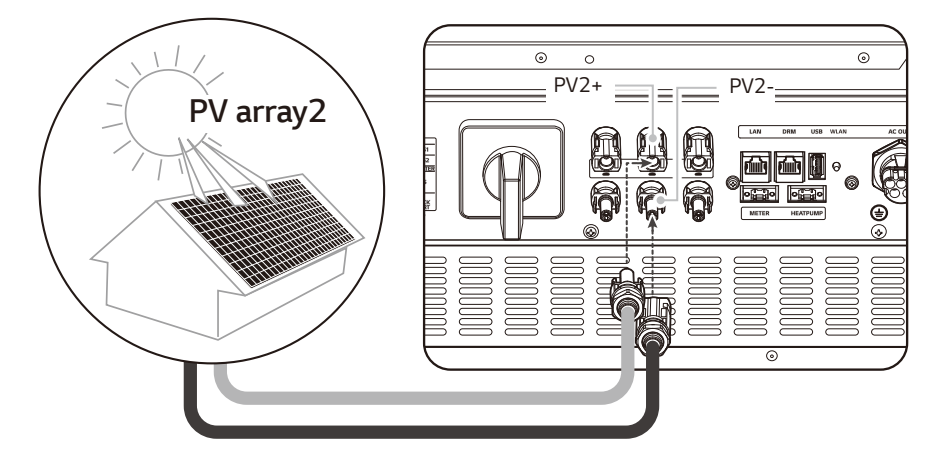

Conecte cabos CC de um array fotovoltaico aos conectores PV2 neste produto.

### Conexão PV 3

Conecte cabos CC de um array fotovoltaico aos conectores PV3 neste produto.

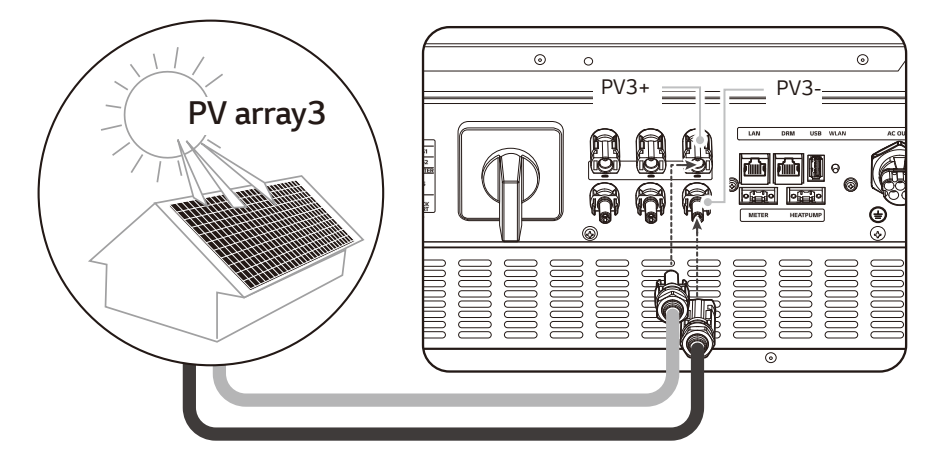

# AVISO

- Não troque as ligações aos pólos elétricos de + para e vice-versa ao instalar. Poderá provocar choques elétricos ou danos permanentes ao produto.
- Os cabos PV+ e PV- de um array fotovoltaico devem estar conectados ao mesmo número de conector fotovoltaico (PV1+ e PV1-, PV2+ e PV2-, PV3+ e PV3-). Uma conexão trocada pode causar um choque elétrico ou danos permanentes ao produto.

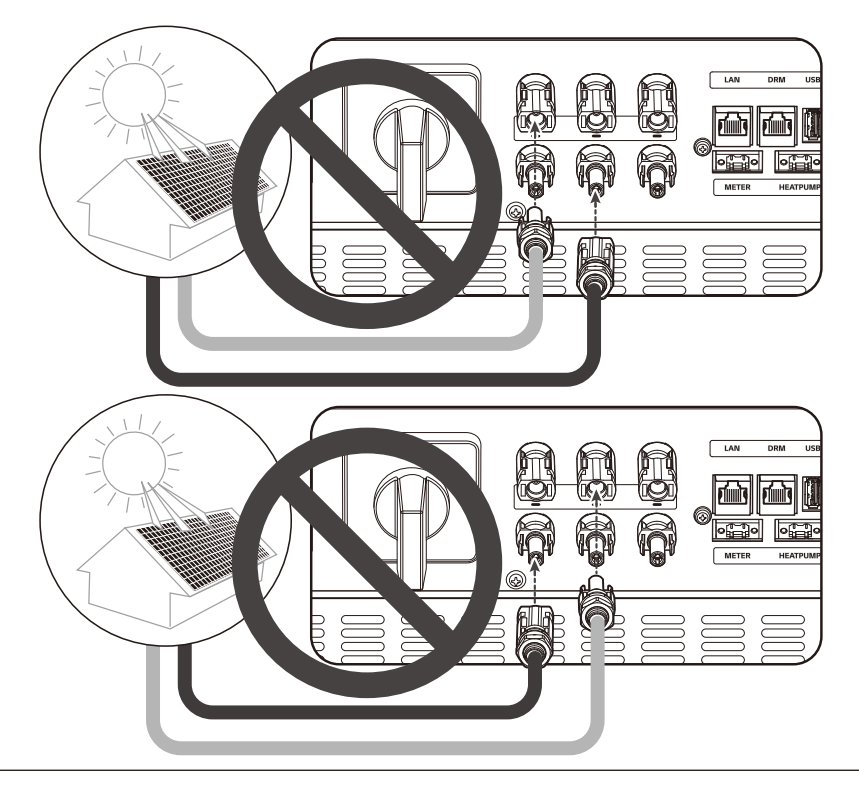

 Não conecte array fotovoltaicos em paralelo a uma entrada fotovoltaica no produto. Poderá provocar choques elétricos ou danos permanentes ao produto.

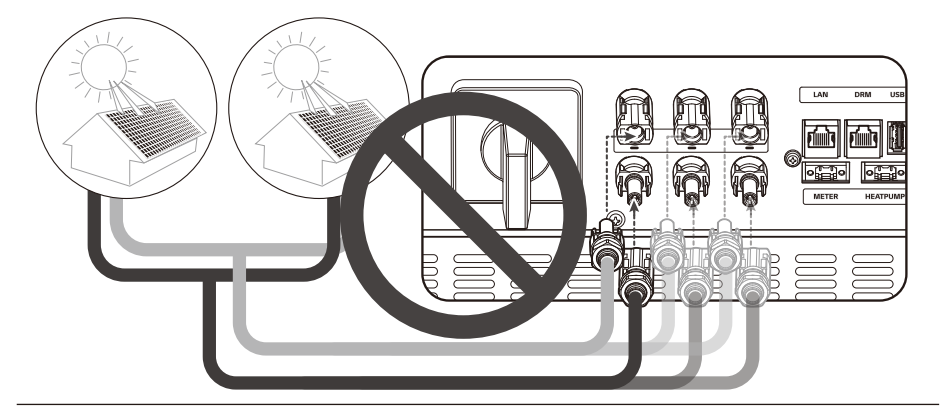

### 🕜 NOTA

Se houver apenas uma ligação do array fotovoltaico necessária no sistema, use os conectores PV1 + e PV1 -. Insira coberturas de segurança nos conectores não utilizados (PV2+, PV2-, PV3+, PV3-).

### Ligações da bateria

Pode conectar uma bateria a este produto. A eletricidade gerada a partir do módulo fotovoltaico conectado será armazenada na bateria.

A bateria deste produto não está incluída na embalagem do produto. Antes de conectar a bateria a este produto, instale-a num local onde os cabos da bateria são facilmente acessíveis. Consulte o manual de instalação da bateria para mais informações sobre a instalação da bateria.

### AVISO

- Certifique-se que o disjuntor CA, o interruptor fotovoltaico e o disjuntor CC da bateria estão desconectados antes de efetuar as ligações dos cabos elétricos.
- A substituição da bateria apenas pode ser realizada por pessoal qualificado. Se necessitar de trocar a bateria, esta deve ser colocada com um produto que atenda às especificações do fabricante.
- Não troque as ligações aos pólos elétricos de + para e vice-versa ao instalar. Poderá provocar choques elétricos ou danos permanentes ao produto.

# ATENÇÃO

A ligação incorreta da polaridade da bateria poderá danificar gravemente o produto. Este dano não é coberto pela garantia.

# 🕖 NOTA

- O comprimento total do cabo da bateria CC e do cabo BMS deve ser de 3 m ou inferior.
- Use os conectores BATT1 para a ligação a uma única bateria.

### Ligação de cabos CC

Conecte o cabo CC da bateria aos terminais CC deste produto.

1

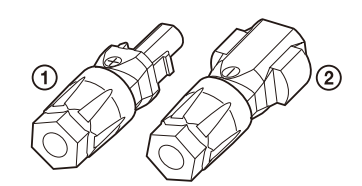

Verifique os componentes das fichas dos cabos da bateria incluídos na embalagem do produto.

- 1. Conector + do cabo
- 2. Conector do cabo

#### Abra a mola com uma chave de fendas

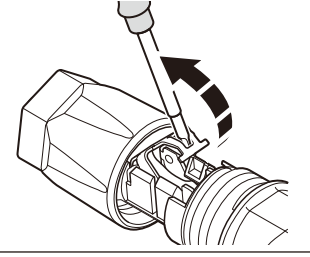

### 🔗 NOTA

2

3

5

- Para ligação de cabos da bateria, é recomendado usar o cabo de ligação com área transversal de 4 - 6 mm<sup>2</sup>.
- O cabo da bateria não é fornecido na embalagem do produto. O instalador do sistema é responsável por selecionar os componentes adequados para a instalação.

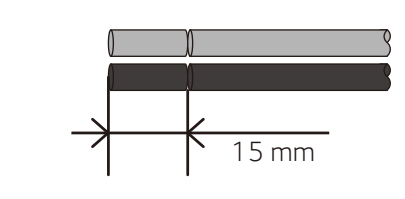

4

Descarne 15 mm de ambas as extremidades + e - dos fios da bateria, como ilustrado na figura.

Insira cuidadosamente os fios descarnados no conector do cabo correspondente. As extremidades dos fios devem estar visíveis na mola.

Conector + do cabo  $\leftrightarrow$  Fio + da bateria

Conector - do cabo ↔ Fio - da bateria Eocho a mola Cortifique, so que a mola

Feche a mola. Certifique-se que a mola está encaixada.

15 2 Nm Pressione o inserto dentro da manga e fixe o prensa-cabos à caixa com uma chave de 15 mm. (2 N.m)

6

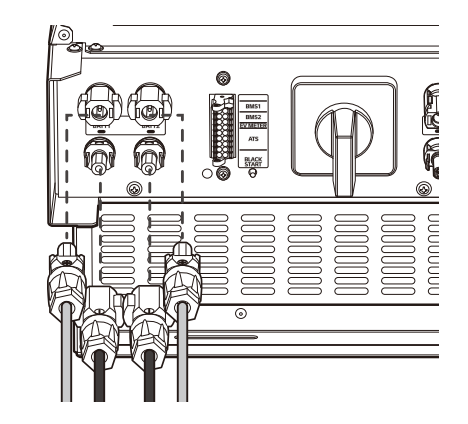

Conecte as fichas de ambos os cabos da bateria aos conectores do cabo CC da bateria na parte inferior do produto.

Desconectar a ficha

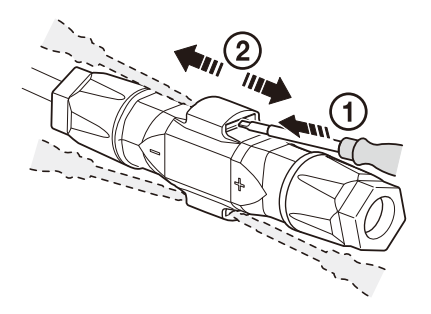

- Insira a chave de fendas numa das quatro aberturas.
- ② Deixe a chave de fendas na abertura. Separe os dois conectores.

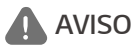

Nunca conecte ou desconecte a ficha sob carga. As fichas não são adequadas para seccionar a corrente.

# Ligações de Comunicação ATS, BMS, EV METER

Conecte o conector de comunicação fornecido à bateria, comunicação ATS e VE. Após efetuar uma conexão, ligue o conector de comunicação ao PCS.

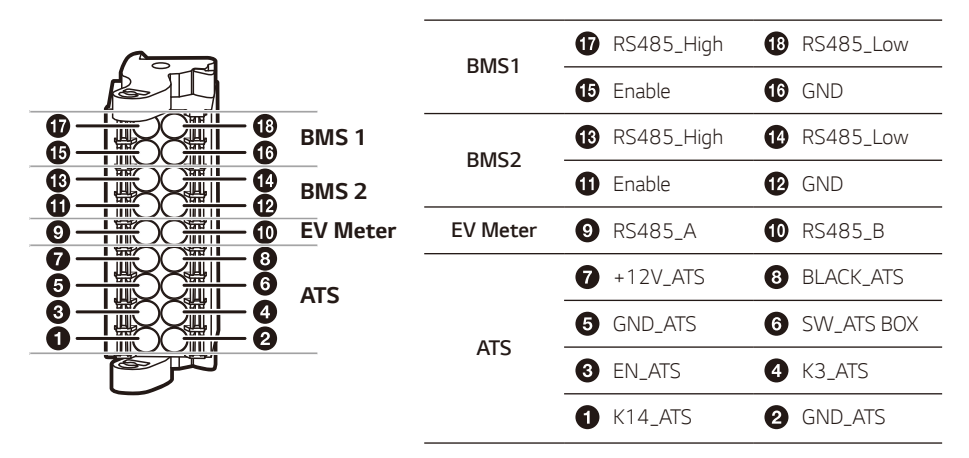

#### Conectar / Desconectar o conector

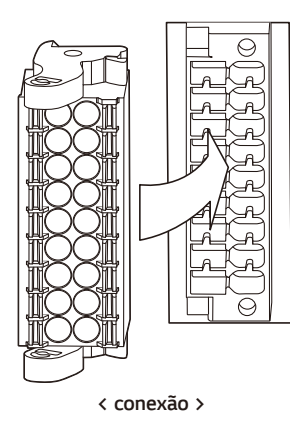

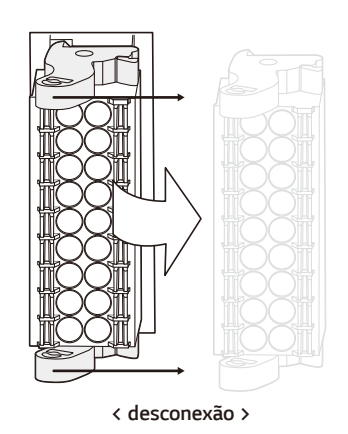

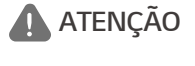

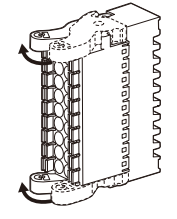

Verifique novamente a conexão de comunicação. Se o conector de comunicação não estiver corretamente ligado, pode ocorrer um erro.

### Ligação à rede elétrica

Para usar ou vender a energia produzida através da conexão de rede, deverá conectar a rede a este produto. Este produto converte a eletricidade CC produzida pelo sistema fotovoltaico em eletricidade CA. A energia gerada pode ser vendida a companhias de energia elétrica ou utilizada para os eletrodomésticos.

# AVISO

Certifique-se que o disjuntor CA, o interruptor fotovoltaico e o disjuntor CC da bateria estão desconectados antes de efetuar as conexões dos cabos elétricos.

### 🕖 NOTA

- O disjuntor CA deve estar conforme as classificações atuais de 32 A.
- Este produto pode causar uma corrente com um componente CC. Onde um dispositivo diferencial de corrente residual de proteção (RCD) ou de monitorização (RCM) é usado para proteção em caso de contacto direto ou indireto, apenas um RCD ou RCM do tipo A (ou tipo B) é permitido no lado da alimentação deste produto.
- Conecte o equipamento de ligação à terra antes de conectar os fios CA à rede.

Antes de efetuar uma ligação à rede, outra extremidade de um cabo CA deve ser conectado a um disjuntor CA na caixa de distribuição.

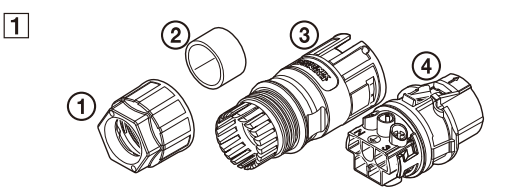

Verifique os componentes das fichas dos cabos de rede incluídos na embalagem do produto.

- 1. Prensa-cabos
- 2. Selo de borracha
- 3. Manga
- 4. Suportes de contacto

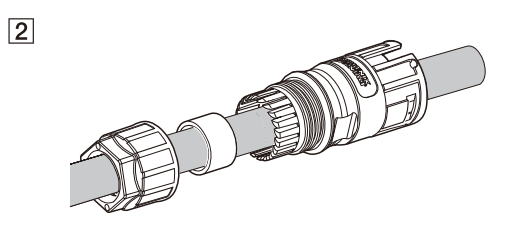

Passe o cabo CA através do prensa-cabos, do selo de borracha e da manga, como mostra a figura.

# 🕖 NOTA

- Para conexões de cabos CA, é recomendado cabo de ligação com área transversal de 4 mm<sup>2</sup> ou superior.
- O cabo CA não está incluído na embalagem do produto. O instalador do sistema é responsável por selecionar os componentes adequados para a instalação.
- O diâmetro recomendado para o prensa-cabos CA é 16 mm (incluindo a bainha).

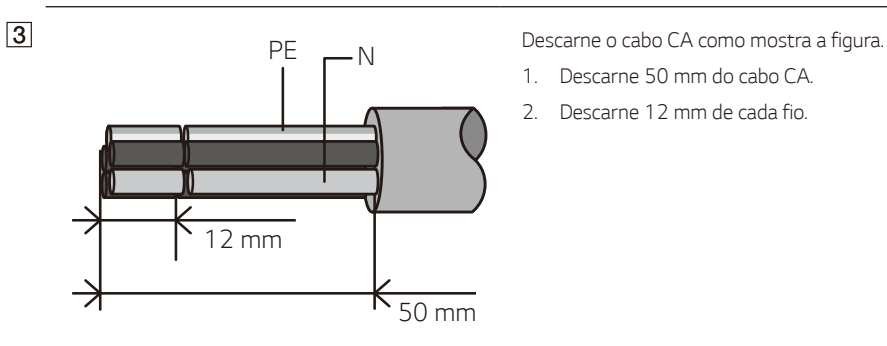

# 

É recomendado usar um fio riscado amarelo-verde para a ligação à terra do PE.

4

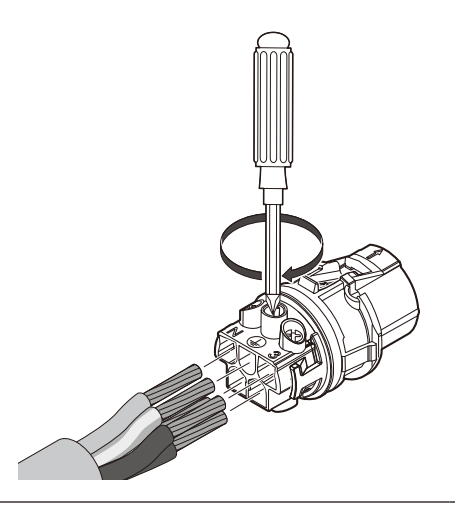

Conecte os fios aos furos dos fios correspondentes nos suportes de contacto.

Furo do fio  $\mathbf{1} \leftrightarrow$  Fio de rede **L1** 

Furo do fio  $\mathbf{2} \leftrightarrow$  Fio de rede  $\mathbf{L2}$ 

Furo do fio  $\mathbf{3} \leftrightarrow$  Fio de rede **L3** 

Furo do fio  $\mathbf{N} \leftrightarrow$  Fio de rede  $\mathbf{N}$ 

Em seguida, aperte os parafusos nos suportes de contacto. (1 N.m)

# 🕜 NOTA

5

- Certifique-se de que verifica os números e símbolos no condutor de contacto antes de inserir o fio elétrico no condutor de contacto.
- O furo N (neutro) no suporte de contacto deve estar corretamente conectado ao terminal N (neutro) do disjuntor CA na caixa de distribuição. Caso contrário, o produto pode ficar gravemente danificado.
- O conector de ligação à terra PE (Protective Earth) no suporte de contacto deve ser corretamente conectado ao terminal <u></u> (Grounding) da caixa de distribuição. Caso contrário, o produto pode ficar gravemente danificado.

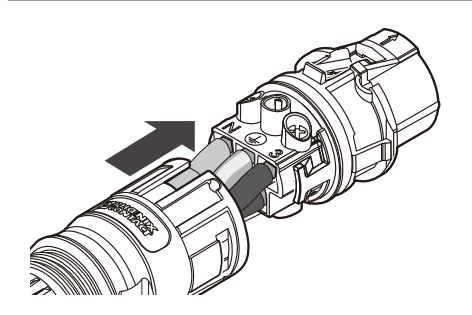

Pressione os suportes de contacto dentro da manga até se encaixarem.

Monte o selo de borracha na caixa e fixe o prensa-cabos usando uma chave inglesa de 30 mm. (4,5 N.m)

Conecte a ficha do cabo CA ao conector do cabo CA da rede bateria na parte inferior do produto.

### Desconectar a ficha

nuuuuu

6

7

30

Pressione o botão de libertação com uma chave de fendas, e separe a ficha do conector.

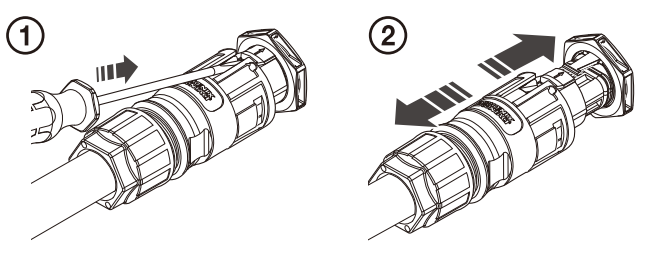

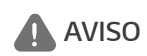

Nunca conecte ou desconecte a ficha sob carga. As fichas não são adequadas para seccionar a corrente.

### Contador de energia, bomba de calor e conexão à internet

A conexão do contador de energia é necessária para obter informações sobre o fluxo de energia. O contador de energia para este produto não está incluído na embalagem do produto. Antes de conectar o contador de energia a este produto, instale-o. Consulte o manual de instalação do contador de energia para mais informações sobre a sua instalação.

Para controlar a bomba de calor, é necessário efetuar a sua conexão. A bomba de calor para este produto não está incluída na embalagem do produto. Antes de conectar a bomba de calor a este produto, instale-a. Consulte o manual de instalação da bomba de calor para obter mais informações sobre a sua instalação.

A conexão à Internet é necessária para utilizar uma variedade de funções, como a atualização da rede, o sistema de monitorização EnerVu, etc. Poderá ser necessário entrar em contacto com o seu fornecedor de serviços de Internet (ISP) para conectar este produto à Internet.

# AVISO

Certifique-se que o disjuntor CA, o interruptor fotovoltaico e o disjuntor CC da bateria estão desconectados antes de efetuar as ligações dos cabos elétricos.

### Ligação do contador de energia (Energy Meter)

- 1. Desconecte a ficha do contador de energia do produto.
- Descarne dois fios do cabo do contador de energia e insira as extremidades dos fios descarnados no furo correspondente da ficha, fazendo corresponder os números da figura com os conectores do contador de energia.
- 3. Conecte a ficha ao conector do contador de energia na parte inferior do produto.

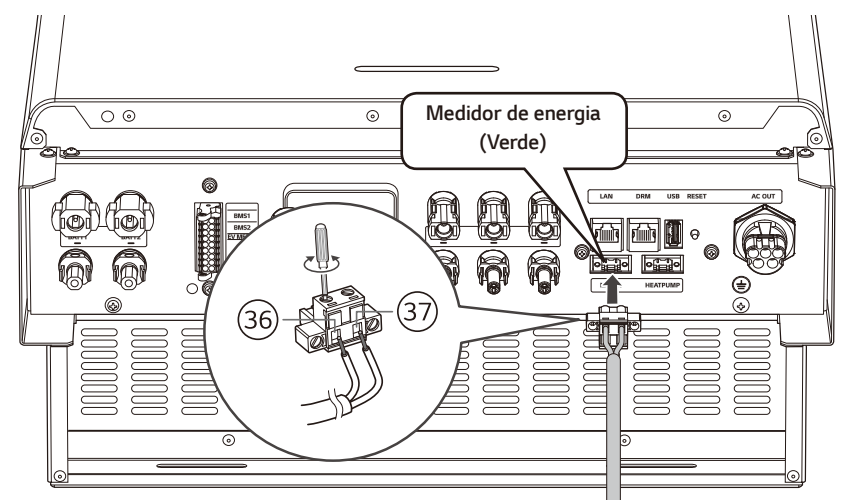
### 🕜 NOTA

- As marcas e modelos de contador de energia compatíveis estão indicados na secção "Compatibilidade do contador de energia" na página 84.
- Os números descritos na figura são o número da porta para a conexão do contador de energia ABB.

#### Ligação à Bomba de Calor

- 1. Desligue bomba de calor antes de fazer a ligação da comunicação entre o PCS e a Bomba de Calor.
- 2. Descarne dois fios do cabo da bomba de calor e insira as extremidades descarnadas no furo do fio correspondente na ficha. Verifique as etiquetas BUS-A e BUS-B nas duas extremidades da conexão para a bomba de calor. A conexão BUS-A no lado do ESS deve ser estabelecida à conexão BUS-A no lado da bomba de calor, e a conexão BUS-B no lado do ESS deve ser estabelecida à conexão BUS-B no lado da bomba de calor.
- 3. Ligue a ficha ao conector da bomba de calor na parte inferior do produto.

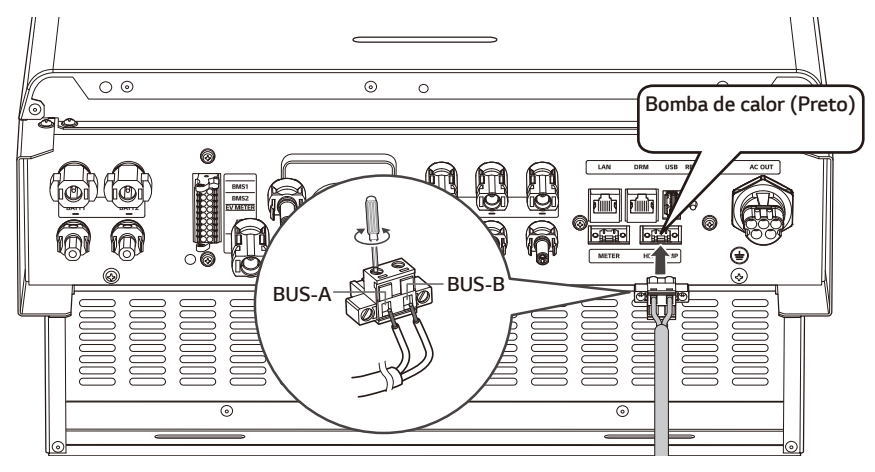

#### Ligação à Internet

Insira o cabo Ethernet com a ficha RJ-45 na porta Ethernet (LAN) na parte inferior do produto, conforme mostrado na figura.

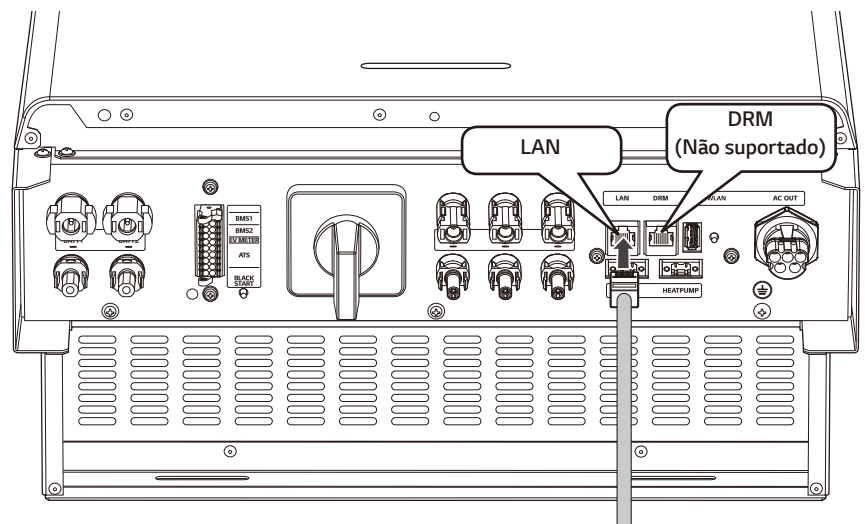

**Energy Meter and LAN Connection Diagram** 

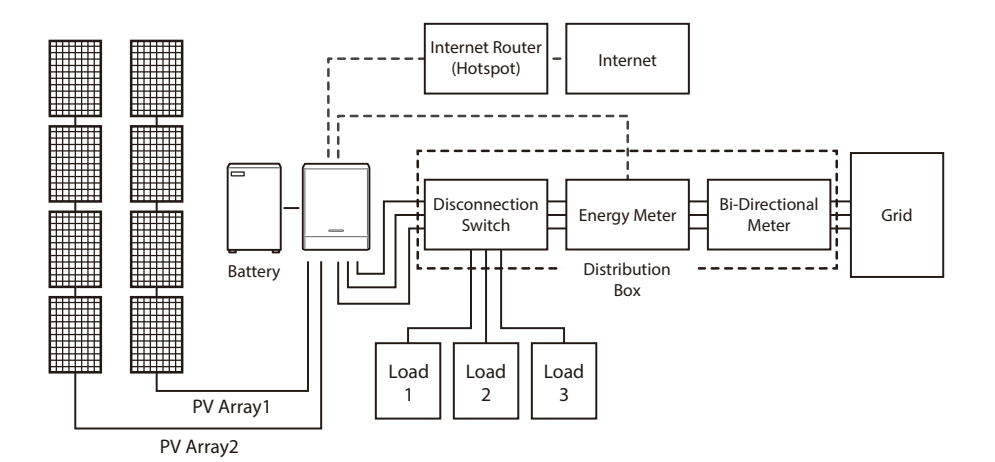

### Conexão por USB dongle WLAN

As configurações do instalador e a monitorização de energia podem ser visualizadas apenas no dispositivo móvel conectado sem fios ao produto. Para conectar o produto ao seu dispositivo móvel, o USB dongle WLAN incluído na embalagem do produto deve estar conectado ao produto.

Insira o dongle WLAN no conector USB na parte inferior do produto, como mostrado na figura.

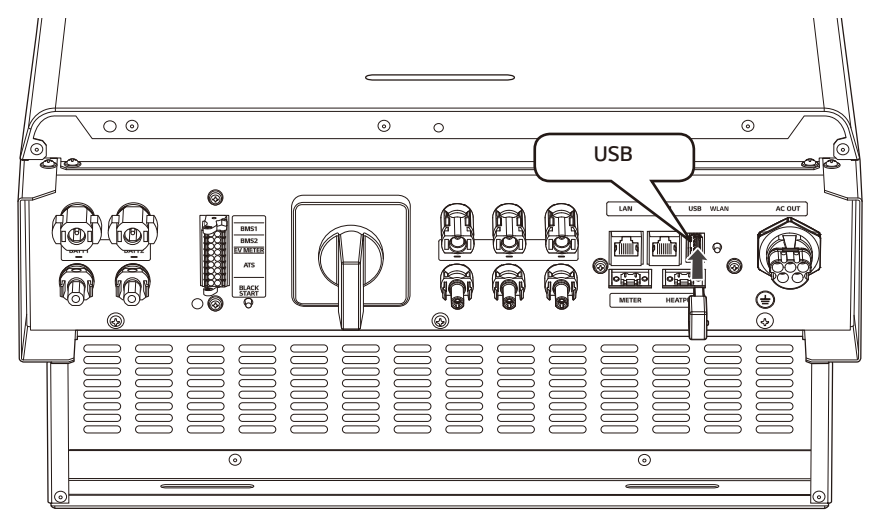

### Ligar o produto

Quando todas as conexões estiverem concluídas, verifique o estado pela ordem numérica abaixo.

- 1) Ligue o disjuntor CC para a posição ON.
- 2) Ligue o disjuntor CC da bateria conectada para a posição ON.
- 3) Rode o interruptor fotovoltaico do PCS para a posição "ON".

### Desligar o produto

#### A ordem de desligar o produto é a ordem inversa para o ligar.

- 1) Rode o interruptor fotovoltaico do PCS para a posição "OFF".
- 2) Comute o disjuntor CC da bateria conectada para a posição OFF.
- 3) Comute o disjuntor CC para a posição OFF.

### Ligação de carga de reserva

#### Carga máx. disponível durante o funcionamento de reserva

\* Esta função só é aplicável com a caixa ATS qualificada.

| Bateria instala                                   | da        | Uma bateria<br>LGHB 7H | Uma bateria<br>LGHBP 10H<br>LGHBP 16H<br>LGHBC 11H<br>LGHBC 15H | Duas baterias<br>LGHB 10H+10H<br>LGHB 10H+7H<br>LGHB 7H+7H<br>LGHBP 10H+10H<br>LGHBP 10H+16H<br>LGHBC 11H+11H<br>LGHBC 15H+15H |
|---------------------------------------------------|-----------|------------------------|-----------------------------------------------------------------|----------------------------------------------------------------------------------------------------|
| Capacidade máxima de<br>carga em modo potência de | Total     | 3,5 kW                 | 5 kW                                                            | 7 kW                                                                                                    |
| reserva (backup)                                  | Cada fase | 1,2 kW                 | 1,7 kW                                                          | 2,3 kW                                                                                                    |

1) A capacidade da bateria poderá diminuir ao longo do tempo.

- Ligue a carga de reserva ao terminal de alimentação de reserva do ATS abaixo da alimentação máx. definida na tabela acima.
- Após ligar a carga normal e de reserva aos terminais correspondentes do ATS, verifique se a eletricidade é fornecida corretamente independentemente da grelha estar sob tensão ou não.
- Carga de reserva: Carga doméstica para fornecer eletricidade mesmo que ocorra uma falha de energia.
- Carga normal: Toda a carga doméstica elétrica, exceto carga de reserva

#### Ponto de verificação adicional ao ligar cargas monofásicas e de potência alta, mesmo dentro da capacidade máxima de carga doméstica utilizável

|               | Tipo de carga                                                                                                  |
|---------------|----------------------------------------------------------------------------------------------------|
|               | Pequenos aparelhos de ligar à eletricidade, tais como televisores, computadores, rádios,<br>routers            |
| Aceitável     | Iluminação (Fluorescente ou LED compacta recomendada)                                                          |
|               | Frigoríficos e congeladores, microondas, fogões                                                                |
|               | Bomba de calor ar-água (AWHP) de grande capacidade (Bomba de calor ar-água)                                    |
|               | Sistemas de ar condicionado                                                                                    |
|               | Spa/Saunas                                                                                                    |
| Não aceitável | Placa elétricas/Fornos elétricos                                                                               |
|               | Secadores de cabelo                                                                                            |
|               | Outros eletrodomésticos com alta corrente de irrupção no arranque (Por exemplo, bomba de água, aspersor, etc.) |

- Não ligue "cargas que excedam a capacidade máxima" ou "cargas inaceitáveis" ao sistema de reserva. Caso contrário, o PCS pode parar de funcionar.
- Nestas condições de paragem, o PCS emite um alarme com uma mensagem de avaria por "Sobrecarga" ou "Carga inaceitável" através da aplicação.
- As informações acima estão sujeitas a alterações sem aviso prévio.

## Configurações do Instalador

Quando este produto é ligado pela primeira vez, as configurações no menu [Installer settings] devem ser definidas por pessoal de assistência autorizado.

Antes de iniciar as configurações do instalador em [Installer settings], certifique-se que a conexão física e a instalação estão feitas exatamente conforme descrito neste manual e de forma segura.

### Instalação da aplicação "LG EnerVu Plus"

Descarregue a aplicação "LG EnerVu Plus" na Apple App Store ou na Google Play Store.

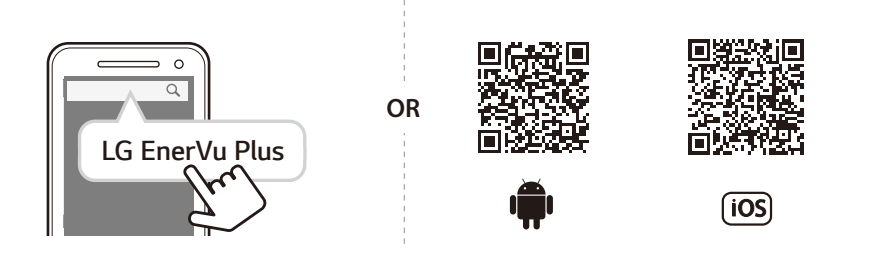

### 🕜 NOTA

- Dependendo do dispositivo, a aplicação "LG EnerVu Plus" pode não funcionar.
- A aplicação LG EnerVu Plus estará disponível na versão do software como se segue;
  - SO Android: Lollipop (5.0) ou posterior
  - SO iOS: iPhone 6 (9.0) ou posterior
- Para um funcionamento estável e atualização periódica do sistema do produto, a LG Electronics recomenda vivamente que o utilizador se registe na EnerVu e se mantenha ligado.
- O LG ESS está em constante desenvolvimento e o seu firmware é atualizado regularmente. Para assegurar que o produto funciona corretamente, o LG ESS tem de ser atualizado para o firmware mais recente.
- As avarias que possam ser associadas à utilização de um firmware desatualizado não estão cobertas pela garantia do produto da LG Electronics. A atualização automática do firmware é feita quando o LG ESS está registado na EnerVu (fortemente recomendado) e ligado à internet. Para mais informações, consulte o capítulo "Definições EnerVu" do manual de instalação do LG ESS.

### Conexão a um dispositivo móvel

Para conectar o sistema a um dispositivo móvel, deve instalar a aplicação móvel LG EnerVu Plus no seu dispositivo. Pesquise e descarregue a aplicação "LG EnerVu Plus" na Apple App Store ou na Google Play Store.

Para se conectar ao sistema diretamente, o dongle WLAN deve estar conectado ao sistema. Certifique-se de que o dongle WLAN incluído está conectado ao sistema.

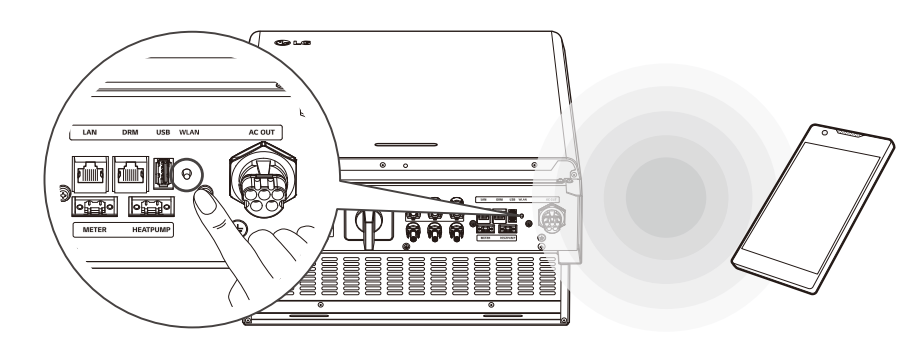

#### Conexão direta ao ESS

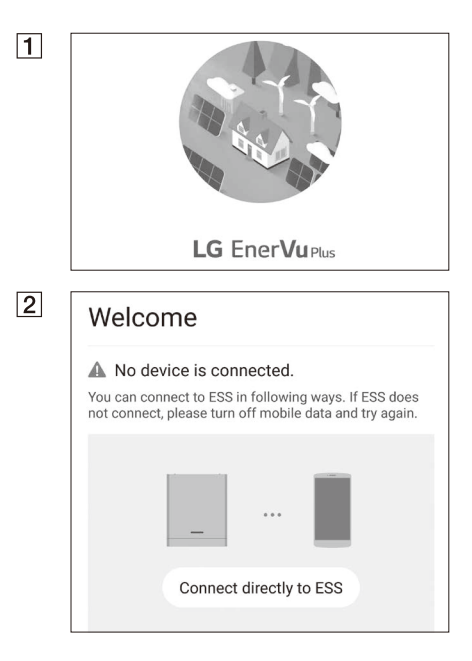

Execute a aplicação "LG EnerVu Plus" no seu dispositivo móvel.

Se for a primeira vez que se conecta ao sistema, é exibido o ecrã de seleção do método de conexão.

Selecione a opção [Connect directly to ESS].

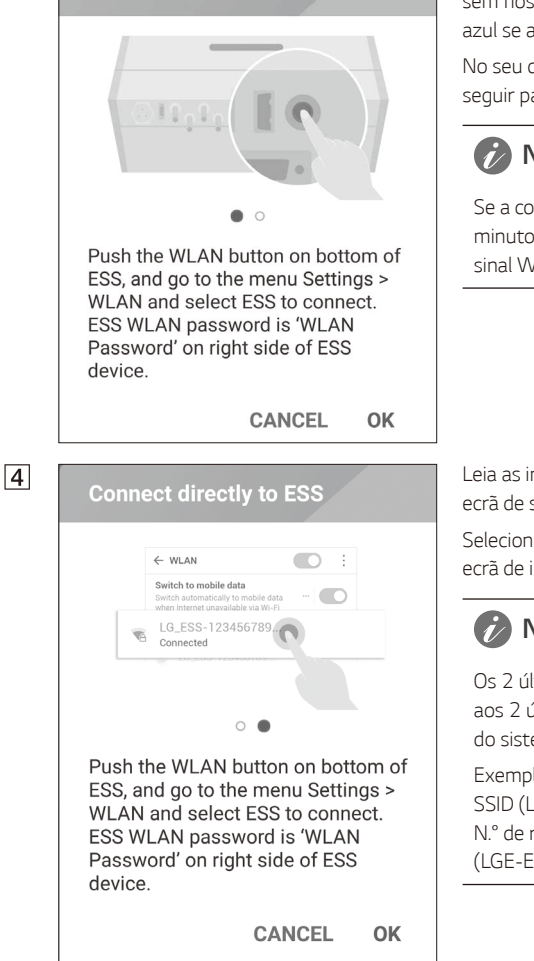

Connect directly to ESS

3

Mantenha pressionado o botão de conexão sem fios no sistema até que o LED [WLAN] azul se acenda.

No seu dispositivo móvel, toque em [OK] para seguir para o passo seguinte.

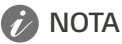

Se a conexão não for efetuada durante 5 minutos, o LED [WLAN] verde acende-se e o sinal WLAN é desativado.

Leia as indicações e toque em [OK] para exibir o ecrã de seleção da WLAN.

Selecione o SSID começado por "LGE\_ESS". O ecrã de introdução da palavra-passe é exibido.

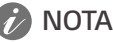

Os 2 últimos caracteres do SSID são idênticos aos 2 últimos caracteres do número de registo do sistema

Exemplo: SSID (LGE\_ESS-**5E**) N.° de registo (LGE-ESS-DE1710BKRH0068**5E**)

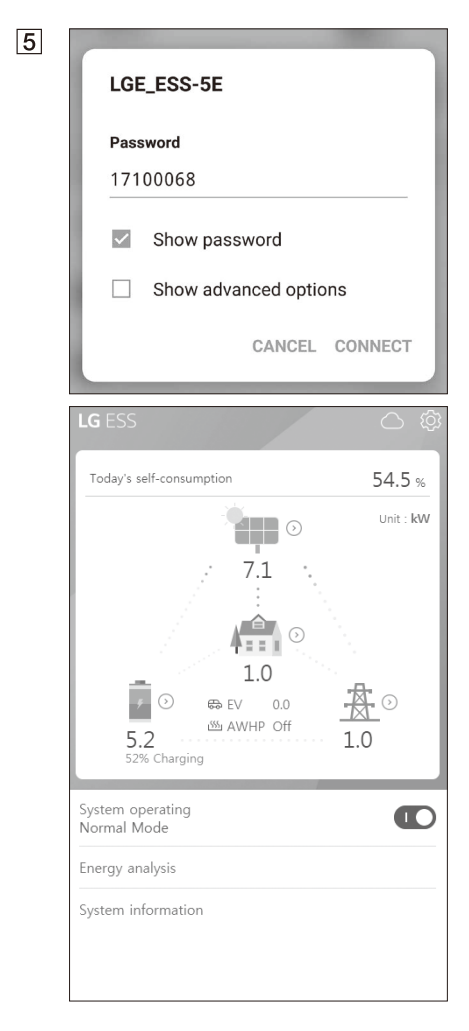

Insira a palavra-passe da WLAN no campo respetivo para se conectar ao sistema.

A palavra-passe da WLAN é de 8 dígitos. Encontre a "palavra-passe da WLAN" impressa na etiqueta no exterior do PCS.

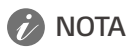

Se a conexão falhar, tente novamente após desativar a opção de dados móveis no seu dispositivo móvel.

Android : Se a conexão for bem-sucedida, o ecrã principal é exibido como mostrado na figura.

iOS : Se a conexão for bem-sucedida, execute a aplicação [LG EnerVu Plus] para exibir o ecrã principal, como exibido na figura.

### Aceder ao ecrã [Installer Settings]

Para aceder ao menu [Installer settings] no seu dispositivo móvel, siga as instruções descritas abaixo.

1. Toque em [ 🔞 ] no ecrã principal. O ecrã [Setting] é exibido.

- 2. Toque em [Installer Setting] para exibir o ecrã de entrada de introdução da palavra-passe.
- 3. Insira a palavra-passe do instalador e toque em [OK] para aceder ao ecrã [Installer Settings]. A palavra-passe inicial é o número de registo, sem diferenciação de maiúsculas e minúsculas, impresso na parte externa do PCS. É recomendado alterar a palavra-passe após o primeira acesso. Consulte "Configurações [Other function]" na página 54 para mais informações sobre a opção [Password Change].

|                                 | 1 | 4                       |         |
|---------------------------------|---|-------------------------|---------|
|                                 |   | General                 |         |
| Today's self-consumption 54.977 |   | Language                | English |
| . 7.1                           |   | Battery                 |         |
|                                 |   | Energy Device           |         |
|                                 |   | Support                 |         |
|                                 |   | Quick Install Guide     |         |
| 5.2 AWHP Off 1.0                | , | Open Source             |         |
|                                 |   | Application Information |         |
| System operating<br>Normal Mode |   | Advanced                |         |
| Energy analysis                 |   | Installer Set           |         |
| System information              |   |                         |         |
|                                 | I |                         |         |
|                                 |   |                         |         |
|                                 |   |                         |         |
| Installer Settings              |   | < Setting               |         |

| Installer Settings ×               |  | <    |        |        |        |      |            |      |   |    |   |
|------------------------------------|--|------|--------|--------|--------|------|------------|------|---|----|---|
| Exit                               |  | Gen  | eral   |        |        |      |            |      |   |    |   |
| ✓ Network                          |  | 1    |        |        |        |      |            |      |   |    |   |
| PV/Meter                           |  |      | Pleas  | se, er | nter p | assw | ord.       |      |   |    |   |
| PCS                                |  |      | Pa     | 991    |        | d    |            |      |   |    |   |
| F Battery                          |  |      | T G    | 001    | 101    | u    | CAN        | ICEL |   | ок |   |
| <ul> <li>Operating Test</li> </ul> |  | Sup  | port   | -      | -      | -    | -          | -    | - | -  |   |
| E Registration                     |  | Ouie | ck Ins | tall G | uide   |      |            |      |   |    |   |
| ≡_ System Log                      |  |      |        |        | _      |      | _          |      | _ | _  |   |
| Other Functions                    |  | 1    | 2      | 3      | 4      | 5    | 6          | 7    | 8 | 9  | 0 |
|                                    |  | q    | w      | e      | r      | t    | <b>y</b> ′ | u    | ï | 0  | р |
|                                    |  |      |        |        |        |      |            |      |   |    |   |

### Configurações obrigatórias

O sistema deve ser definido com configurações obrigatórias na ordem seguinte, quando é ligado pela primeira vez.

Ordem das configurações obrigatórias: [PV/Meter] > [PCS] > [Network] > [Operating Test]

#### Configurações [PV/Meter]

Pode verificar as informações do PV e do contador.

| = PV/Meter                    |
|-------------------------------|
| PV                            |
| Brand<br>LGE-SOLAR            |
| Grid Code<br>Germany          |
| PV1                           |
| PV System Capacity<br>4.5 kWp |
| Azimuth angle<br>0 °          |
| Tilt angle<br>O *             |
| PV2                           |
| PV System Capacity<br>4.5 kWp |
| Azimuth angle<br>0 °          |

Toque em [PV/Meter] em [Installer Settings]. São exibidas informações sobre o PV e o contador de energia.

#### [PV], [PV1], [PV2] e [PV3]

- Selecione o valor atualmente selecionado de cada opção para alterar. O menu de entrada surge no ecrã.
- 2. Introduza o valor pretendido.
- 3. Selecione [Accept] para concluir a configuração.

#### [Meter]

- Selecione o valor atualmente selecionado de cada opção para alterar. O menu de entrada surge no ecrã.
- 2. Introduza o valor pretendido.
- 3. Selecione [Save] para concluir a configuração.

Toque em [Start Auto] para recolher as informações do contador de energia conectado e definir todos os valores das opções automaticamente.

### 🕖 NOTA

- As opções [PV System Capacity] de [PV1], [PV2] e [PV3] são as opções obrigatórias para o teste de funcionamento.
- Confirme que o valor da opção [Grid code] nas definições [PV] está definido para "Austrália" e, de seguida, defina a opção [Time zone] de acordo com a sua região.

#### Configurações [PCS]

Pode definir ou verificar as configurações e o estado do PCS.

| ≡ PCS                        |                       |
|------------------------------|-----------------------|
| Battery Only Mode            | Battery Only Mode Off |
| Feed in limitation<br>100 %  |                       |
| Installation Date 01.01.2018 |                       |
|                              | Grid                  |
|                              | System                |
|                              | System 2              |

Selecione [PCS] em [Installer Settings]. As informações do PCS são exibidas.

#### [PCS]

Todas as opções de configuração e valores das informações do PCS são exibidas.

As opções [Battery Only Mode], [Feed in limitation] e [Installation Date] podem ser alteradas manualmente.

Defina as opções conforme descrito abaixo.

- Selecione o valor atualmente selecionado. O menu de entrada surge no ecrã.
- 2. Introduza o valor pretendido.
- 3. Selecione [Save] para concluir a configuração.

Toque em [Grid], [System] ou [System2] para exibir mais opções de configuração para o PCS.

### 🕖 NOTA

- Nenhum dos valores no ecrã [PCS] deverá ser editado pelo utilizador. Tal pode causar avarias no sistema.
- Os nomes das informações visualizáveis estão listados a seguir -

Stable Volt Mode, fixed cosPhi Type, fixed cosPhi Setpoint, cosPhi(P) Type, cosPhi(P) Start, cosPhi(P) End, cosPhi(P) PowerStart, cosPhi(P) PowerEnd, fxedQ Reactive Setpoint, Q(U) Xa, Q(U) Xb, Q(U) Xc, Q(U) Xd, Q(U) Ya, Q(U) Yb, Q(U) Yc, Q(U) Yd, EV Meter Enable, PV Setting

 Para alterar os valores das opções do menu [PCS], consulte a secção "Outros" na página 85 para mais informações.

#### Configurações [Network]

# Network Connection Status Wired Setting Web server data upload enervu.lg-ess.com Data Upload disabled. Connection Type manual Wired Wireless 192.168.0.78 Subnet Mask 255.255.255.0 Gateway

Selecione [Network] em [Installer Settings]. O estado atual da conexão de rede é exibido.

Se pretender conectar o servidor EnerVu, toque em [Web server data upload] para alterar para [On]. Toque novamente em [Web server data upload] para desativar a opção.

[On]: Os dados de energia do sistema são guardados e carregados para o servidor a cada minuto.

[Off]: Os dados energéticos do sistema não são guardados. Não são carregados para o servidor.

Toque em [Test] para verificar a conexão ao servidor.

Para utilizar o serviço EnerVu, deve assinar o serviço EnerVu e ativar os dispositivos.

Se a opção [Web server data upload] não estiver definida como [On], os dados poderão não ser carregados para o servidor.

#### Wired Network Setting

| ≡ Network                 |                  |
|---------------------------|------------------|
| Connection Status         | Wired Setting    |
| Internet Not Conne        | cted             |
| IP Setting                | Manual SET       |
| Enter the required fields | * for IP setting |
| IP Address *              |                  |
| 192.168.0.78              |                  |
| Subnet Mask *             |                  |
| 255.255.255.0             |                  |
| Gateway *                 |                  |
| Input Gateway.            |                  |
| IP Address *              |                  |
| 10.176.2.9                |                  |

Quando a opção [Connection Type] em [Connection Status] está definida como [Wired], as opções de conexão de fios são exibidas.

Se a opção [IP Setting] no separador [Wired setting] estiver definida como [Auto], o sistema receberá automaticamente um endereço IP da rede de área local (LAN) através da conexão com fios. Poderá ser necessário definir a conexão de rede manualmente, dependendo das condições desta. Neste caso, toque em [Auto] para alterar para [Manual].

Se definir a opção [IP Setting] como [Manual], deve preencher as opções [IP address], [Subnet Mask], [Gateway] e [DNS] manualmente.

#### Configuração de rede sem fios

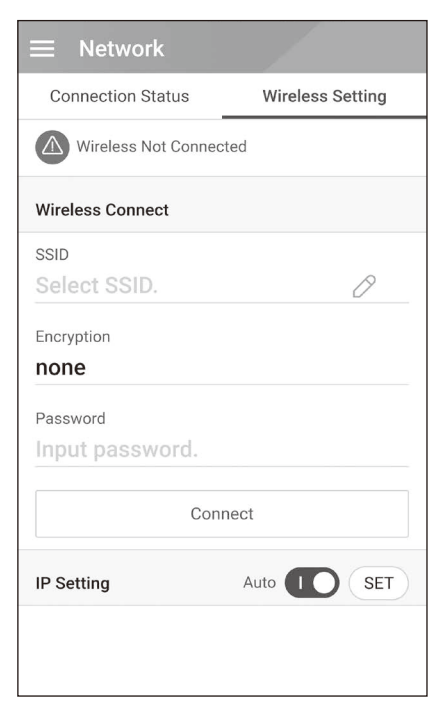

Quando a opção [Connection Type] em [Connection Status] está definida como [Wireless], as opções de conexão sem fios são exibidas.

O separador [SSID] exibe a lista de SSID. Selecione o SSID ao qual o seu ESS está conectado e toque em [CONFIRM].

Selecione o tipo de encriptação na opção [Encryption]. Em seguida, insira a palavra-passe do SSID no campo [Password].

Depois de preencher todos os campos, toque em [Connect] para concluir a conexão de rede sem fios.

Se a conexão for bem-sucedida, a mensagem [Internet Connected] será exibida no ecrã.

Se a opção [IP Setting] no separador [Wireless setting] estiver definida como [Auto], este produto receberá automaticamente um endereço IP da rede de área local (LAN) através da conexão sem fios. Poderá ser necessário definir a conexão de rede manualmente, dependendo das condições desta. Neste caso, toque em [Auto] para alterar para [Manual].

Se definir a opção [IP Setting] como [Manual], deve preencher as opções [IP address], [Subnet Mask], [Gateway] e [DNS] manualmente.

### 🧭 NOTA

Notas sobre a conexão à Internet:

- Vários dos problemas de conexão de rede durante a configuração podem geralmente ser corrigidos com a reinicialização do router ou modem. Depois de conectar o produto à rede doméstica, rapidamente desligue e/ou desconecte o cabo de alimentação do router ou modem de cabo da rede doméstica. Em seguida, ligue e/ou conecte o cabo de alimentação novamente.
- Dependendo do fornecedor de serviços da Internet (ISP), o número de dispositivos que podem receber serviço de internet pode ser limitado pelos termos de serviço aplicáveis. Para mais detalhes, entre em contacto com o seu ISP.
- A nossa empresa não será responsável por qualquer mau funcionamento deste produto e/ou da funcionalidade de ligação à internet devido a erros de comunicação/avarias associados à sua conexão de internet de banda larga, ou outros equipamentos conectados.
- Algumas operações de conexão à Internet podem não ser possíveis devido a certas restrições estabelecidas pelo fornecedor de serviços de Internet (ISP) que fornece a sua conexão de Internet de banda larga.
- É necessária uma porta LAN 10 Base-T ou 100 Base-TX para a conexão com fios a este produto. Se o seu serviço de internet não permitir tal conexão, não poderá conectar este produto.
- É necessário um modem DSL para usar o serviço DSL e um modem de cabo para usar o serviço de modem por cabo. Dependendo do método de acesso e do contrato de assinante com o seu ISP, poderá não ser capaz de usar a funcionalidade de conexão à Internet incluída neste produto ou poderá ver limitado o número de dispositivos que pode conectar ao mesmo tempo. (Se o seu fornecedor de serviços de Internet limitar a assinatura a um dispositivo, este produto poderá não ter permissão para se conectar se um PC já estiver conectado.)
- O uso de um "Router" pode ser interdito ou limitado, dependendo das políticas e restrições do seu ISP. Para mais detalhes, entre em contacto diretamente com o seu ISP.
- Desligue todos os equipamentos de rede não utilizados na sua rede doméstica local. Alguns dispositivos podem gerar tráfego de rede.
- Para obter uma melhor transmissão sem fios, instale o PCS a partir do ponto de acesso mais próximo possível.
- Em alguns casos, colocar o ponto de acesso a pelo menos 45 cm acima do chão pode melhorar a receção.
- Ao usar a conexão de rede sem fios, remova todos os obstáculos entre o PCS e o ponto de acesso para uma melhor transmissão.
- A qualidade da receção sem fios depende de muitos fatores, como o tipo do ponto de acesso, a distância entre o PCS e o ponto de acesso e a localização do PCS.

#### Configurações [Operating Test]

Esta é a última etapa das configurações obrigatórias. Antes de operar este produto, [Operating Test] deve ser efetuado para verificar se todos os sistemas estão prontos para funcionar. Se [Operating Test] não for realizado, este produto não funcionará.

| ≡ Оре       | erating Test                       |                |
|-------------|------------------------------------|----------------|
| TEST Read   | liness                             |                |
| i<br>PV     | iiBattery<br>ConverterInverterGrid | Smart<br>Meter |
| Operating   | Test                               | ALL            |
| <u>\$</u> ī | Charging(from Grid)                | START          |
| ∰… <b>F</b> | Charging(from PV)                  | START          |
| Ê           | Discharging                        | START          |
| ₽           | Inverter                           | START          |
| Ŧ           | Inverter                           | START          |

Selecione [Operating Test] em [Installer Settings]. O menu de teste de funcionamento é exibido.

Deverá realizar 4 testes de funcionamento. Para iniciar o teste, toque em [ALL] para iniciar todos os testes de funcionamento automaticamente.

Também pode executar testes separadamente tocando em [START] em cada teste.

É recomendado executar todos os testes de uma só vez usando o botão [ALL] em vez de cada testes separadamente.

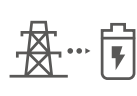

#### Charging (from Grid) :

Teste de funcionamento para o carregamento da bateria através da rede.

#### Charging (from PV) :

Teste de funcionamento para o carregamento da bateria através do PV.

#### Discharging:

O teste de funcionamento para a descarga da bateria na rede.

#### Inverter :

O teste de funcionamento para converter a energia CC do PV em energia CA.

O resultado é exibido quando cada teste é concluído. Quando não há existe problema com o teste, é exibida a mensagem [Success]. Quando a mensagem [Fail] é exibida, toque em cada resultado do teste para exibir informações detalhadas. Verifique e resolva o erro referente ao código de erro nas informações e realize o teste novamente. Para mais informações sobre o código de erro, consulte a secção "Códigos de erro e mensagens" na página 66.

### 🕖 NOTA

O teste de funcionamento é uma etapa para verificar o estado do PCS para geração de energia solar e carga/descarga da bateria.

É recomendado prosseguir quando o SOC da bateria for superior a 20 % e a quantidade de radiação solar for suficiente.

### Definições adicionais

#### Configurações [Battery]

Selecione [Battery] em [Installer Settings]. As informações da bateria são exibidas.

Pode alterar a configuração [Use batteries]. Toque no interruptor para definir [On] ou [Off]. Se a configuração estiver definida como [Off], a energia gerada não carregará a bateria conectada.

Poderá alterar a configuração [Battery Multi Use]. Toque no botão para definir como [On] ou [Off]. Se estiverem instaladas duas baterias, ajuste a configuração para [On] para usar duas baterias.

| ≡ Battery                                  |                      |  |
|--------------------------------------------|----------------------|--|
| General                                    | Use Batteries On     |  |
| Battery Multi Use                          | Battery Multi Use On |  |
| Battery Maker<br>LG Chem.                  |                      |  |
| Winter Mode SOC<br>20 %                    |                      |  |
| Backup Mode SOC<br>30 %                    |                      |  |
| Battery Installation/Add Dat<br>01.01.2018 | te                   |  |
| Battery Capacity<br>21.6 kWh               |                      |  |
| Operation range<br>5 % ~ 95 %              |                      |  |
|                                            |                      |  |
|                                            |                      |  |

As opções [Battery maker], [Operating range], [Winter Mode SOC] [Battery Installation Date] e [Battery Capacity] podem ser definidas manualmente.

- Selecione o valor atualmente selecionado de cada opção para alterar. O menu de entrada surge no ecrã.
- 2. Introduza o valor pretendido.
- 3. Selecione [Accept] para concluir a configuração.

### ATENÇÃO

Se a configuração [Use batteries] estiver desativada ou o sistema for desligado durante um período prolongado, a bateria poderá ser completamente descarregada e já não poderá ser usada. Certifique-se que não deixa de usar a bateria durante períodos prolongados.

### [Registration]

Para usar o sistema de monitorização web EnerVu, o sistema ESS e o seu proprietário devem estar registados no servidor web EnerVu. Use esta opção para registar o sistema de forma conveniente sem aceder ao ecrã no navegador web EnerVu.

Consulte a secção "Registo do PCS" na página 63 para mais informações sobre o registo do sistema com aplicação móvel.

### [System Log]

Pode consultar a lista de alterações de modo, falhas do sistema e registo de avisos do sistema.

Consulte a secção "Códigos e mensagens de erro" na página 66 para mais informações sobre códigos de erro, mensagens e soluções.

| ≡ System Lo | og                  |   |   |
|-------------|---------------------|---|---|
| 14.01.2018  | 17.01.2018          | Q | : |
|             |                     |   |   |
|             |                     |   |   |
|             |                     |   |   |
|             |                     |   |   |
|             |                     |   |   |
| There       | e is no system log. |   |   |

Selecione [System Log] em [Installer Settings]. A lista de todas as notificações que ocorrem neste produto durante um determinado período.

Defina a data de início e a data de término e, em seguida, selecione [Search] para exibir a lista de notificações durante o período selecionado.

#### Configurações [Other function]

Selecione [Other Function] em [Installer Settings] para exibir as opções [Heat Pump], [Reboot], [Password Change], [Factory Reset] e [Dump Log].

| Other Function  |
|-----------------|
| Heat Pump       |
| Reboot          |
| Password Change |
| Factory Reset   |
| Dump Log        |

#### [Heat Pump]

Selecione [Heat Pump] para personalizar as configurações da bomba de calor. A descrição de cada valor de configuração é a seguinte.

- SoC, H/P DHW On (%): Um critério do SOC para alterar a temperatura elevada pretendida
- SoC, H/P DHW Off (%): Um critério do SOC para alterar a temperatura original pretendida
- Surplus Power, H/P DHW On(W): Um critério de potência excedente para alterar a emperatura elevada pretendida (Potência excedente = Potência fotovoltaica - Potência de carga)
- DHW Desired Temperature(°C): Uma temperatura elevada pretendida para alterar em caso de H/P DHW On

#### [Reboot]

Selecione [Reboot] para reiniciar o sistema.

#### [Password Change]

Selecione [Password Change] em [Installer Settings]. O menu [Change Password] é exibido.

Introduza a nova palavra-passe no campo [New Password] e [Password Check]. E, em seguida, selecione [Change Password] para concluir a alteração da palavra-passe.

#### [Factory Reset]

Selecione [Factory Reset] para repor todas as configurações do sistema à predefinição original. Todas as configurações e registos do sistema serão apagados após a redefinição.

#### [Dump Log]

Poderá guardar o ficheiro de registo do sistema no cartão de memória SD com esta opção. A cobertura frontal do sistema deve ser removida para inserir um cartão de memória SD.

### 🕖 NOTA

Se perder a sua palavra-passe, digite "passinit" no pop-up de login para repor a palavra-passe inicial (o número de registo).

### Guia de definição de tempo ATS

#### Caixa ATS - Versão 10013677/10013678

Após 5 segundos de recuperação da rede elétrica devido à falha de alimentação, o PCS para o modo de reserva. Ao mesmo tempo, fornece alimentação para a carga crítica e o PCS. O PCS será reiniciado no modo normal.

Através da aplicação EnerVu, pode definir o intervalo de reinício do sistema após a recuperação da alimentação. Siga os passos, conforme descrito abaixo.

- 1. Na aplicação EnerVu, selecione [Definições do instalador] > [PCS] > [Grid] > [Reconn. Condition (Tripping)] > [Observation Time].
- 2. Insira um valor de intervalo na opção [Observation Time]. O valor predefinido é de 60 (seg.) e o valor mínimo que pode definir é 30 (seg.).

#### Caixa ATS - Versão 10013679 (Bender VMD460)

Após 5 segundos de recuperação da rede elétrica devido à falha de alimentação, o PCS para o modo de reserva. A alimentação será fornecida à carga crítica e o PCS após o tempo definido pela caixa ATS. E de seguida, o PCS reinicia automaticamente no modo normal.

Através da aplicação EnerVu, pode definir o intervalo de reinício do sistema após a recuperação da alimentação. Siga os passos, conforme descrito abaixo.

- 1. Na aplicação EnerVu, selecione [Definições do instalador] > [PCS] > [Grid] > [Reconn. Condition (Tripping)] > [Observation Time].
- 2. Insira um valor de intervalo na opção [Observation Time]. O valor predefinido é de 60 (seg.) e o valor mínimo que pode definir é 30 (seg.).

Se a definição de tempo na caixa ATS for de 30 segundos e as definições do PCS na opção [Observation Time] forem de 60 segundos, o PCS reinicia no espaço de 90 segundos após a recuperação da alimentação.

### Configurações EnerVu

Para usar o sistema de monitorização web EnerVu, o produto deve ser registado no servidor do sistema pelo instalador. Após o registo, o utilizador pode verificar vários tipos de informações, como o estado do sistema, informações, relatórios com o sistema de monitorização web LG EnerVu.

### 🕖 NOTA

Os utilizadores finais não precisam de se registar no serviço EnerVu. No entanto, se o utilizador final não usar este serviço, não será possível ativar a manutenção remota (como atualização de firmware) pela Internet.

#### Preparação

1

- É necessário um computador, tablet ou dispositivo móvel com acesso à Internet e um navegador web instalado para aceder ao sistema de monitorização web EnerVu.
- Este produto deve estar conectado à Internet. Verifique o menu de configuração [Network] no sistema.
- O proprietário do sistema deve criar uma conta LG ESS antes de registar o produto. Consulte a secção "Criação de uma nova conta (proprietário)" abaixo.

### Criação de uma nova conta (proprietário)

|                                                                                                    | Owner                                                                                                    |                                                                                 |                                                                                 | Installer                                                      |                                                   |
|----------------------------------------------------------------------------------------------------|----------------------------------------------------------------------------------------------------|---------------------------------------------------------------------------------|---------------------------------------------------------------------------------|----------------------------------------------------------------|---------------------------------------------------|
| LG ACCOUNT                                                                                                    |                                                                                                    |                                                                                 |                                                                                 |                                                                |                                                   |
| SIGN IN CREAT                                                                                                    | EACCOUNT SMITCH                                                                                                    | USERID FINDUSE<br>PAS                                                           | RID/RESET /<br>SWORD MA                                                         | ICCOUNT<br>NAGEMENT                                            | CUSTOMER SI                                       |
| · CREATE ACCOUNT                                                                                                    |                                                                                                    |                                                                                 |                                                                                 |                                                                |                                                   |
| Accept Terms & Condit                                                                                                    | >> ()<br>ions Create Ac                                                                                              | + >>                                                                            | E-mail confirmation                                                             | >>                                                             | centern LG Acco                                   |
| TERMS OF SERVICE                                                                                                    |                                                                                                    |                                                                                 |                                                                                 |                                                                |                                                   |
| Read and accept the Terms &                                                                                                    | Conditions and Privacy Policy.                                                                                       |                                                                                 |                                                                                 |                                                                |                                                   |
| LG Account<br>Terms of Use                                                                                                    |                                                                                                    |                                                                                 |                                                                                 |                                                                |                                                   |
| Servicebedingungen für das                                                                                                    | LG-Kanto                                                                                                    |                                                                                 |                                                                                 |                                                                |                                                   |
| Artikol 1. Zweck<br>Diese Servicebedingungen (<br>Kontenmitglieds in Bezug as<br>Bestimmungen fest, wie die<br>und nate serte Marfahrenzeite | die "Servicebedingungen") leg<br>if die Verwendung eines vom L<br>aligemeinen Nutzungsbedingu<br>ise für die Notenen | in die Rochte und Pflicht<br>Internehmen bereitgestei<br>Igen des vom Unternehr | an von LG Electronics I<br>Ilten "LG-Konto"-Service<br>nen mit einer ID und ein | nc. (das "Unterneh<br>I sovie andere grur<br>em Kennwort berei | men") und des L<br>ndiegende<br>itgestellten Serv |
| 21 Lårree                                                                                                    |                                                                                                    |                                                                                 |                                                                                 |                                                                |                                                   |

No seu navegador, visite a página da LG EnerVu em <u>http://enervu.lg-ess.com</u>. Selecione [Owner].

Selecione [Country] e [Sign Up].

Aparece a página [Accept Terms & Conditions]. Leia atentamente os Termos e condições e a Política de privacidade.

Se concordar com todos os termos e condições, clique na caixa de seleção [I Agree] e selecione [AGREE].

A página [Create Account] aparece.

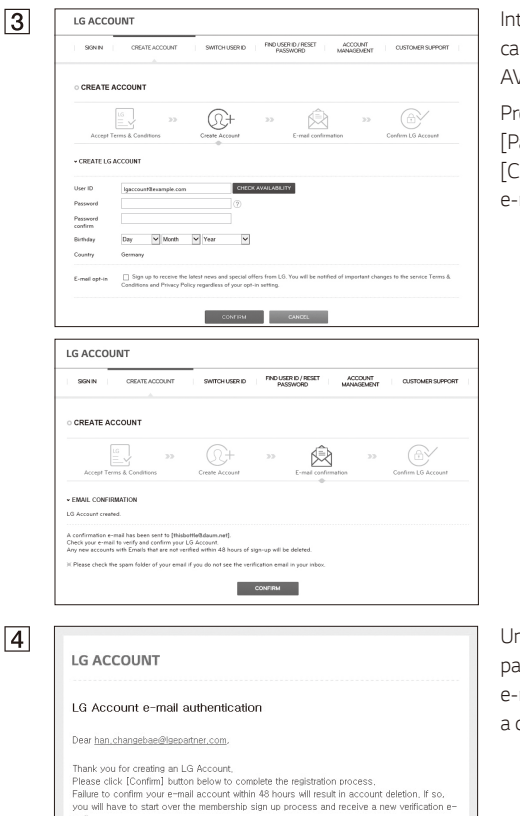

CONFIRM

mail

Authentication expiration date: 12-09-2015 04:12:15 [GMT+01:00 Berlin]

If clicking the [Confirm] button does not work, copy and paste the URL into a new browser window,

https://qt-de.lgrecommends.lgappstv.com/membership-pcwebapp/join/auth\_otp?authKeyNum=97da8f66&country=DE&language=en-DE

"Mempfing to verify the email while still in the spam folder may result in errors. Please move the email to your inbox before following the instructions to verify. Introduza o seu endereço de e-mail no campo [User ID] e clique em [CHECK AVAILABILITY].

Preencha os campos [Password], [Password confirm] e [Birthday] e selecione [CONFIRM]. A página de confirmação do e-mail é exibida.

Um e-mail de confirmação será enviado para o seu endereço de e-mail. No seu e-mail, selecione [CONFIRM] para concluir a confirmação do e-mail.

Twice Speaker
 Pay Globel App

- Kids Band

| 5 | LG ACCOUNT                                                                                                    | Na página de criação da conta, selecione    |
|---|----------------------------------------------------------------------------------------------------|---------------------------------------------|
|   | SINN CREATEACCOUNT SWITCHUSERD PROVINCE ACCOUNT OUST                                                                                                    | [CONFIRM] para concluir a criação da sua    |
|   | · CREATE ACCOUNT                                                                                                    | conta.                                      |
|   | Accept Terms & Cavitises Creter Account E-mail confirmetion Certer                                                                                                    | D Account                                   |
|   | EMAIL CONFIRMATION                                                                                                    |                                             |
|   | LG Account created.                                                                                                    |                                             |
|   | A confirmation e-mail has been sent to (hanspudf@haver.com).<br>Check your e-mail to verify and confirm your LS Account.<br>Are one presents with Frank that are not serified within a African of simulan will be deleted |                                             |
|   | % Please check the spann folder of your ennal if you do not see the verification ennal in your inbox.                                                                                                    |                                             |
|   | CONTRAM                                                                                                    |                                             |
|   |                                                                                                    |                                             |
|   |                                                                                                    |                                             |
|   |                                                                                                    |                                             |
|   |                                                                                                    |                                             |
| 6 | LG ACCOUNT                                                                                                    | Selecione [SIGN IN] para aceder a pagina    |
|   | SIGNIN CREATE ACCOUNT SMITCH USERID FIND USER ID RESET PASSWORD ACCOUNT MANAGEMENT                                                                                                    | CUSTOMER SUPPORT [SIGN IN WITH LG ACCOUNT]. |
|   |                                                                                                    | Insira o sou [Lisor ID] o [Password] o      |
|   | CONFIRM LG ACCOUNT     IS decreased considered                                                                                                    |                                             |
|   | Variess services of LG Electronics can be accessed using a single LG Account.<br>Please sign in from the service you initially signed up.                                                                                 | selecione [SIGN IN].                        |
|   | 575 B                                                                                                    |                                             |
|   |                                                                                                    |                                             |
|   | LG ACCOUNT                                                                                                    |                                             |
|   | SIGN IN CREATE ACCOUNT SWITCH USER ID FIND USER ID/RESET PASSWORD ACCOUNT MUNICIPALITY                                                                                                    | CUSTOMER SUPPORT                            |
|   | <u>^</u>                                                                                                    |                                             |
|   | SIGN IN WITH LG ACCOUNT                                                                                                    |                                             |
|   | Experience a variety of LG services with your LG Account.                                                                                                    |                                             |
|   | User ID     thisbottle@daum.net                                                                                                    |                                             |
|   | * Password                                                                                                    |                                             |
|   | Remember my ID                                                                                                    |                                             |
|   | G SIGN IN WITH GOOGLE                                                                                                    |                                             |
|   | SIGN IN WITH FACEBOOK                                                                                                    |                                             |
|   | Q, FIND USER ID                                                                                                    |                                             |
|   |                                                                                                    |                                             |
| 7 | LG ACCOUNT Websers, seepergram 40100, year                                                                                                    | Os servicos da conta LG disponíveis são     |
|   | ACCOUNT CUSTOMER SUPPORT                                                                                                    | ovibidos po osrã                            |
|   | <br><br>                                                                                                    | exibidos no ecia.                           |
|   | SERVICE NOTICE FAQ                                                                                                    |                                             |
|   | AVAILABLE LG ACCOUNT SERVICES Verious services of LG Electronics can be accessed using a single LG Account.                                                                                                    |                                             |
|   | LG SmartThinQ - LG Content Store (Smart TV)                                                                                                    |                                             |
|   | LG SmartWorld (Mobile)     LG ArDrive                                                                                                    |                                             |
|   | - Los Levensgen                                                                                                    |                                             |
|   | - LO SmartThinQ(sit)     - LO Health     - LG Fitness     - Photovottaic Energy Monitoring (Solar)                                                                                                    |                                             |
|   | - LG EnerVu (Solar) - Quick Help                                                                                                    |                                             |
|   | - LG Action Cam LTE Manager     - EVO Home IoT     - LG HomeChat for watch     - ARCH Service                                                                                                    |                                             |
|   | - LG Rolling Bot - LG MusicFlow                                                                                                    |                                             |
|   | - LG Whiten     - LG Health for watch     - IFTTT LG Smartphone Channel     - ORAPHY                                                                                                    |                                             |
|   | - SAC TWS II - Barterater                                                                                                    |                                             |

### Criação de uma Nova Conta (Administrador)

Um administrador pode gerir os instaladores pertencentes à sua empresa e as suas filiais. Um administrador tem também todas as funções dos instaladores.

1

No seu navegador, visite a página da LG EnerVu em <u>http://enervu.lg-ess.com</u>.

Selecione [Installer]. A página [Sign In] aparece.

| LG EnerVu             | Sign up       |                                               |            |                 |              |
|-----------------------|---------------|-----------------------------------------------|------------|-----------------|--------------|
|                       | User          |                                               |            | • It is a regul | red item to: |
| O Sign In             |               |                                               |            |                 |              |
| ID(Email Address)     | Enal          | check                                         |            |                 |              |
| Password              | FestName      |                                               | Last Name" |                 |              |
|                       | Phone         | Only Numbers are allowed.                     | Language"  | Devision        |              |
|                       | Type*         | Professional Installer                        |            |                 |              |
| Forget Password? Sign |               |                                               |            |                 |              |
|                       | Company       |                                               |            |                 |              |
|                       | Company Name* |                                               | Country    | Germany         |              |
|                       | Address 1*    | Street, P.O Box, Company Name, c/o            |            |                 |              |
|                       | Address 2     | Apartment, solte, unit, building, floor, etc. | City"      |                 |              |

Compared a second second secon

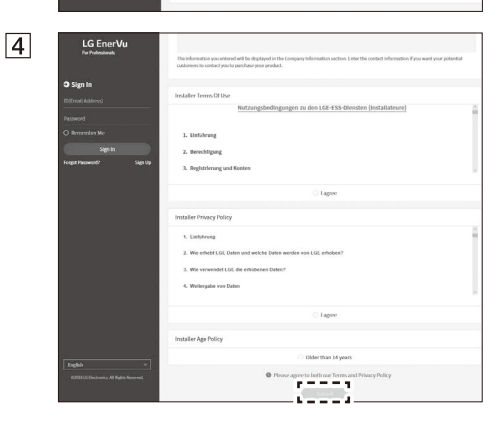

Selecione [Sign Up]. A página [Sign Up] aparece.

Introduza o seu endereço de e-mail no campo [-mail] e selecione [Check].

E, de seguida, preencha os outros campos.

Preencha as informações necessárias na secção [Company].

E, de seguida, leia atentamente [Installer Terms Of Use], [Installer Privacy Policy] e [Installer Age Policy]. Se aceitar os termos e as políticas, clique na caixa de seleção [I agree] em cada secção.

Selecione [Submit] para concluir a criação de uma conta de instalador.

LG EnerVu

1

2

3

### Adicionar um Novo Instalador

The LG ESS

No seu navegador, visite a página da LG EnerVu em <u>http://enervu.lg-ess.com</u>. Selecione [Installer]. A página [Sign In] aparece.

Insira o endereço de e-mail e a palavrapasse do administrador e selecione [Sign In].

#### E Construir Professionals Professionals Professi

Selecione [Professionals] no menu [Account].

Selecione o botão [Add New User] para abrir uma pop-up de entrada de novo utilizador.

Insira o endereço de e-mail para a conta do novo instalador e selecione [Check].

Insira também o nome e apelido do novo instalador.

Selecione o idioma adequado e [Role].

Em [Role], pode selecionar [Professionals] ou [Administrator]. Profissionais significa o instalador que não tem autoridade para adicionar um utilizador ou uma subsidiária.

Selecione a opção [Company Name] como empresa mãe ou subsidiária.

E, de seguida, selecione o botão [OK] para registar um novo instalador.

| New User                    |                |                      | 1     |
|-----------------------------|----------------|----------------------|-------|
| Email*                      |                |                      |       |
|                             |                |                      | Check |
| An email describing the sub | oscription pro | cedure will be sent. |       |
| First Name*                 |                | Last Name*           |       |
| Language                    |                | Role                 |       |
| Deutsch                     | ~              | Professionals        | ~     |
| Company Name                |                |                      |       |
| Elektro- und Solartechnik E | lärtl 🗸        |                      |       |

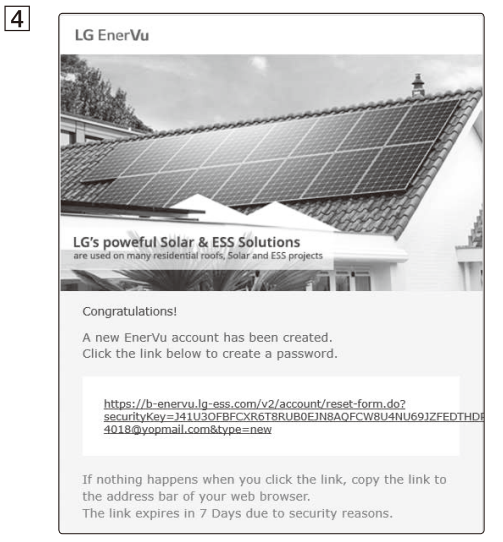

O novo instalador irá receber um e-mail da EnerVu.

O novo instalador deve redefinir a sua palavra-passe clicando na ligação no e-mail.

Depois, o novo instalador pode iniciar sessão na EnerVu.

### Registo do PCS (navegador Web)

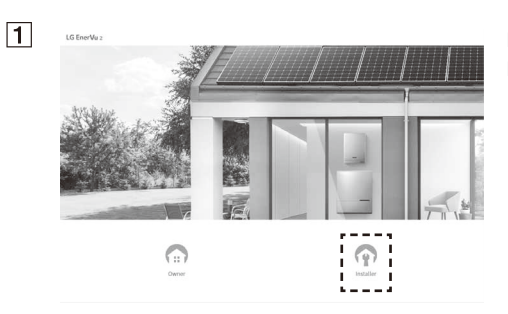

No seu navegador, visite a página da LG EnerVu em <u>http://enervu.lg-ess.com</u>.

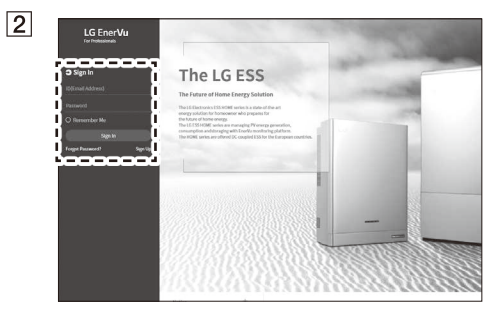

Selecione [Installer]. Aparece a página [Sign in].

Insira o endereço de e-mail e a palavrapasse do instalador e selecione [Sign In].

Se o instalador não tiver uma conta, selecione [Sign Up] e crie uma nova conta de instalador.

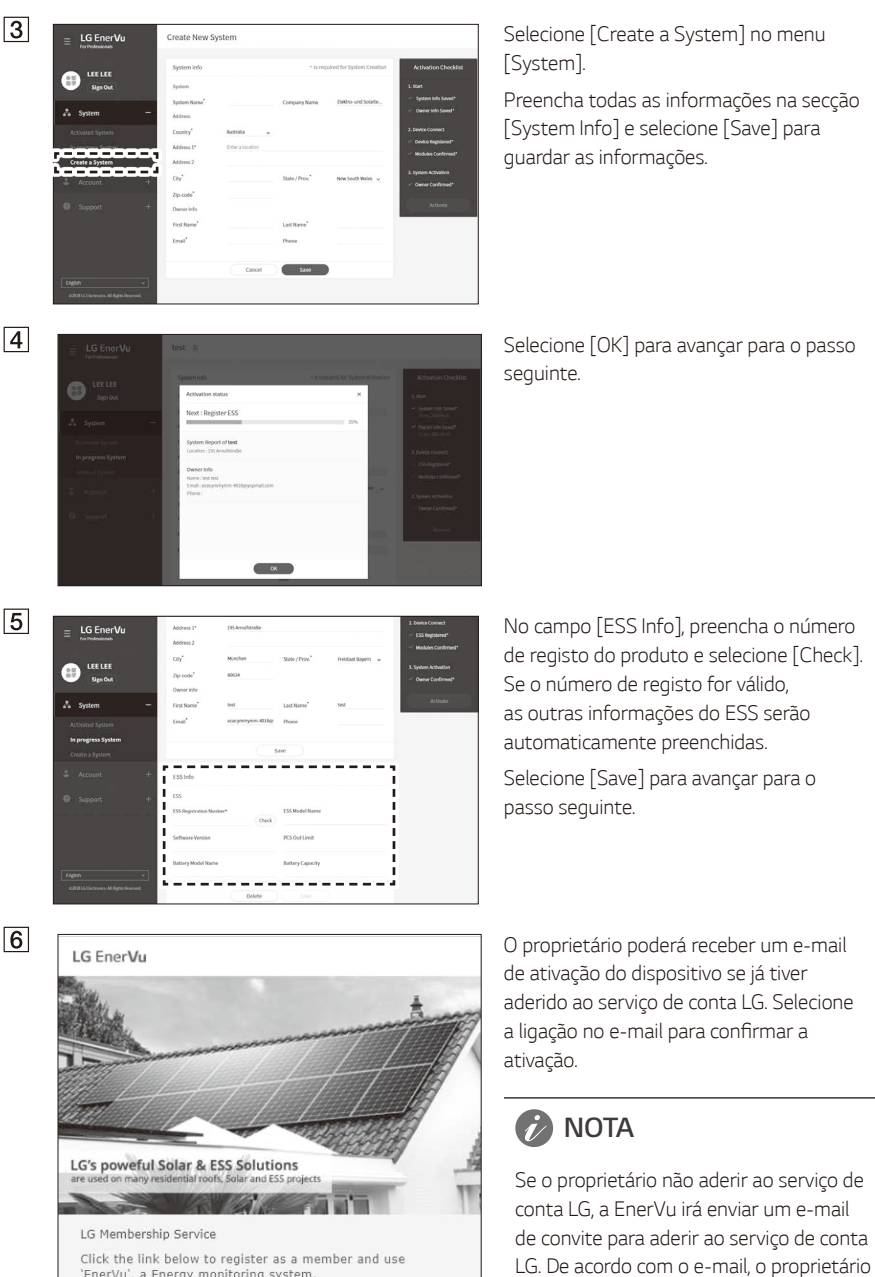

Click the link below to register as a member and use 'Enervu', a Energy monitoring system. If you don't register as a member, the system cannot be activated. Please click the link below to subscribe as a member.

deve primeiro aderir ao serviço de conta

LG.

ırações

3 Configurações

| System Name | test                                                    | Company Name   | LG                 | <ul> <li>System Info Saved*<br/>31 Oct 2020/00-44</li> </ul> |
|-------------|---------------------------------------------------------|----------------|--------------------|--------------------------------------------------------------|
| Address     |                                                         |                |                    | ✓ Owner Info Saved*                                          |
|             |                                                         |                |                    | 21 Oct, 2020-06:44                                           |
| Country     | Germany 🗸                                               |                |                    |                                                              |
| Address 1*  | 195 Amulfstraße                                         |                |                    | 2. Device Connect                                            |
| Address 2   |                                                         |                |                    | <ul> <li>ESS Registered*<br/>21 Oct, 2020-96.44</li> </ul>   |
|             |                                                         |                |                    | <ul> <li>Modules Confirmed</li> </ul>                        |
| City        | München                                                 | State / Prov." | Freistaat Bayern 🗸 | 21 Oct, 2020-06-44                                           |
| Zip-code"   | 80634                                                   |                |                    | 3. System Activation                                         |
| Owner info  |                                                         |                |                    | ✓ Owner Confirmed*                                           |
| First Name  | test                                                    | Last Name"     | test               | 21 Oct, 2021 06:50                                           |
| Email       | ececymmymm-4018gr                                       | Phone          |                    | Activate                                                     |
|             | The email address is<br>already registered to<br>LC FMP |                |                    | (e                                                           |

Se o proprietário confirmar a ativação do dispositivo no passo F, o botão [Activate] será ativado.

De seguida, selecione [Activate] para concluir o processo de ativação.

### Registo do PCS (aplicação móvel)

#### Preparação

2

7

- É necessário instalar a aplicação móvel (LG EnerVu Plus) no tablet ou dispositivo móvel.
- O sistema PCS deve estar conectado à Internet e a opção [Web Server data upload] deve estar ativada. Verifique o menu de configuração [Network] na aplicação móvel.
- O proprietário do sistema deve criar uma conta LG ESS antes de registar o produto. Consulte a secção "Criação de uma nova conta (proprietário)".

| Ē | Registration |  |
|---|--------------|--|
|---|--------------|--|

Sign in

Installer Sign In

ID

Password

http://enervu.lg-ess.com

Execute a aplicação "LG EnerVu Plus" no seu dispositivo móvel. O ecrã principal surge no ecrã.

Toque em [installer settings] > [Registration].

Introduza os campos [ID] e [Password] do instalador e toque em [Sign In] para iniciar sessão.

O menu [EnerVu] surge no ecrã.

3

#### < Ener

Enter the required fields \* for system creation. System info

System Name \*

Input the system name

#### Country

Input the country

Address 1 Input the address.

Address 2 Input the address.

City

nput the cit

State/Prov

nput the stat

#### Zip Code

Input the zip code.

#### 4

ACTIVATE Registration Registration saved successfully. But, ESS should be activated through one of the following
2 ways. 1. EnerVu > installer sign in > Activation > In Process
> select the system just saved > input EMP email >
Activate
2. Inform the home owner that ESS can be activated
through inputting his own registration number after signing
in for the first time at EnverVu website.

o To EnerVu

Preencha os campos no menu [EnerVu].

Os campos marcados com \* são de preenchimento obrigatório.

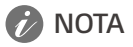

Para concluir o registo do sistema, o campo [Owner email] deve ser preenchido. Se o proprietário não tiver uma conta, a opção [Owner email] pode ser ignorada e o registo concluído como incompleto. Quando o registo estiver com um estatuto incompleto, consulte a secção "Quando o registo está incompleto" na página 64 para mais informações.

Depois de preencher todos os campos, toque em [ACTIVATE] para concluir o registo.

Toque em [Go To EnerVu] para abrir a página EnerVu com o navegador Web.

#### Quando o registo está incompleto

Se o registo estiver num estado incompleto, o sistema deve ser ativado através dos passos seguintes.

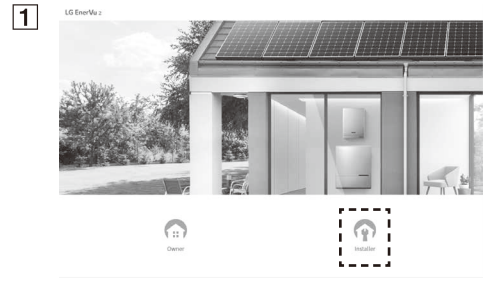

No seu navegador, visite a página da LG EnerVu em <u>http://enervu.lg-ess.com</u>. Selecione [Installer]. A página [Sign In] aparece.

Em seguida, insira o endereço de e-mail do instalador e a palavra-passe e selecione [Sign In].

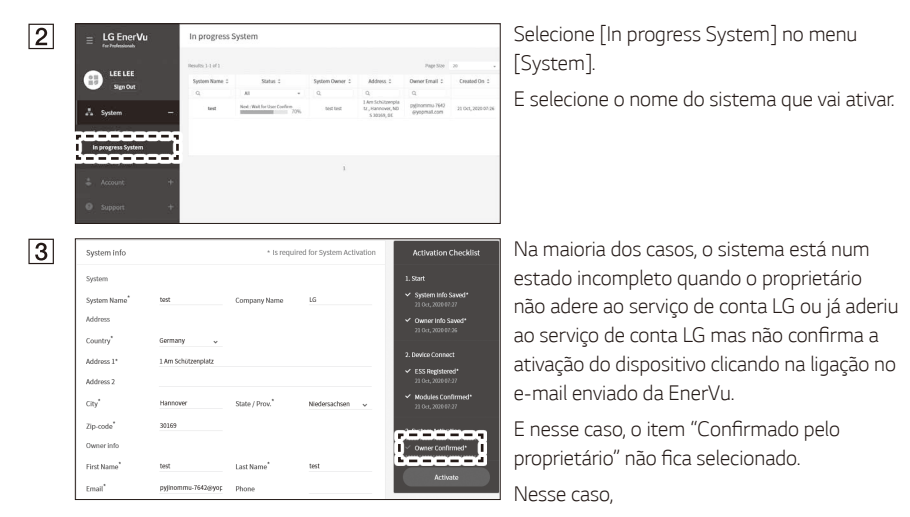

- Verifique se o endereço de e-mail do proprietário está correto.
- Certifique-se de que o proprietário aderiu ao serviço de conta LG.
- Verifique se o proprietário confirmou a ativação do dispositivo.

Se as condições acima forem cumpridas, o item "Confirmado pelo proprietário" será selecionado e a ativação será concluída ao selecionar o botão [Activate].

- Para um funcionamento estável e atualização periódica do sistema do produto, a LG Electronics recomenda vivamente que o utilizador se registe na EnerVu e se mantenha ligado.
- O LG ESS está em constante desenvolvimento e o seu firmware é atualizado regularmente. Para assegurar que o produto funciona corretamente, o LG ESS tem de ser atualizado para o firmware mais recente.
- As avarias que possam ser associadas à utilização de um firmware desatualizado não estão cobertas pela garantia do produto da LG Electronics. A atualização automática do firmware é feita quando o LG ESS está registado na EnerVu (fortemente recomendado) e ligado à internet. Para mais informações, consulte o capítulo "Definições EnerVu" do manual de instalação do LG ESS.

## Códigos e mensagens de erro

### Códigos de erro do PCS

- Não deixe o ESS em estado de espera por avarias durante muito tempo, dado que a bateria pode descarregar durante o longo estado de espera.
- Se a falha da bateria ocorrer imediatamente após o início do PCS, tal significa uma Avaria da bateria. Verifique também as informações de tensão e falha do SOC da bateria e desligue a alimentação do ESS até ser efetuada a reparação.
- Se o SOC da bateria for baixo, a bateria poderá ser carregada pela rede para autoproteção (Carregamento de Emergência). Esta função destina-se a evitar o encerramento do ESS, descarga profunda e falha da bateria. Um Carregamento de Emergência não é uma falha do ESS.

| Código | Mensagem                     | Descrição                                                                             | Solução                              |
|--------|------------------------------|---------------------------------------------------------------------------------------|--------------------------------------|
| P400   | AC MisWiring Fault           | Foi detetada uma ligação incorreta<br>à rede.                                         | Contactar o centro de<br>assistência |
| P401   | Meter Comm Fault             | Erro de comunicação com o<br>medidor de energia.                                      | Contactar o centro de<br>assistência |
| P403   | BMS A Comm. Fault            | Erro de comunicação com a<br>bateria 1 conectada durante mais<br>de 30 segundos.      | Contactar o centro de<br>assistência |
| P404   | PMS Comm Fault               | Erro de comunicação com o PMS<br>conectado durante mais de 60<br>segundos.            | Contactar o centro de<br>assistência |
| P405   | SDSP Comm Fault              | Erro de comunicação com a<br>unidade de processamento<br>durante mais de 60 segundos. | Contactar o centro de<br>assistência |
| P406   | SDSP Fault                   | P540 (deteção de SDSP) ocorreu<br>3 vezes.                                            | Contactar o centro de<br>assistência |
| P407   | Fan Fault                    | P541, P542 (deteção do<br>ventilador) ocorreu 3 vezes.                                | Contactar o centro de<br>assistência |
| P408   | Grid Relay Fault             | A falha ocorreu 3 vezes no mesmo<br>relé.                                             | Contactar o centro de<br>assistência |
| P411   | Battery A MisWiring<br>Fault | Foi detetada uma conexão<br>incorreta na ligação à bateria 1.                         | Contactar o centro de<br>assistência |
| P413   | BMS B Comm. Fault            | Erro de comunicação com a<br>bateria 2 conectada durante mais<br>de 30 segundos.      | Contactar o centro de<br>assistência |
| P414   | Battery B MisWiring<br>Fault | Foi detetada uma conexão<br>incorreta na ligação à bateria 2.                         | Contactar o centro de<br>assistência |

| Código | Mensagem                      | Descrição                                                                                   | Solução                                                      |
|--------|-------------------------------|---------------------------------------------------------------------------------------------|--------------------------------------------------------------|
| P417   | Battery UnMatching            | A linha de comunicação e a linha<br>de alimentação do canal da bateria<br>não correspondem. | Contactar o centro de<br>assistência                         |
| P420   | HBC capacity<br>mismatch      | Não instale as baterias HBC 11H<br>e HBC 15H juntas.                                        | Contactar o centro de<br>assistência                         |
| P460   | Grid L1 Under Voltage         | O nível de tensão da rede (L1) é inferior ao limite.                                        | Reinício automático após<br>detetar a falha                  |
| P461   | Grid L2 Under Voltage         | O nível de tensão da rede (L2) é<br>inferior ao limite.                                     | Reinício automático após<br>detetar a falha                  |
| P462   | Grid L3 Under Voltage         | O nível de tensão da rede (L3) é<br>inferior ao limite.                                     | Reinício automático após<br>detetar a falha                  |
| P463   | Grid L1 Over Voltage          | O nível de tensão da rede (L1) é<br>superior ao limite.                                     | Reinício automático após<br>detetar a falha                  |
| P464   | Grid L2 Over Voltage          | O nível de tensão da rede (L2) é superior ao limite.                                        | Reinício automático após<br>detetar a falha                  |
| P465   | Grid L3 Over Voltage          | O nível de tensão da rede (L3) é superior ao limite.                                        | Reinício automático após<br>detetar a falha                  |
| P466   | Grid L1 Over Voltage<br>10min | Nível de tensão média da rede<br>(L1) durante 10 minutos é<br>superior ao limite.           | Reinício automático após<br>detetar a falha                  |
| P467   | Grid L2 Over Voltage<br>10min | Nível de tensão média da rede<br>(L2) durante 10 minutos é<br>superior ao limite.           | Reinício automático após<br>detetar a falha                  |
| P468   | Grid L3 Over Voltage<br>10min | Nível de tensão média da rede<br>(L3) durante 10 minutos é<br>superior ao limite.           | Reinício automático após<br>detetar a falha                  |
| P469   | Grid Over Frequency           | O nível de frequência da rede é<br>superior ao limite.                                      | Reinício automático após<br>detetar a falha                  |
| P470   | Grid Under Frequency          | O nível de frequência da rede é<br>inferior ao limite.                                      | Reinício automático após<br>detetar a falha                  |
| P471   | Grid Anti Islanding           | Houve uma falha de energia.                                                                 | Reinício automático após<br>detetar a falha                  |
| P472   | Grid L1 DC Offset<br>Current  | Deslocamento de corrente em CC<br>é adicionado na rede (L1).                                | Reinício automático após<br>detetar a falha                  |
| P473   | Grid L2 DC Offset<br>Current  | Deslocamento de corrente em CC<br>é adicionado na rede (L2).                                | Reinício automático após<br>detetar a falha                  |
| P474   | Grid L3 DC Offset<br>Current  | Deslocamento de corrente em CC<br>é adicionado na rede (L3).                                | Reinício automático após<br>detetar a falha                  |
| P500   | PV Insulation<br>Resistance   | Nível de resistência de isolamento<br>no PV é inferior ao limite.                           | Reinício automático após<br>o IR do PV retornar ao<br>normal |

| Código | Mensagem                          | Descrição                                                                   | Solução                                                                    |
|--------|-----------------------------------|-----------------------------------------------------------------------------|----------------------------------------------------------------------------|
| P501   | Inverter Over Temp.               | Temperatura do IGBT do inversor<br>é superior ao limite.                    | Reinício automático após a<br>temperatura INV retornar<br>ao normal        |
| P502   | PV Over Temp.                     | Temperatura do IGBT do PV é<br>superior ao limite.                          | Reinício automático após<br>a temperatura do PV<br>retornar ao normal      |
| P503   | Batt Over Temp.                   | Temperatura do IGBT da bateria é<br>supeior ao limite.                      | Reinício automático após<br>a temperatura da bateria<br>retornar ao normal |
| P504   | DC Link Over Voltage              | Nível de tensão da ligação de CC é<br>superior ao limite.                   | Reinício automático após<br>a tensão do ligação CC<br>retornar ao normal   |
| P505   | DC Link Over Voltage<br>Unbalance | A variação do nível de tensão de<br>ligação CC é superior ao limite.        | Reinício automático após<br>a tensão do ligação CC<br>retornar ao normal   |
| P506   | PVA Over Voltage                  | Nível de tensão de PV A é superior<br>ao limite.                            | Reinício automático após<br>a tensão do PV A retornar<br>ao normal         |
| P507   | PVB Over Voltage                  | O nível de tensão do PV B é<br>superior ao limite.                          | Reinício automático após<br>a tensão do PV B retornar<br>ao normal         |
| P508   | Batt A Over Voltage               | O nível de tensão da bateria 1 é<br>superior ao limite.                     | Reinício automático após<br>a tensão da bateria A<br>retornar ao normal    |
| P509   | PVC Over Voltage                  | O nível de tensão do PV C é<br>superior ao limite.                          | Reinício automático após<br>a tensão do PV C retornar<br>ao normal         |
| P510   | Batt B Over Voltage               | O nível de tensão da bateria 2 é<br>superior ao limite.                     | Reinício automático após<br>a tensão da bateria B<br>retornar ao normal    |
| P511   | DC link Top Over<br>Voltage       | O nível de tensão da ligação CC superior é superior ao limite.              | Reinício automático após<br>a tensão do ligação CC<br>retornar ao normal   |
| P512   | DC link Bottom Over<br>Voltage    | O nível de tensão da ligação CC<br>inferior é superior ao limite.           | Reinício automático após<br>a tensão do ligação CC<br>retornar ao normal   |
| P513   | DC link Total under<br>Voltage    | O nível de tensão da ligação CC<br>total é inferior ao limite.              | Reinício automático após<br>a tensão do ligação CC<br>retornar ao normal   |
| P514   | Batt B Over Current<br>Instant    | Nível de corrente da Bateria 2 é<br>instantaneamente superior ao<br>limite. | Reinício automático após<br>a corrente da Bateria B<br>retornar ao normal  |

| Código | Mensagem                       | Descrição                                                                   | Solução                                                                   |
|--------|--------------------------------|-----------------------------------------------------------------------------|---------------------------------------------------------------------------|
| P515   | PVC Over Current<br>Instant    | O nível atual do PV C é<br>instantaneamente superior ao<br>limite.          | Reinício automático após a<br>corrente do PV C retornar<br>ao normal      |
| P516   | Batt A Over Current<br>Instant | O nível atual da bateria 1 é<br>instantaneamente superior ao<br>limite.     | Reinício automático após<br>a corrente da Bateria A<br>retornar ao normal |
| P517   | PVA Over Current<br>Instant    | O nível atual do PV A é<br>instantaneamente superior ao<br>limite.          | Reinício automático após a<br>corrente do PV A retornar<br>ao normal      |
| P518   | PVB Over Current<br>Instant    | O nível atual do PV B é<br>instantaneamente superior ao<br>limite.          | Reinício automático após a<br>corrente do PV B retornar<br>ao normal      |
| P519   | L1 Over Current<br>Instant     | O nível de tensão da rede (L1) é<br>instantaneamente superior ao<br>limite. | Reinício automático após<br>a corrente da rede (L1)<br>retornar ao normal |
| P520   | L2 Over Current<br>Instant     | O nível de tensão da rede (L2) é<br>instantaneamente superior ao<br>limite. | Reinício automático após<br>a corrente da rede (L2)<br>retornar ao normal |
| P521   | L3 Over Current<br>Instant     | O nível de tensão da rede (L3) é<br>instantaneamente superior ao<br>limite. | Reinício automático após<br>a corrente da rede (L3)<br>retornar ao normal |
| P522   | Batt A Over Current            | O nível atual da bateria 1 é<br>superior ao limite.                         | Reinício automático após<br>a corrente da Bateria A<br>retornar ao normal |
| P523   | PVA Over Current               | O nível atual do PV A é superior ao<br>limite.                              | Reinício automático após a<br>corrente do PV A retornar<br>ao normal      |
| P524   | PVB Over Current               | O nível atual do PV B é superior ao<br>limite.                              | Reinício automático após a<br>corrente do PV B retornar<br>ao normal      |
| P525   | L1 Over Current                | O nível de tensão da rede (L1) é<br>superior ao limite.                     | Reinício automático após<br>a corrente da rede (L1)<br>retornar ao normal |
| P526   | L2 Over Current                | O nível de tensão da rede (L2) é superior ao limite.                        | Reinício automático após<br>a corrente da rede (L2)<br>retornar ao normal |
| P527   | L3 Over Current                | O nível de corrente da rede (L3) é superior ao limite.                      | Reinício automático após<br>a corrente da rede (L3)<br>retornar ao normal |
| P528   | RCD Fault                      | O nível de corrente residual é<br>superior ao limite.                       | Reinício automático após<br>detetar a falha                               |
| P529   | Batt B Over Current            | O nível de corrente da bateria 2 é superior ao limite.                      | Reinício automático após<br>a corrente da Bateria B<br>retornar ao normal |

| Código | Mensagem            | Descrição                                                   | Solução                                                              |
|--------|---------------------|-------------------------------------------------------------|----------------------------------------------------------------------|
| P530   | PVC Over Current    | O nível de corrente do PV C é<br>superior ao limite.        | Reinício automático após a<br>corrente do PV C retornar<br>ao normal |
| P532   | Grid Relay1         | O relé de rede não é operável (L1-<br>1).                   | Reinício automático após<br>detetar a falha                          |
| P533   | Grid Relay2         | O relé de rede não é operável (L1-<br>2).                   | Reinício automático após<br>detetar a falha                          |
| P534   | Grid Relay3         | O relé de rede não é operável (L2-<br>1).                   | Reinício automático após<br>detetar a falha                          |
| P535   | Grid Relay4         | O relé de rede não é operável (L2-<br>2).                   | Reinício automático após<br>detetar a falha                          |
| P536   | Grid Relay5         | O relé de rede não é operável (L3-<br>1).                   | Reinício automático após<br>detetar a falha                          |
| P537   | Grid Relay6         | O relé de rede não é operável (L3-<br>2).                   | Reinício automático após<br>detetar a falha                          |
| P538   | Grid Relay7         | O relé de rede não é operável (N-<br>1).                    | Reinício automático após<br>detetar a falha                          |
| P539   | Grid Relay8         | O relé de rede não é operável (N-<br>2).                    | Reinício automático após<br>detetar a falha                          |
| P540   | SDSP Detection      | A unidade de sub-processamento<br>do produto está avariada. | Reinício automático após<br>detetar a falha                          |
| P541   | Fan Detection       | Falha na ventoinha 1 do inversor.                           | Reinício automático após<br>detetar a falha                          |
| P542   | Fan 2 Detection     | Falha na ventoinha 2 do inversor.                           | Reinício automático após<br>detetar a falha                          |
| P543   | Batt Pre Relay      | O relé de pré-carga da bateria não<br>é operável.           | Reinício automático após<br>detetar a falha                          |
| P544   | Batt A Relay        | O relé da bateria 1 não é operável.                         | Reinício automático após<br>detetar a falha                          |
| P545   | Batt B Relay        | O relé da bateria 2 não é operável.                         | Reinício automático após<br>detetar a falha                          |
| P546   | Batt Common Relay   | O relé comum da bateria não é<br>operável.                  | Reinício automático após<br>detetar a falha                          |
| P547   | SDSP Error          | Erro de comunicação com o SDSP<br>conectado durante mais de | Reinício automático após<br>detetar a falha                          |
| P548   | INV L1 Over Voltage | O nível de tensão do inversor L1 é superior ao limite.      | Reinício automático após<br>detetar a falha                          |
| P549   | INV L2 Over Voltage | O nível de tensão do inversor L2 é superior ao limite.      | Reinício automático após<br>detetar a falha                          |
| P550   | INV L3 Over Voltage | O nível de tensão do inversor L3 é<br>superior ao limite.   | Reinício automático após<br>detetar a falha                          |

| Código | Mensagem                      | Descrição                                                                                | Solução                                                                          |
|--------|-------------------------------|------------------------------------------------------------------------------------------|----------------------------------------------------------------------------------|
| P551   | PV Source<br>Unmatching       | Conexão de fonte do PV inválida.                                                         | Reinício automático após<br>detetar a falha                                      |
| P552   | Battery Source<br>Unmatching  | Conexão de fonte da bateria<br>inválida.                                                 | Reinício automático após<br>detetar a falha                                      |
| P553   | Battery A<br>Disconnection    | A comunicação BMS está<br>conectada, mas a linha de<br>alimentação da bateria 1 não.     | Reinício automático após<br>detetar a falha                                      |
| P554   | Battery B<br>Disconnection    | A comunicação BMS está<br>conectada, mas a linha de<br>alimentação da bateria 2 não.     | Reinício automático após<br>detetar a falha                                      |
| P555   | Unacceptable Load<br>Fault L1 | Carga em L1 inaceitável ligada no<br>modo de reserva                                     | Verificar se uma carga<br>inaceitável está ligada                                |
| P556   | Unacceptable Load<br>Fault L2 | Carga em L2 inaceitável ligada no<br>modo de reserva                                     | Verificar se uma carga<br>inaceitável está ligada                                |
| P557   | Unacceptable Load<br>Fault L3 | Carga em L3 inaceitável ligada no<br>modo de reserva                                     | Verificar se uma carga<br>inaceitável está ligada                                |
| P558   | Over Load Fault Total         | A carga total ligada está acima da<br>capacidade máxima utilizável no<br>modo de reserva | Verificar se a carga<br>está ligada abaixo da<br>capacidade máxima<br>utilizável |
| P559   | Over Load Fault L1            | A carga L1 está ligada acima da<br>capacidade máxima utilizável no<br>modo de reserva    | Verificar se a carga<br>está ligada abaixo da<br>capacidade máxima<br>utilizável |
| P560   | Over Load Fault L2            | A carga L2 está ligada acima da<br>capacidade máxima utilizável no<br>modo de reserva    | Verificar se a carga<br>está ligada abaixo da<br>capacidade máxima<br>utilizável |
| P561   | Over Load Fault L3            | A carga L3 está ligada acima da<br>capacidade máxima utilizável no<br>modo de reserva    | Verificar se a carga<br>está ligada abaixo da<br>capacidade máxima<br>utilizável |
| P563   | Gate fail Fault               | Avaria da porta ou subtensão no<br>IGBT                                                  | Reinício automático após<br>detetar a falha                                      |

### Código de erro da bateria HB/HBP

• Cada bateria é indicada por #1 ou #2; cada bateria partilha um erro de código.

| Code | Message           | Description                                                         | Solution                                    |
|------|-------------------|---------------------------------------------------------------------|---------------------------------------------|
| B184 | Under SOC Warning | O nível de Tensão SOC da célula de<br>bateria é inferior ao limite. | Reinício automático após<br>detetar a falha |

| Code | Message                           | Description                                                                         | Solution                                    |
|------|-----------------------------------|-------------------------------------------------------------------------------------|---------------------------------------------|
| D105 |                                   |                                                                                     |                                             |
| B185 | Over SOC Warning                  | O nivel de Tensao SOC da celula de bateria é inferior ao limite.                    | detetar a falha                             |
| B186 | Over Discharge Power              | A potência de descarga da bateria                                                   | Reinício automático após                    |
|      | Limit                             | é inferior ao limite.                                                               | detetar a falha                             |
| B187 | Over Charge Power<br>Limit        | A potência de carga da bateria é superior ao limite.                                | Reinício automático após<br>detetar a falha |
| B188 | Over Discharge                    | O nível de corrente da bateria é                                                    | Reinício automático após                    |
|      | Current                           | inferior ao limite.                                                                 | detetar a falha                             |
| B189 | Over Charge Current               | O nível atual da bateria é superior                                                 | Reinício automático após                    |
|      | Warning                           | ao limite.                                                                          | detetar a falha                             |
| B191 | Temperature<br>Deviation Warning  | As diferenças de temperatura<br>entre as baterias estão acima do<br>limite.         | Reinício automático após<br>detetar a falha |
| B192 | Under Temperature                 | A temperatura da bateria é inferior                                                 | Reinício automático após                    |
|      | warning                           | ao limite.                                                                          | detetar a falha                             |
| B193 | Cell Voltage Imbalance<br>Warning | As diferenças de tensão entre as<br>células da bateria são superiores<br>ao limite. | Reinício automático após<br>detetar a falha |
| B194 | Cell Under Voltage                | O nível de tensão da célula da                                                      | Reinício automático após                    |
|      | Warning                           | bateria é inferior ao limite.                                                       | detetar a falha                             |
| B195 | Cell Over Voltage                 | O nível de tensão da célula da                                                      | Reinício automático após                    |
|      | Warning                           | bateria é superior ao limite.                                                       | detetar a falha                             |
| B601 | Battery Monitoring IC<br>Loss Of  | Falha de perda de comunicação<br>com a CI de monitorização da<br>bateria.           | Reinício automático após<br>detetar a falha |
| B606 | Over Discharge Power              | A potência de descarga da bateria                                                   | Reinício automático após                    |
|      | Limit                             | é inferior ao limite.                                                               | detetar a falha                             |
| B607 | Over Charge Power                 | A potência de carga da bateria é                                                    | Reinício automático após                    |
|      | Limit Fault                       | superior ao limite.                                                                 | detetar a falha                             |
| B608 | Over Discharge                    | O nível de corrente da bateria é                                                    | Reinício automático após                    |
|      | Current Fault                     | inferior ao limite.                                                                 | detetar a falha                             |
| B609 | Over Charge Current               | O nível de corrente atual da bateria                                                | Reinício automático após                    |
|      | Fault                             | é superior ao limite.                                                               | detetar a falha                             |
| B610 | Temperature<br>Deviation Fault    | As diferenças de temperatura<br>entre as baterias estão acima do<br>limite.         | Reinício automático após<br>detetar a falha |
| B611 | Under Temperature                 | A temperatura da bateria é inferior                                                 | Reinício automático após                    |
|      | fault                             | ao limite.                                                                          | detetar a falha                             |
| B612 | Over Temperature                  | A temperatura da bateria é                                                          | Reinício automático após                    |
|      | fault                             | superior ao limite.                                                                 | detetar a falha                             |
| Code | Message                                                      | Description                                                                         | Solution                                    |
|------|--------------------------------------------------------------|-------------------------------------------------------------------------------------|---------------------------------------------|
| B613 | Cell Voltage Imbalance<br>Fault                              | As diferenças de tensão entre as<br>células da bateria são superiores<br>ao limite. | Reinício automático após<br>detetar a falha |
| B614 | Cell Under Voltage                                           | O nível de tensão da célula da                                                      | Reinício automático após                    |
|      | Fault                                                        | bateria é inferior ao limite.                                                       | detetar a falha                             |
| B615 | Cell Over Voltage                                            | O nível de tensão da célula da                                                      | Reinício automático após                    |
|      | Fault                                                        | bateria é superior ao limite.                                                       | detetar a falha                             |
| B616 | BMS Fault                                                    | Falha BMS.                                                                          | Contactar o centro de<br>assistência        |
| B617 | Battery Monitoring<br>IC Loss Of<br>Communication Fault<br>2 | Falha 2 de perda de comunicação<br>com a CI de monitorização da<br>bateria.         | Contactar o centro de<br>assistência        |
| B618 | PCS Loss Of<br>Communication<br>Fault2                       | Falha 2 de perda de comunicação<br>com o PCS.                                       | Contactar o centro de<br>assistência        |
| B619 | Pack Under Voltage<br>Fault                                  | Avaria de subtensão do pacote                                                       | Contactar o centro de<br>assistência        |
| B620 | Urgent Under Voltage                                         | Subtensão urgente                                                                   | Contactar o centro de<br>assistência        |
| B621 | Sudden Voltage Drop                                          | Queda repentina da tensão                                                           | Contactar o centro de<br>assistência        |
| B622 | Over Discharge Power                                         | A potência de descarga da bateria                                                   | Contactar o centro de                       |
|      | Limit Fault                                                  | é inferior ao limite.                                                               | assistência                                 |
| B623 | Over Charge Power<br>Limit Fault                             | A potência de carga da bateria é superior ao limite.                                | Contactar o centro de<br>assistência        |
| B624 | Over Discharge                                               | O nível de corrente da bateria é                                                    | Contactar o centro de                       |
|      | Current Fault                                                | inferior ao limite.                                                                 | assistência                                 |
| B625 | Over Charge Current                                          | O nível atual da bateria é superior                                                 | Contactar o centro de                       |
|      | Fault                                                        | ao limite.                                                                          | assistência                                 |
| B627 | Under Temperature                                            | A temperatura da bateria é inferior                                                 | Contactar o centro de                       |
|      | fault                                                        | ao limite.                                                                          | assistência                                 |
| B628 | Over Temperature                                             | A temperatura da bateria é                                                          | Contactar o centro de                       |
|      | fault                                                        | superior ao limite.                                                                 | assistência                                 |
| B630 | Cell Under Voltage                                           | O nível de tensão da célula da                                                      | Contactar o centro de                       |
|      | Fault                                                        | bateria é inferior ao limite.                                                       | assistência                                 |
| B631 | Cell Over Voltage                                            | O nível de tensão da célula da                                                      | Contactar o centro de                       |
|      | Fault                                                        | bateria é superior ao limite.                                                       | assistência                                 |

## Código de erro do conversor CC-CC da bateria HB/HBP

| Code | Message                                           | Description                                          | Solution                                    |
|------|---------------------------------------------------|------------------------------------------------------|---------------------------------------------|
| B632 | DDC_Battery Over<br>Voltage                       | Sobretensão do conversor CC-CC<br>da bateria.        | Reinício automático após<br>detetar a falha |
| B633 | DDC_Battery Over<br>Current                       | Sobrecorrente do conversor CC-CC da bateria.         | Reinício automático após<br>detetar a falha |
| B634 | DDC_Over Voltage                                  | Sobretensão CC-CC.                                   | Reinício automático após<br>detetar a falha |
| B635 | DDC_Link Over<br>Current                          | Sobrecorrente da ligação CC-CC.                      | Reinício automático após<br>detetar a falha |
| B636 | DDC_Over<br>Temperature                           | Sobreaquecimento do conversor<br>CC-CC.              | Reinício automático após<br>detetar a falha |
| B637 | DDC_BMS_Loss of<br>Communication                  | Falha de comunicação do BMS CC-<br>CC.               | Reinício automático após<br>detetar a falha |
| B638 | DDC_INVERTER_Loss<br>of Communication             | Falha de comunicação do Inversor<br>CC-CC.           | Reinício automático após<br>detetar a falha |
| B639 | OVP CB Open                                       | Disjuntor de proteção contra<br>sobretensões aberto. | Contactar o centro de<br>assistência        |
| B640 | Reverse Polarity_PV<br>power charge DC            | Polaridade inversa - carga de<br>potência CC do PV.  | Reinício automático após<br>detetar a falha |
| B641 | Reverse Polarity_<br>Battery try to<br>precharege | Polaridade inversa - bateria a tentar pré-carregar.  | Reinício automático após<br>detetar a falha |
| B642 | Detect DS Trip Failure                            | Deteção de falha de acionamento<br>do DS             | Contactar o centro de<br>assistência        |
| B648 | Inductor Over Current                             | Sobrecorrente do indutor                             | Reinício automático após<br>detetar a falha |
| B649 | Inverter<br>Communication                         | Comunicação do inversor                              | Reinício automático após<br>detetar a falha |
| B650 | Ground Fault<br>Detection                         | Deteção de avaria na ligação à<br>terra              | Contactar o centro de<br>assistência        |
| B651 | CB Open HW                                        | HW de abertura do CB                                 | Contactar o centro de<br>assistência        |
| B652 | BMS Enable HW                                     | BMS de ativação do BMS                               | Reinício automático após<br>detetar a falha |
| B653 | Inverter Enable HW                                | HW de ativação do inversor                           | Reinício automático após<br>detetar a falha |
| B654 | Battery Over Voltage<br>HW                        | HW de sobretensão da bateria                         | Reinício automático após<br>detetar a falha |

| Code | Message                     | Description                          | Solution                                    |
|------|-----------------------------|--------------------------------------|---------------------------------------------|
| B656 | DC Link Over Current<br>HW  | HW de sobrecorrente da ligação<br>CC | Reinício automático após<br>detetar a falha |
| B657 | Inductor Over Currnet<br>HW | HW de sobrecorrente do indutor       | Reinício automático após<br>detetar a falha |
| B658 | DC/DC General Error4        | Erro geral 4 CC/CC                   | Contactar o centro de<br>assistência        |
| B659 | BMS Communication           | Comunicação BMS                      | Contactar o centro de<br>assistência        |
| B660 | Open Terminal               | Terminal aberto                      | Reinício automático após<br>detetar a falha |
| B661 | DC/DC General Error1        | Erro geral 1 CC/CC                   | Reinício automático após<br>detetar a falha |
| B662 | DC/DC General Error2        | Erro geral 2 CC/CC                   | Reinício automático após<br>detetar a falha |
| B663 | DC/DC General Error3        | Erro geral 3 CC/CC                   | Contactar o centro de<br>assistência        |

# Código de erro da bateria HBC

| Código | Mensagem            | Descrição                            | Solução                  |
|--------|---------------------|--------------------------------------|--------------------------|
| B670   | Cell Over Voltage   | Nível de tensão de célula da célula  | Reinício automático após |
|        | Warning             | da bateria superior ao limite        | detetar a falha          |
| B671   | Cell Under Voltage  | Nível de tensão de célula da célula  | Reinício automático após |
|        | Warning             | da bateria inferior ao limite        | detetar a falha          |
| B673   | Unit Over voltage   | Nível de tensão de unidade da        | Reinício automático após |
|        | Warning             | célula da bateria superior ao limite | detetar a falha          |
| B674   | Unit Under voltage  | Nível de tensão de unidade da        | Reinício automático após |
|        | Warning             | célula da bateria inferior ao limite | detetar a falha          |
| B678   | Discharge Over      | Nível de temperatura de descarga     | Reinício automático após |
|        | Temperature Warning | superior ao limite                   | detetar a falha          |
| B679   | Discharge Under     | Nível de temperatura de descarga     | Reinício automático após |
|        | Temperature Warning | inferior ao limite                   | detetar a falha          |
| B680   | Charge Over         | Nível de temperatura de carga        | Reinício automático após |
|        | Temperature Warning | superior ao limite                   | detetar a falha          |
| B681   | Charge Under        | Nível de temperatura de carga        | Reinício automático após |
|        | Temperature Warning | inferior ao limite                   | detetar a falha          |
| B682   | Terminal Over       | Nível de temperatura do terminal     | Reinício automático após |
|        | Temperature Warning | de alimentação superior ao limite    | detetar a falha          |

| Código | Mensagem                                             | Descrição                                                           | Solução                                     |
|--------|------------------------------------------------------|---------------------------------------------------------------------|---------------------------------------------|
| B686   | Discharge Over                                       | Nível de corrente de descarga                                       | Reinício automático após                    |
|        | Current Warning                                      | superior ao limite                                                  | detetar a falha                             |
| B687   | Charge Over Current                                  | Nível de corrente de carga superior                                 | Reinício automático após                    |
|        | Warning                                              | ao limite                                                           | detetar a falha                             |
| B689   | Atmosphere<br>Discharge Over<br>Temperature Warning  | Nível de temperatura da atmosfera<br>de descarga superior ao limite | Reinício automático após<br>detetar a falha |
| B690   | Atmosphere<br>Discharge Under<br>Temperature Warning | Nível de temperatura da atmosfera<br>de descarga inferior ao limite | Reinício automático após<br>detetar a falha |
| B691   | Atmosphere Charge<br>Over Temperature<br>Warning     | Nível de temperatura da atmosfera<br>de carga superior ao limite    | Reinício automático após<br>detetar a falha |
| B692   | Atmosphere Charge<br>Under Temperature<br>Warning    | Nível de temperatura da atmosfera<br>de carga inferior ao limite    | Reinício automático após<br>detetar a falha |
| B694   | Over Discharge Power                                 | Nível de potência de descarga                                       | Reinício automático após                    |
|        | Limit Warning                                        | superior ao limite                                                  | detetar a falha                             |
| B695   | Over Charge Power                                    | Nível de potência de carga superior                                 | Reinício automático após                    |
|        | Limit Warning                                        | ao limite                                                           | detetar a falha                             |
| B697   | ADC Interrupt                                        | Aviso da operação de interrupção                                    | Reinício automático após                    |
|        | Warning                                              | de MCU AD                                                           | detetar a falha                             |
| B699   | FAN Operation<br>Warning                             | A ventoinha não está a funcionar                                    | Reinício automático após<br>detetar a falha |
| B701   | Safety CRC Check                                     | Aviso dos dados CRC do intervalo                                    | Reinício automático após                    |
|        | Error                                                | de memória de segurança                                             | detetar a falha                             |
| B702   | Cell Over Voltage                                    | Nível de tensão de célula da célula                                 | Reinício automático após                    |
|        | Fault1                                               | da bateria superior ao limite                                       | detetar a falha                             |
| B703   | Cell Under Voltage                                   | Nível de tensão de célula da célula                                 | Reinício automático após                    |
|        | Fault1                                               | da bateria inferior ao limite                                       | detetar a falha                             |
| B705   | Unit Over voltage                                    | Nível de tensão de unidade da                                       | Reinício automático após                    |
|        | Fault1                                               | célula da bateria superior ao limite                                | detetar a falha                             |
| B706   | Unit Under voltage                                   | Nível de tensão de unidade da                                       | Reinício automático após                    |
|        | Fault1                                               | célula da bateria inferior ao limite                                | detetar a falha                             |
| B707   | Unit Voltage ADC                                     | Avaria multiplex de conversão AD                                    | Reinício automático após                    |
|        | Mux Fault1                                           | da tensão da unidade                                                | detetar a falha                             |
| B710   | Discharge Over                                       | Nível de temperatura de descarga                                    | Reinício automático após                    |
|        | Temperature Fault1                                   | superior ao limite                                                  | detetar a falha                             |
| B711   | Discharge Under<br>Temperature Fault1                | Nível de temperatura de descarga inferior ao limite                 | Reinício automático após<br>detetar a falha |

| Código | Mensagem                                            | Descrição                                                                            | Solução                                     |
|--------|-----------------------------------------------------|--------------------------------------------------------------------------------------|---------------------------------------------|
| B712   | Charge Over                                         | Nível de temperatura de carga                                                        | Reinício automático após                    |
|        | Temperature Fault1                                  | superior ao limite                                                                   | detetar a falha                             |
| B713   | Charge Under                                        | Nível de temperatura de carga                                                        | Reinício automático após                    |
|        | Temperature Fault1                                  | inferior ao limite                                                                   | detetar a falha                             |
| B714   | Terminal Over                                       | Nível de temperatura do terminal                                                     | Reinício automático após                    |
|        | Temperature Fault1                                  | de alimentação superior ao limite                                                    | detetar a falha                             |
| B718   | Discharge Over                                      | Nível de corrente de descarga                                                        | Reinício automático após                    |
|        | Current Fault1                                      | superior ao limite                                                                   | detetar a falha                             |
| B719   | Charge Over Current                                 | Nível de corrente de carga superior                                                  | Reinício automático após                    |
|        | Fault1                                              | ao limite                                                                            | detetar a falha                             |
| B721   | Atmosphere<br>Discharge Over<br>Temperature Fault 1 | Nível de temperatura da atmosfera<br>de descarga superior ao limite                  | Reinício automático após<br>detetar a falha |
| B722   | Atmosphere<br>Discharge Under<br>Temperature Fault1 | Nível de temperatura da atmosfera<br>de descarga inferior ao limite                  | Reinício automático após<br>detetar a falha |
| B723   | Atmosphere Charge<br>Over Temperature<br>Fault1     | Nível de temperatura da atmosfera<br>de carga superior ao limite                     | Reinício automático após<br>detetar a falha |
| B724   | Atmosphere Charge<br>Under Temperature<br>Fault1    | Nível de temperatura da atmosfera<br>de carga inferior ao limite                     | Reinício automático após<br>detetar a falha |
| B725   | Current ADC Mux                                     | Avaria multiplex de conversão AD                                                     | Reinício automático após                    |
|        | Fault1                                              | da corrente                                                                          | detetar a falha                             |
| B734   | Cell Over Voltage                                   | Nível de tensão de célula da célula                                                  | Contactar o centro de                       |
|        | Fault2                                              | da bateria superior ao limite                                                        | assistência                                 |
| B735   | Cell Under Voltage                                  | Nível de tensão de célula da célula                                                  | Contactar o centro de                       |
|        | Fault2                                              | da bateria inferior ao limite                                                        | assistência                                 |
| B737   | Unit Over voltage                                   | Nível de tensão de unidade da                                                        | Contactar o centro de                       |
|        | Fault2                                              | célula da bateria superior ao limite                                                 | assistência                                 |
| B738   | Unit Under voltage                                  | Nível de tensão de unidade da                                                        | Contactar o centro de                       |
|        | Fault2                                              | célula da bateria inferior ao limite                                                 | assistência                                 |
| B740   | Cell Voltage Imbalance<br>Fault2                    | Diferença de tensão da célula entre<br>as células da bateria superior ao<br>limite   | Contactar o centro de<br>assistência        |
| B741   | Pack Voltage<br>Imbalance Fault2                    | Diferença de tensão do conjunto<br>entre conjuntos de baterias<br>superior ao limite | Contactar o centro de<br>assistência        |
| B742   | Discharge Over                                      | Nível de temperatura de descarga                                                     | Contactar o centro de                       |
|        | Temperature Fault2                                  | superior ao limite                                                                   | assistência                                 |

| Código | Mensagem                                            | Descrição                                                             | Solução                              |
|--------|-----------------------------------------------------|-----------------------------------------------------------------------|--------------------------------------|
| B743   | Discharge Under<br>Temperature Fault2               | Nível de temperatura de descarga<br>inferior ao limite                | Contactar o centro de<br>assistência |
| B744   | Charge Over<br>Temperature Fault2                   | Nível de temperatura de carga<br>superior ao limite                   | Contactar o centro de<br>assistência |
| B745   | Charge Under<br>Temperature Fault2                  | Nível de temperatura de carga<br>inferior ao limite                   | Contactar o centro de<br>assistência |
| B746   | Terminal Over<br>Temperature Fault2                 | Nível de temperatura do terminal de alimentação superior ao limite    | Contactar o centro de<br>assistência |
| B750   | Discharge Over<br>Current Fault2                    | Nível de corrente de descarga<br>superior ao limite                   | Contactar o centro de<br>assistência |
| B751   | Charge Over Current<br>Fault2                       | Nível de corrente de carga superior<br>ao limite                      | Contactar o centro de<br>assistência |
| B753   | Atmosphere<br>Discharge Over<br>Temperature Fault2  | Nível de temperatura da atmosfera<br>de descarga superior ao limite   | Contactar o centro de<br>assistência |
| B754   | Atmosphere<br>Discharge Under<br>Temperature Fault2 | Nível de temperatura da atmosfera<br>de descarga inferior ao limite   | Contactar o centro de<br>assistência |
| B755   | Atmosphere Charge<br>Over Temperature<br>Fault2     | Nível de temperatura da atmosfera<br>de carga superior ao limite      | Contactar o centro de<br>assistência |
| B756   | Atmosphere Charge<br>Under Temperature<br>Fault2    | Nível de temperatura da atmosfera<br>de carga inferior ao limite      | Contactar o centro de assistência    |
| B762   | Relay Opreation<br>Fault2                           | Avaria de funcionamento do relé<br>da fonte de alimentação da bateria | Contactar o centro de<br>assistência |
| B764   | Reset Over Count<br>Fault2                          | Erro ao repor contagem                                                | Contactar o centro de<br>assistência |
| B766   | BIC ADC Reference<br>Voltage Error                  | Erro de tensão de referência BIC<br>ADC                               | Contactar o centro de<br>assistência |
| B767   | Cell Voltage Sensor<br>Open Wire                    | Fio de sensor aberto de tensão da<br>célula                           | Contactar o centro de<br>assistência |
| B768   | Temperature Sensor<br>Error                         | Erro do sensor de temperatura                                         | Contactar o centro de<br>assistência |
| B769   | Current Sensor Line<br>Error                        | Erro de linha do sensor de corrente                                   | Contactar o centro de assistência    |
| B772   | Unit High Voltage<br>Error (H/W)                    | Erro de alta tensão da unidade (H/<br>W)                              | Contactar o centro de assistência    |
| B773   | Circuit break switch<br>Open                        | Seccionador de circuito aberto                                        | Contactar o centro de assistência    |

| Código | Mensagem                                         | Descrição                                     | Solução                                     |
|--------|--------------------------------------------------|-----------------------------------------------|---------------------------------------------|
| B774   | Magic Number Error                               | Erro de verificação de rotina do<br>módulo SW | Contactar o centro de<br>assistência        |
| B775   | Pack Number Error                                | Erro de número de conjunto                    | Contactar o centro de<br>assistência        |
| B776   | MCU ADC Stuck Error                              | Erro de bloqueio MCU ADC                      | Contactar o centro de<br>assistência        |
| B777   | Temperature ADC<br>Stuck Error                   | Erro de bloqueio Temperatura ADC              | Contactar o centro de<br>assistência        |
| B778   | Cell ADC Stuck Error                             | Erro de bloqueio Célula ADC                   | Contactar o centro de<br>assistência        |
| B779   | BCU ADC Reference<br>Voltage Error               | Erro de tensão de referência BCU<br>ADC       | Reinício automático após<br>detetar a falha |
| B782   | BCU OSC HR object<br>Error                       | Erro de objeto HR BCU OSC                     | Reinício automático após<br>detetar a falha |
| B783   | Internal<br>Communication Error<br>(BCU ↔ BIC)   | Erro de comunicação interna<br>(BCU ↔ BIC)    | Reinício automático após<br>detetar a falha |
| B784   | External<br>Communication Error<br>( PCS ↔ BIC ) | Erro de comunicação externa<br>(PCS ↔ BIC)    | Reinício automático após<br>detetar a falha |
| B785   | Watchdog Counter<br>Error                        | Erro do contador Watchdog                     | Reinício automático após<br>detetar a falha |
| B787   | CPU Register Error                               | Erro de registo CPU                           | Reinício automático após<br>detetar a falha |
| B788   | FPU Register Error                               | Erro de registo FPU                           | Reinício automático após<br>detetar a falha |
| B789   | VCU Register Error                               | Erro de registo VCU                           | Reinício automático após<br>detetar a falha |
| B790   | PIE RAM Error                                    | Erro RAM PIE                                  | Reinício automático após<br>detetar a falha |
| B791   | PIE Handler Error                                | Erro Processador PIE                          | Reinício automático após<br>detetar a falha |
| B792   | BCU ROM ECC Check<br>Error                       | Erro de verificação ECC BCU ROM               | Reinício automático após<br>detetar a falha |
| B793   | BCU RAM ECC Check<br>Error                       | Erro de verificação ECC BCU RAM               | Reinício automático após<br>detetar a falha |
| B794   | BCU MCU Clock<br>Check Error                     | Erro de verificação do relógio BCU<br>MCU     | Reinício automático após<br>detetar a falha |
| B795   | MarchC 1 region Copy<br>Error                    | Erro de cópia região MarchC 1                 | Reinício automático após<br>detetar a falha |

1. Empresa de instalação

| Código | Mensagem                       | Descrição                      | Solução                                     |
|--------|--------------------------------|--------------------------------|---------------------------------------------|
| B796   | MarchC 2 region Copy<br>Error  | Erro de cópia região MarchC 2  | Reinício automático após<br>detetar a falha |
| B797   | BCU Oscillator Source<br>Error | Erro de fonte do oscilador BCU | Reinício automático após<br>detetar a falha |

• A versão de firmware, os códigos de erro e as condições de falha nas listas podem ser acedidos no ecrã. Estes também podem ser acedidos a partir do servidor.

# Se experienciar problemas técnicos ou tiver questões, entre em contacto com a empresa de instalação ou a LG Electronics.

|    | Endereço:                                                                                                    | Tel.:                                                     |
|----|----------------------------------------------------------------------------------------------------|-----------------------------------------------------------|
| 2. | Serviço de Apoio ao Cliente                                                                                             |                                                           |
|    | LG Electronics ESS Service                                                                                              | Tel : Alemanha: 0049 (0)39484 / 976 380                   |
|    | E-Service Haberkorn GmbH                                                                                                | Áustria: 0043 (0)720 / 11 66 01                           |
|    | Augustenhöhe 7                                                                                                    | Suíça: 0041 (0)44 / 505 11 42                             |
|    | 06493 Harzgerode                                                                                                    | Bélgica, Países Baixos, Luxemburgo:<br>0031 20 / 456 1660 |
|    |                                                                                                    | E-Mail : lge@e-service48.de                               |
|    | LG Electronics Portugal, Taguspark - Ed.<br>Inovação I Corpo I, Av. Jacques Delors 3,<br>2740-122 Porto Salvo, Portugal | Tel.: +351 300 033<br>E-Mail : pt.cic@lge.com             |
| 3. | Contactos LG Electronics                                                                                                |                                                           |
|    | LG Electronics Deutschland GmbH                                                                                         |                                                           |
|    | Alfred-Herrhausen-Allee 3-5<br>65760 Eschborn                                                                           |                                                           |
|    | Tel.: + 0049 18 06 807 020                                                                                              |                                                           |
|    | E-Mail: b2b.service@lge.de                                                                                              |                                                           |

# Manutenção

### Limpeza do Produto

Limpe a parte exterior do produto com uma toalha macia e água morna e seque-o com uma toalha limpa para evitar o depósito de sujidade quando utiliza um detergente neutro.

Ao limpar a parte exterior do produto, não use uma escova áspera, pasta de dentes ou materiais inflamáveis. Não use produtos de limpeza contendo substâncias inflamáveis.

- Poderão causar descoloração ou danos ao produto.
- Substâncias inflamáveis: Álcoois (etanol, metanol, álcool isopropílico, álcool isobutílico), diluentes (benzeno, líquidos inflamáveis, abrasivos).

Exercer demasiada pressão ao limpar poderá danificar a superfície. Não deixe produtos de borracha ou plástico em contacto com o produto durante períodos prolongados.

Ao limpar a conduta de ar, desligue todos os sistemas, incluindo o PCS, módulo fotovoltaico, bateria e disjuntor CA. Em seguida, limpe o filtro com uma escova macia.

### Inspeções Regulares

É recomendado verificar o estado de funcionamento e de conexão uma vez por ano. Tal deve ser efetuado por técnicos ou pessoal autorizados. Entre em contacto com o distribuidor autorizado ou o estabelecimento onde adquiriu o equipamento.

### Eliminação do produto

Quando o produto chegar ao fim da sua vida útil ou apresentar avarias não reparáveis, elimine-o de acordo com os regulamentos de eliminação de resíduos eletrónicos na sua área. A eliminação do produto deve ser realizada apenas por pessoal qualificado. Entre em contacto com o distribuidor autorizado ou o estabelecimento onde adquiriu o equipamento.

# Especificações

| Entrada FV                                    | LG ESS Home 8 | LG ESS Home 10       |
|-----------------------------------------------|---------------|----------------------|
| Intervalo de tensão de entrada                | 150 ~ 1       | ,000 V <sub>DC</sub> |
| Máx. Potência CC (máximo por canal)           | 12 kW (6 kW)  | 13,5 kW (7,5 kW)     |
| Intervalo de tensão MPP utilizável            | 150 ~         | 800 V                |
| Número de MPPT                                | 3             | 3                    |
| Número de cordas por MPPT                     |               | 1                    |
| Máx. Corrente de entrada por MPPT             | 13            | 3 A                  |
| Corrente de retorno do inversor máx. à matriz | 0             | A                    |

| Saída CA                                           | LG ESS Home 8               | LG ESS Home 10 |  |
|----------------------------------------------------|-----------------------------|----------------|--|
| Tensão nominal da rede                             | 3-NPE 400 V / 230 V         |                |  |
| Intervalo de tensão CA                             | 319 ~ 458 V / 184 ~ 264,5 V |                |  |
| Frequência (intervalo)                             | 50Hz (47.5 H                | Hz ~ 51,5 Hz)  |  |
| Potência de saída nominal                          | 8 kW                        | 10 kW          |  |
| Corrente nominal de saída                          | 11,5 A                      | 14,4 A         |  |
| THD / Fator de potência                            | < 5 % / ± 0,8               |                |  |
| Corrente de irrupção (pico e duração)              | 70 Aac /                    | 0.02 ms        |  |
| Corrente máx. de falha de saída                    | 80 Aac / 20 ms              |                |  |
| Proteção contra picos de corrente de saída<br>máx. | 55,6 A <sub>peak</sub>      |                |  |

| Potência de Eficaz de Reserva<br>(Backup)                                        | LG ESS Home 8            |                                                                               | ne 8 LG ESS Home 10 |                                                                                                    |
|----------------------------------------------------------------------------------|--------------------------|-------------------------------------------------------------------------------|---------------------|----------------------------------------------------------------------------------------------------|
| Capacidade máxima de carga em<br>modo potência de reserva (backup) <sup>1)</sup> | Com 1 bateria<br>LGHB 7H | Com 1 bateria<br>LGHB 10H<br>LGHBP 10H<br>LGHBP 16H<br>LGHBC 11H<br>LGHBC 15H |                     | Com 2 baterias<br>LGHB 10H+10H<br>LGHB 10H+7H<br>LGHB 7H+7H<br>LGHBP 10H+10H<br>LGHBP 16H+16H<br>LGHBC 11H+11H<br>LGHBC 15H+15H |
| Total                                                                            | 3,5 kW                   | 5 kW                                                                          |                     | 7 kW                                                                                                    |
| Cada fase                                                                        | 1,2 kW                   | 1,7 kW                                                                        |                     | 2,3 kW                                                                                                    |

1) A capacidade da bateria poderá diminuir ao longo do tempo.

| Bateria                                                                 | LGHB 7H               | LGHB 10H                                                              | LGHBP 10H                        | LGHBP 16H |  |  |
|-------------------------------------------------------------------------|-----------------------|-----------------------------------------------------------------------|----------------------------------|-----------|--|--|
| Tipo de bateria                                                         |                       | Polímero de lític                                                     | Polímero de lítio de alta tensão |           |  |  |
| Capacidade total                                                        | 7.0 kWh               | 9.8 kWh 9,87 kWh 16,45 kV                                             |                                  |           |  |  |
| Capacidade utilizável                                                   | 6,6 kWh <sup>1)</sup> | 9,3 kWh <sup>1)</sup> 9,6 kWh <sup>2)</sup> 16kW                      |                                  |           |  |  |
| Potência CC máx. de carga/<br>descarga (individual/dupla) <sup>4)</sup> | 3,5 kW / 7kW          | 5 kW / 7 kW                                                           |                                  |           |  |  |
| Potância do nico (individual/dunla)                                     | 5 kW / 10 kW          | 7 kW / 10 kW                                                          |                                  |           |  |  |
|                                                                         | for 5 sec.            | for 10 sec.                                                           |                                  |           |  |  |
| Tensão de saída nominal                                                 |                       | 40                                                                    | 0 V                              |           |  |  |
| Interface de comunicação                                                | RS485                 |                                                                       |                                  |           |  |  |
| Máy Correcto do careo (deceareo                                         | 8,5 A@420 V           | 11,9 A@420 V                                                          |                                  |           |  |  |
| wax. corrente de calga/descalga                                         | /10 A@350 V           | /14,3 A@350 V                                                         |                                  |           |  |  |
| Tensão (nominal ou intervalo)                                           | Cha                   | Charge : 400-450 $V_{\text{DC}}$ / Discharge: 350-430 $V_{\text{DC}}$ |                                  |           |  |  |

| Bateria                             | LGHBC 11H                | LGHBC 15H               |  |
|-------------------------------------|--------------------------|-------------------------|--|
| Tipo de bateria                     | Lithiu                   | im ion                  |  |
| Capacidade total                    | 11.9 kWh                 | 15.8 kWh                |  |
| Capacidade utilizável               | 10.7 kWh <sup>3)</sup>   | 14.3kWh <sup>3)</sup>   |  |
| Potência CC máx. de carga/          | individual: 4 kW / 5 kW  | 5 4 1 1 7 4 1 1         |  |
| descarga (individual/dupla) 4)      | dupla: 7 kW / 7 kW       | 3 8 9 7 7 8 9           |  |
| Potência do pico (individual/dupla) | 7 kW / 10 kW for 10 sec. |                         |  |
| Tensão de saída nominal             | 305 V                    | 407 V                   |  |
| Interface de comunicação            | RS4                      | 485                     |  |
| Máx. Corrente de carga/descarga     | 14A@280V / 17.6A@289V    | 13.1A@373V / 14A@385V   |  |
| Tanção (nominal ou intonvalo)       | Charge : 243-344 Vdc     | Charge : 325-458 Vdc    |  |
| lensao (nominal ou intervalo)       | Discharge : 285-344 Vdc  | Discharge : 380-458 Vdc |  |

 Valor apenas para célula da bateria (profundidade de descarga de 95%). Aproximadamente, são utilizados 10% da capacidade utilizável da bateria pelo sistema para proteção da bateria. A capacidade da bateria poderá diminuir ao longo do tempo.

 Valor apenas para célula da bateria (profundidade de descarga de 97,5%). Aproximadamente, são utilizados 10% da capacidade utilizável da bateria pelo sistema para proteção da bateria. A capacidade da bateria poderá diminuir ao longo do tempo.

 Aproximadamente, são utilizados 10% da capacidade utilizável da bateria pelo sistema para proteção da bateria. A capacidade da bateria poderá diminuir ao longo do tempo.

4) O carregamento e descarregamento poderão demorar mais tempo consoante a temperaturamente ambiente e o estado da carga. O valor especificado está relacionado com o consumo de todo o sistema. A capacidade disponível para alimentar as cargas depende do comportamento operacional de todo o sistema, da proteção contra carregamento profundo, da localização de instalação e da idade da bateria do LG ESS.

#### Eficiência (PCS)

| Máx. Eficiência (PV para a rede) | 97,7 % |
|----------------------------------|--------|
|                                  |        |

#### Dados Gerais

| Dimensões<br>(CxAxP, mm):       | 450/599/210 (PCS), 746/688/206 (LGHB 7H), 746/903/206 (LGHB 10H),<br>504/816/295 (LGHBP 10H), 504/1086/295 (LGHBP 16H), 698/1073/205 (LGHBC<br>11H/15H) |
|---------------------------------|----------------------------------------------------------------------------------------------------|
| Peso                            | 34 kg (PCS) / 75 kg (LGHB 10H), 97 kg (LGHB 16H),<br>112 kg (LGHBP 10H), 160 kg (LGHBP 16H), 117 kg (LGHBC 11H), 142 kg (LGHBC 15H)                     |
| Temperatura de<br>funcionamento | 0 °C to 40 °C (com redução a 40-60 °C)                                                                                                    |

Garantia (bateria) 1)

Certificação (PCS)

Nível de poluição

Produto de Classe B Grupo 1

| Compatibilidade do Contador de Energia                                            |                                             |
|-----------------------------------------------------------------------------------|---------------------------------------------|
| ABB                                                                               | B23 112-100, B23 212-100, B23 312-100       |
| ATS (opção)                                                                       | -<br>-                                      |
| enwitec                                                                           | Tipo 10013677, Tipo 10013678, Tipo 10013679 |
| Para a instalação e ligação ao ESS, consulte o manua<br>Características e Funções | al da caixa ATS.                            |
| Emissão de Ruído (típico)                                                         | < 40 dB                                     |
| Arrefecimento                                                                     | Convecção forçada                           |
| Topologia                                                                         | Sem transformador                           |
| Grau de proteção                                                                  | IP21                                        |
| Máx. valor admissível para a humidade relativa<br>(sem condensação)               | 85% (classe climática 3K5)                  |
| Garantia (PCS)                                                                    | 10 anos                                     |

10 anos 2014/53/EURED, IEC/EN62109-1/-2, EN61000 Series, EN55011, EN301, EN50549-1:2019, VDE-AR-N 4105,

DIN VDE V 0124-100, TOR, C10/11, OVE-R25, RD1699, NTS2.0, UNE206007-1, UNE217001/2, TF3.3.1,

AS4777.2

Classe de proteção (Classe I)

2

| 1) | Para consultar o estado de saúde (SoH) e a garantia do rendimento energético de baterias específicas, visite o seguinte |
|----|----------------------------------------------------------------------------------------------------|
|    | website: https://www.lo.com/global/business/ess/business-resources/download                                             |

- O valor da emissão de ruído é medido numa divisão insonorizada e pode variar dependendo do ambiente.
- Se instalar o equipamento num local sensível a ruídos, consulte o instalador.
- O design e as especificações estão sujeitas a alterações sem aviso prévio.

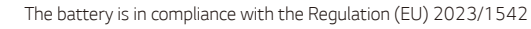

www.lg.com/global/business/ess

#### DECLARAÇÃO SIMPLIFICADA DE CONFORMIDADE DA UE

Por meio do presente, a LG Electronics declara que o tipo de equipamento de rádio

A unidade do PCS está em conformidade com a Diretiva 2014/53/UE.

O texto integral da declaração de conformidade da UE está disponível no seguinte endereço da Internet:

#### http://www.lg.com/global/support/cedoc/cedoc#

Este dispositivo é um sistema de transmissão em banda larga de 2,4 GHz, destinado à utilização em todos os estados membros da UE e países da EFTA.

Para consideração do utilizador, este dispositivo deve ser instalado e operado a uma distância mínima de 20 cm entre o dispositivo e o corpo.

| Intervalo de frequência  | 2412 - 2472 MHz   |
|--------------------------|-------------------|
| Potência de saída (máx.) | 19 dBm            |
| Versão do software       | LG P1 01.00.01.00 |

## Outros

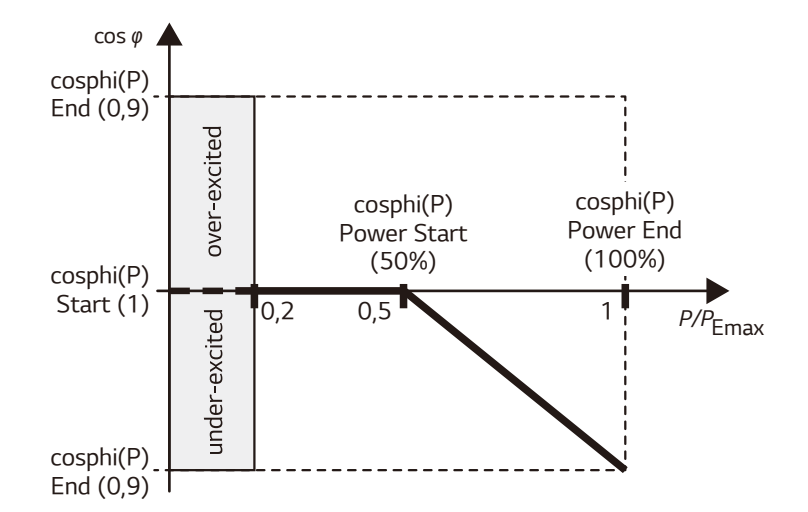

### Fator de desvio / característica efetiva $\cos \phi$ (P)

| Nome                     | Descrição                                 | Valor predefinido | Valor disponível | Unidade |
|--------------------------|-------------------------------------------|-------------------|------------------|---------|
| cosphi(P) Start          | cos phi no ponto de<br>partida            | 1                 | 0,9 ~ 1          |         |
| cosphi(P) End            | cos phi no ponto final                    | 0,95              | 0,9 ~ 1          |         |
| cosphi(P)<br>Power Start | Potência ativa no ponto<br>final (P/Pmáx) | 50                | 20~100           | %       |
| cosphi(P)<br>Power End   | Poder ativo no ponto final<br>(P/Pmáx)    | 100               | 20~100           | %       |

## Fator Q(U) de potência reativa/tensão

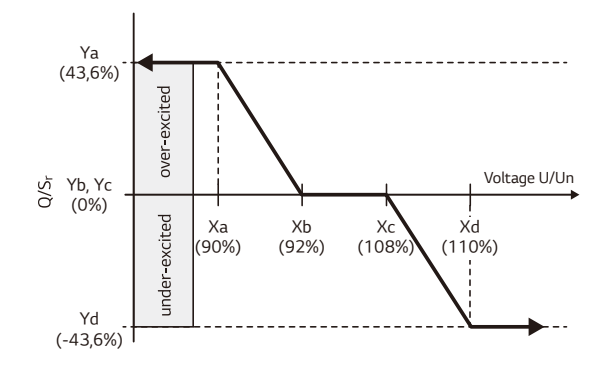

| Nome                    | Descrição                                    | Valor Valor<br>predefinido disponível |              | Unidade |
|-------------------------|----------------------------------------------|---------------------------------------|--------------|---------|
| Q(U) Number<br>of point | Número de pontos ativos no painel            | 4                                     | 0~8          |         |
| Q(U) Xa                 | Ponto A de tensão da rede (U/Un)             | 90                                    | 80~120       | %       |
| Q(U) Xb                 | Ponto B de tensão da rede (U/Un)             | 92                                    | 80~120       | %       |
| Q(U) Xc                 | Ponto C de tensão da rede (U/Un)             | 108                                   | 80~120       | %       |
| Q(U) Xd                 | Ponto D de tensão da rede (U/Un)             | 110                                   | 80~120       | %       |
| Q(U) Ya                 | Ponto A de potência reativa (Q/Sr)           | 43,6                                  | -43,6 ~ 43,6 | %       |
| Q(U) Yb                 | Ponto B de potência reativa (Q/Sr)           | 0                                     | -43,6 ~ 43,6 | %       |
| Q(U) Yc                 | Ponto C de potência reativa (Q/Sr)           | 0                                     | -43,6 ~ 43,6 | %       |
| Q(U) Yd                 | Ponto D de potência reativa (Q/Sr)           | -43,6                                 | -43,6 ~ 43,6 | %       |
| Q(U) Lock-in            | Bloqueio interno da potência ativa<br>(P/Pn) | 10                                    | 0 ~ 20       | %       |
| Q(U) Lock-out           | Bloqueio externo da potência ativa<br>(P/Pn) | 20                                    | 0~20         | %       |

## Alimentação de potência ativa a sobrefrequência P(f)

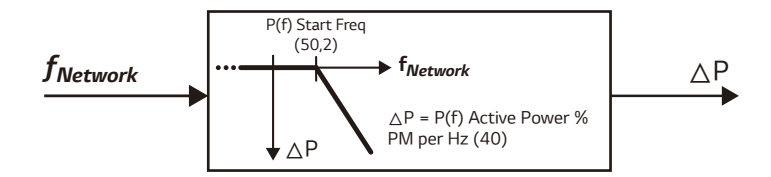

| Nome                 | Descrição                                                                             | Valor<br>predefinido | Valor<br>disponível | Unidade |
|----------------------|---------------------------------------------------------------------------------------|----------------------|---------------------|---------|
| P(f) Active<br>Power | Gradiente de potência ativa em<br>sobrefrequência                                     | 40                   | 0~100               | %       |
| P(f) Start Freq      | Frequência inicial da função P(f)                                                     | 50,2                 | 50 ~ 51,5           | Hz      |
| P(f) Reset Freq      | Frequência de redefinição da função P(f)                                              | 50,18                | 50 ~ 51,5           | Hz      |
| P(f) wait time       | Tempo de espera do gradiente de<br>potência ativa após a redefinição da<br>frequência | 1                    | 60                  | sec     |

## Controlo da potência ativa pela tensão P(U)

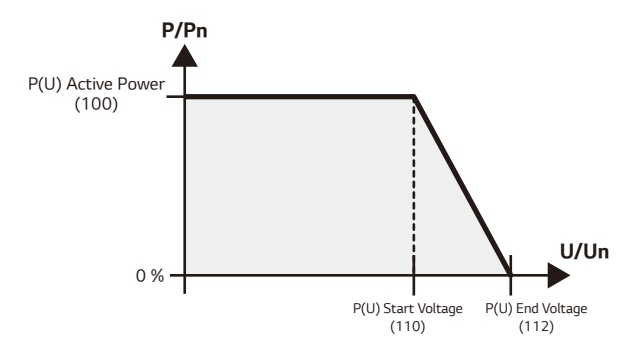

| Nome                  | Descrição                                         | Valor<br>predefinido | Valor<br>disponível | Unidade |
|-----------------------|---------------------------------------------------|----------------------|---------------------|---------|
| P(U) Active<br>Power  | Gradiente de potência ativa em<br>sobretensão     | 100                  | 0~100               | %       |
| P(U) Start<br>Voltage | Tensão inicial (U/Un) da função P(U)              | 110                  | 100~120             | %       |
| P(U) End<br>Voltage   | Tensão final (U/Un) da função P(U)                | 112                  | 100~120             | %       |
| P(U) wait time        | Tempo de espera do gradiente de<br>potência ativa | 1                    | 60                  | sec     |

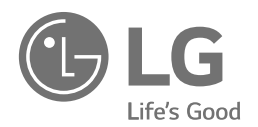